# Dachventilator DV EC 200/250/400A/400B Pro/Eco

Montage- und Betriebsvorschrift

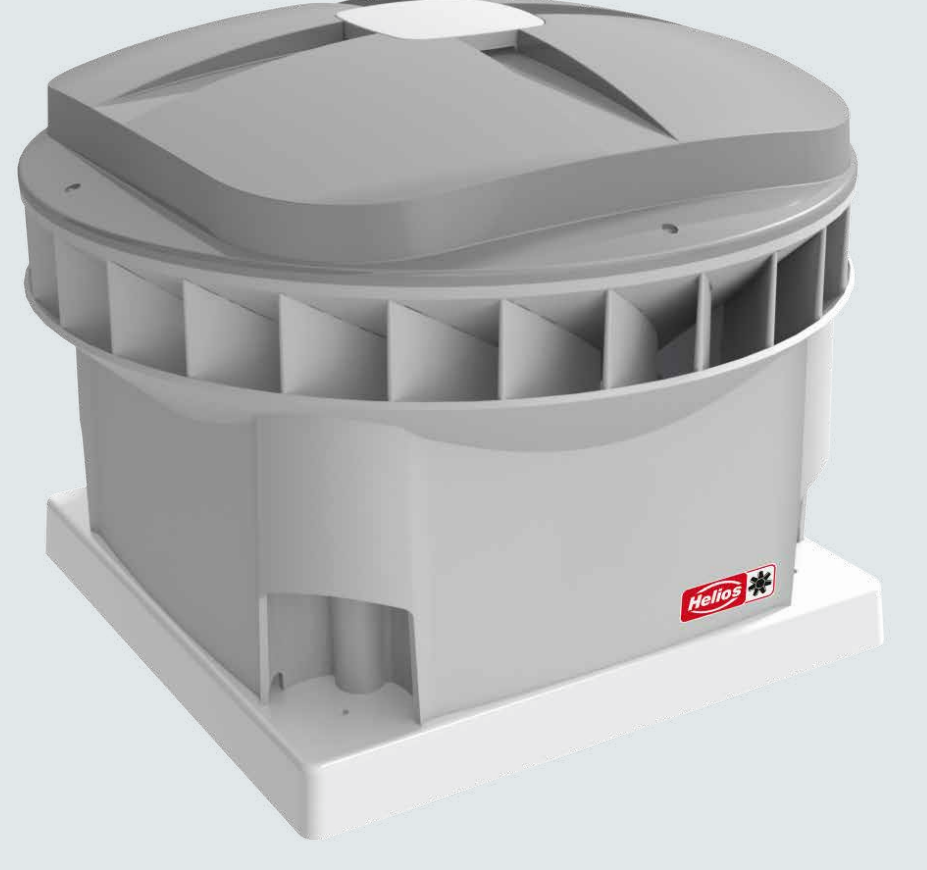

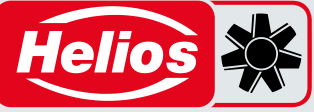

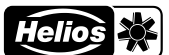

#### Alle Rechte vorbehalten

Dieses Handbuch wurde mit äußerster Sorgfalt zusammengestellt. Der Hersteller kann jedoch nicht für Schäden verantwortlich gemacht werden, die durch fehlende Informationen oder falsche Anweisungen oder Angaben in diesem Dokument entstehen. Im Falle einer Übersetzung dieses Handbuchs ist die deutsche Fassung rechtsverbindlich.

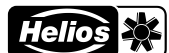

| Inh | naltsverzeichnis                                          |    |
|-----|-----------------------------------------------------------|----|
| Vo  | rwort                                                     |    |
| 1   | Tabelle der Begriffe und Abkürzungen                      | 6  |
| 2   | Sicherheit                                                | 7  |
| 3   | Explosionsansicht                                         | 8  |
| 4   | Draufsicht auf das Innere                                 | 9  |
| 5   | Übersicht Aufkleber                                       |    |
| 6   | Funktionsweise des DV EC Pro/Eco-Dachventilators          |    |
| 7   | Technische Daten                                          |    |
|     | 7.1 Tabellen und Schaubilder                              |    |
| 8   | Anschlussplan                                             |    |
|     | 8.1 Steuerungsbox-Baugruppen                              |    |
|     | 8.2 DV EC Eco 200/250/400 A/400 B                         |    |
|     | 8.3 DV EC Pro 200/250/400A/400B                           |    |
|     | 8.4 Übersicht Anschlüsse und Bauteile EMC und Control PCB |    |
|     | 8.5 Externe Ausgang – Potentialfreier Fehlerkontakt       |    |
|     | 8.6 Externe Regelungen                                    |    |
|     | 8.7 Motorstop-Beispiele                                   |    |
| 9   | Installation                                              |    |
|     | 9.1 Installationsbedingungen                              |    |
|     | 9.2 Transport und Lagerung                                |    |
|     | 9.3 Überprüfung der Lieferung                             |    |
|     | 9.4 Beschädigungen und Mängel                             |    |
|     | 9.5 Werkseinstellungen                                    |    |
|     | 9.6 Installation allgemein                                |    |
|     | 9.7 Platzierung des DV EC-Dachventilators                 |    |
| 10  | Inbetriebnahme                                            |    |
|     | 10.1 Inbetriebnahme DV EC Eco                             |    |
|     | 10.2 Inbetriebnahme DV EC Pro                             |    |
| 11  | Inbetriebnahmetool - Embedded Webserver                   |    |
|     | 11.1 Einleitung                                           |    |
|     | 11.2 Systemanforderungen                                  |    |
|     | 11.3 Menüstruktur                                         |    |
|     | 11.4 Erläuterungen auf dem Interface und Menüpunkte       |    |
|     | 11.4.1 Warnungen und Fehlermeldungen                      |    |
|     | 11.5 Einstellen                                           |    |
| 12  | Inspektion und Wartung                                    |    |
|     | 12.1 Vorschriften Inspektion und Wartung                  |    |
|     | 12.2 Vorgehensweise Inspektion und Wartung                |    |
|     | 12.3 Motorlager                                           |    |
|     | 12.4 Reserveteile                                         |    |
| 13  | Störungen                                                 | 46 |
| An  | hang                                                      | 47 |
| 14  | CE-Konformitätserklärung                                  |    |
|     |                                                           |    |

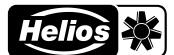

## Vorwort

Über dieses Handbuch

Lesen Sie das Handbuch vor der Verwendung sorgfältig durch.

Mit Hilfe dieses Benutzerhandbuchs können Sie den DV EC.. Pro/Eco sicher und optimal installieren, in Betrieb nehmen oder warten. Der-DV EC.. Pro/Eco wird ständig weiterentwickelt und verbessert. Hierdurch kann Ihr Gerät von der Beschreibung in diesem Handbuch abweichen.

#### Ausführungen

Diese Montage- und Betriebsvorschrift bezieht sich auf folgende Dachventilator-Ausführungen:

DV EC 200/250/400A/400B Pro/Eco.

Die DV EC.. Eco-Ausführung ist über den eingebauten Positionsschalter einstellbar. Die Ausführung DV EC.. Pro kann über einen Embedded Webserver eingestellt werden, enthält eine Zeitschaltuhr und lässt sich über eine externe 0–10 V Steuerspannung steuern. Die DV EC.. Pro-Ausführung ist zusätzlich mit einer Drucksensorregelung ausgestattet.

Im weiteren Verlauf dieses Handbuchs wird der DV EC.. als Dachventilator oder DV EC.. Pro / Eco-Dachventilator bezeichnet.

#### Angewandte Piktogramme

Die folgenden Piktogramme können im Handbuch vorkommen:

| Symbol | Bedeutung                                                             |
|--------|-----------------------------------------------------------------------|
| (All   | Hinweis.                                                              |
| ٥      | Möglichkeit einer Fehlfunktion oder einer<br>Beschädigung des Geräts. |
| Â      | Verletzungsgefahr                                                     |

# !? Fragen

Für alle Fragen, die neuesten Handbücher und (Firmware-)Updates wenden Sie sich bitte an die Helios-Niederlassung in Ihrer Nähe. Die Kontaktdaten finden Sie auf der Rückseite dieses Handbuchs.

#### Bestimmungsgemäße Verwendung

Der DV EC..-Dachventilator wurde für die Absaugung nicht explosionsfähiger und nicht korrosiver Raumluft konzipiert, die diagonal ins Freie ausgeblasen wird. Jeder andere Gebrauch gilt als "nicht bestimmungsgemäße Verwendung" und kann zu Schäden am DV EC-Dachventilator oder Verletzungen führen, für die der Hersteller nicht haftbar gemacht werden kann.

#### Anwendung

Der DV EC..-Dachventilator ist an einen Lüftungskanal angeschlossen. Das Lüftungssystem kann mit einer motorlosen Dunstabzugshaube ausgestattet werden, die über der Kochplatte platziert wird. Dank der Dunstabzugshaube werden Kochgerüche und Feuchtigkeit optimal über das zentrale System nach außen abgeleitet.

<sup>2</sup> Motorisierte Dunstabzugshauben sind in keinem Fall gestattet. Nicht motorisierte Dunstabzugshauben sind nur zulässig, wenn diese abschließbar sind.

Beim Entwurf der Lüftungsanlage wird davon ausgegangen, dass die Anlage 24 Stunden am Tag in Betrieb ist. Um ein optimales Raumklima zu gewährleisten, wird daher dringend davon abgeraten, den Dachventilator auszuschalten. Um so sparsam wie möglich mit Energie umzugehen, wurde ein Elektromotor mit geringem Stromverbrauch eingesetzt.

# 

HELIOS Ventilatoren GmbH + Co KG Lupfenstraße 8 78056 Villingen-Schwenningen Telefon: +49 7720 606-0 E-Mail: info@heliosventilatoren.de

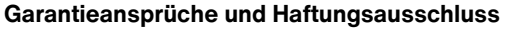

Der Gebrauch von Zubehörteilen, die nicht von Helios empfohlen oder angeboten werden, ist nicht statthaft. Eventuell auftretende Schäden unterliegen nicht der Gewährleistung. Schäden, deren Ursprung in unsachgemäßem Transport, unsachgemäßer Einlagerung oder Inbetriebnahme liegen, sind nachweisbar und unterliegen nicht der Gewährleistung.

#### Das Herstellungsdatum ist auf dem CE-Typenschild angegeben (siehe Kapitel "5 Übersicht Aufkleber".)

Wenn die nachfolgenden Ausführungen nicht beachtet werden, entfällt die Gewährleistung. Gleiches gilt für Haftungsansprüche an den Hersteller.

- Die Installation nicht in Übereinstimmung mit den geltenden Vorschriften durchgeführt wurde;
- Teile angebracht wurden, die nicht vom Hersteller geliefert wurden;
- Mängel durch falschen Anschluss, unsachgemäßen Gebrauch oder Verschmutzung des DV EC.. Pro/Eco-Dachventilators entstanden sind;
- Änderungen an der Verkabelung oder Reparaturen von einer unbefugten Person ausgeführt wurden;
- Nicht autorisierte Änderungen und/oder Modifikationen an der Anlage vorgenommen wurden;
- Unerlaubte Änderungen und/oder Modifikationen am Lüftungskanal vorgenommen wurden;
- Die Anweisungen in diesem Handbuch nicht befolgt wurden;
- Wenn Ventilatorteile oder Verfahren anders als in dieser Anleitung beschrieben verwendet werden oder ohne Genehmigung des Herstellers Änderungen am DV EC.. Pro/Eco-Dachventilator vorgenommen werden, erlischt die Gültigkeit der CE-Kennzeichnung.

Helios behält sich das Recht vor, die Konstruktion und/oder Konfiguration seiner Produkte jederzeit zu ändern, ohne weitere Verpflichtung, zuvor gelieferte Produkte anzupassen. Die Angaben in diesem Handbuch beziehen sich auf die aktuellsten Informationen. Sie können zu einem späteren Zeitpunkt ohne Vorankündigung geändert werden.

#### Personalqualifikation

Installation, Instandhaltungs-, Wartungsarbeiten, Demontage, Montage, Reparatur, sowie der Einbau von Ersatzteilen, mit Ausnahme der elektrischen Arbeiten dürfen nur von eingewiesenen Fachkräften (Bsp.: Industriemechaniker, Mechatroniker, Schlosser oder vergleichbar) ausgeführt werden. Alle elektrischen Arbeiten dürfen nur von Elektrofachkräften ausgeführt werden. Bedienungs-, einfache Wartungs- und Reinigungsarbeiten des Gerätes (wie z.B. der Filterwechsel, die Wartung des Kondensatablaufes) dürfen durch den unterwiesenen Nutzer erfolgen.

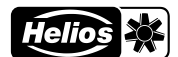

# **1** Tabelle der Begriffe und Abkürzungen

| Begriff/Abkürzung          | Bedeutung der Abkürzung                                   | Beschreibung                                                                                                    |
|----------------------------|-----------------------------------------------------------|----------------------------------------------------------------------------------------------------|
| Control PCB                |                                                           | PCB mit Mikrocontroller für DV EC Pro                                                                                                    |
| Drehzahlreduzierung        |                                                           | Reduzierung der Drehzahl des Dachventilators                                                                                                    |
| Drehzahlerhöhung           |                                                           | Erhöhung der Drehzahl des Dachventilators                                                                                                    |
| Druckseite                 |                                                           | Abluftseite                                                                                                    |
| DV EC Eco-PCB              |                                                           | PCB mit Positionsschalter für DV EC Eco-Ausführung                                                                                                   |
| E/A                        | Eingang/Ausgang                                           | Eingang/Ausgang                                                                                                    |
| Embedded Webserver         |                                                           | Embedded Webserver für DV EC Pro, der auf dem Mikrocontroller<br>auf der Control PCB läuft                                                           |
| EMC-PCB                    | EMC/EMI-Filter-PCB                                        | PCB, die elektromagnetische Interferenzen auf ein akzeptables Maß reduziert                                                                          |
| GND                        | Betriebserde                                              | Betriebserde                                                                                                    |
| IP-Code (Schutzart)        | Internationale Schutzklasse /<br>Eindringungsschutzklasse | Angabe der Staubbeständigkeit und der Wasserbeständigkeit eines<br>Geräts                                                                            |
| Kanal                      |                                                           | Luftschlauch                                                                                                    |
| LF                         | links vorne                                               | links vorne (Durchführung)                                                                                                    |
| LR                         | links hinten                                              | links hinten (Durchführung)                                                                                                    |
| Motorstop                  |                                                           | Bei aktiver Motorstop-Option stoppt der Dachventilator, wenn der (externe) Steuerungswert unter 1,5V liegt [DV EC Pro]                               |
| NC                         | Normalerweise geschlossen (Relais)                        | wenn der Dachventilator-Motor normal funktioniert ist der<br>Stromkreis geschlossen; bei einem Fehler oder einer Störung wird<br>dieser unterbrochen |
| Pa                         | Pascal                                                    | Einheit des Drucks                                                                                                    |
| PCB                        | Platine                                                   | Elektronikplatine                                                                                                    |
| PE                         | Schutzleiter                                              | Schutzleiter (Protective Earth)                                                                                                    |
| QR-Code-WiFi-AP            |                                                           | QR-Code mit WiFi-Anmeldedaten (SSID und Passwort) des WiFi-<br>Access-Points                                                                         |
| QR-Code EW-URL             |                                                           | QR-Code mit URL-Adresse des Embedded Webservers                                                                                                    |
| RF                         | rechts vorne                                              | rechts vorne (Durchführung)                                                                                                    |
| RR                         | rechts hinten                                             | rechts hinten (Durchführung)                                                                                                    |
| RTC (real time clock)      | Echtzeituhr                                               | eingebaute Uhr mit aktueller Datums- und Zeitangabe                                                                                                  |
| SPL (sound pressure level) | Schalldruckpegel                                          | Schalldruckpegel, gemessen in dB(A)                                                                                                    |
| SSID                       | Service-Set-ID                                            | WiFi-Netzwerkname                                                                                                    |
| WiFi-AP                    | WiFi-Access-Point                                         | drahtloser Zugangspunkt                                                                                                    |

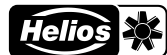

# 2 Sicherheit

Bitte lesen Sie alle Sicherheitshinweise, um eine sichere und korrekte Montage, Installation und Inbetriebnahme des Geräts zu gewährleisten. Detaillierte Informationen, die technischen Spezifikationen sowie die geltenden Sicherheitsund Installationsanweisungen finden Sie in diesem Installationshandbuch.

Die gesamte Installation muss den geltenden (Sicherheits-)Vorschriften entsprechen, die in den folgenden Dokumenten enthalten sind:

- Der einschlägigen EU-Norm über Sicherheitsbestimmungen für Niederspannungsanlagen.
- Die Montage- und Installationsanleitung des Herstellers.
- Alle Arbeiten am/im Gerät dürfen nur von Fachkräften laut "Personalqualifikation" durchgeführt werden.

Montage-, Installations-, Inbetriebnahme- und Wartungstätigkeiten dürfen, sofern nicht anders angegeben, nur von einem zugelassenen Helios Installateur durchgeführt werden.

Nur entsprechend qualifiziertes Personal gemäß EN 50110-1/-2 oder DIN VDE 0105-100 darf Arbeiten am Wartungsschalter ausführen.

<sup>k</sup> Arbeiten am 230-VAC-Netz dürfen nur von qualifizierten Elektroinstallateuren durchgeführt werden.

Die Signaleingänge und -ausgänge der DV EC..-Steuerungsbox entsprechen dem SELV-Standard (IEC 60335-1). Externe Geräte, Schalter und Sensoren, die an die Signaleingänge und -ausgänge der Steuerungsbox angeschlossen werden, müssen ebenfalls diesem SELV-Standard entsprechen.

- Ein fehlerhafter Anschluss kann das Gerät beschädigen.
- Verwenden Sie für die Montage des Geräts nur geeignetes Werkzeug und Montagematerial.

Verwenden Sie nur unbeschädigte Anschlusskabel. Eventuelle Überlängen des Anschlusskabels dürfen in der Nähe des DV EC nicht aufgerollt oder gebündelt werden.

- Montieren Sie das Gerät in einer Höhe von mindestens 2,50 m. Oder schließen Sie an das Gerät einen Luftkanal mit einer Länge von mindestens 0,90 m und einem Durchmesser von maximal 0,30 m an. Erst dann können Sie das Gerät einschalten. Auf diese Weise stellen Sie sicher, dass bewegliche Teile im Gerät nicht berührt werden können, wenn es in Betrieb ist.
  - Das Gerät kann nur in Umgebungstemperaturen bis maximal 60 °C korrekt und sicher funktionieren.

- Nach ordnungsgemäßer Montage und Installation befinden sich die Teile, die Verletzungen verursachen können, sicher im Gehäuse.
- Es ist nicht gestattet, das Gerät oder die Angaben in diesem Dokument zu verändern. Eine Veränderung kann zu Verletzungen führen oder die Funktion des Geräts beeinträchtigen.
- Cefährliche elektrische Spannung! Lebens- oder Verletzungsgefahr durch 230-VAC-Spannung.
- Arbeiten Sie vor Beginn der Arbeiten sicher, dass das Gerät spannungsfrei ist.
- Arbeiten am Dachventilator dürfen nur durchgeführt werden, wenn dieser trocken ist und kein Schmutz oder Feuchtigkeit eindringen kann.
- Stellen Sie sicher, dass sich während der Montage keine Kinder und Tiere im Montagebereich aufhalten.
- Montieren Sie das Gerät nur wie in dieser Anleitung beschrieben.
- Beachten Sie bei der Installation des Geräts stets die örtlichen Sicherheitsvorschriften.
- Das Gerät kann verwendet werden von: Kindern ab 8 Jahren und älter; Personen mit körperlichen Einschränkungen, Personen mit einer Sinnesbeeinträchtigung; geistig behinderte Personen und Personen mit mangelnder Erfahrung und Kenntnissen, sofern sie unter Aufsicht sind oder in die sichere Nutzung des Geräts eingewiesen wurden und die damit verbundenen Gefahren verstehen.

Kinder dürfen mit dem Gerät nicht spielen.

- Kinder dürfen das Gerät nicht selbstständig reinigen und warten.
- Warten Sie, bis der Ventilator stillsteht, bevor Sie den Deckel öffnen. Der Ventilator ist durch die Ausflussöffnung sichtbar.

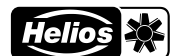

# 3 Explosionsansicht

|     | Nr. | Beschreibung                                              |
|-----|-----|-----------------------------------------------------------|
|     | 1   | Luftkappe                                                 |
|     | 2   | Schaumstoffring                                           |
| 1 2 | 3   | Dachventilator-Deckel                                     |
| 3   | 4   | Steuerungsbox-<br>Abdeckung                               |
|     | 5   | Steuerungsbox-Gehäuse<br>(mit darin enthaltenen<br>PCB's) |
| 4   | 6   | Metallrahmen                                              |
| 5   | 7   | Motor                                                     |
| 6   | 8   | Laufrad                                                   |
| 8   | 9   | Schwingungsdämpfer<br>(4x)                                |
| 9   | 10  | Dachventilator-Gehäuse                                    |
|     | 11  | QR-Code EW-URL [2] *)                                     |
|     | 12  | Typenschild                                               |
|     | 13  | QR-Code WLAN-AP [1] *)                                    |
|     | 14  | Wartungsschalter                                          |
|     |     | Max. Umgebungs-<br>temperatur auf<br>Typenschild (12)     |
|     |     |                                                           |

\*) nur bei-DV EC.. Pro

Für Ersatzteile nehmen Sie bitte Kontakt auf zu Ihrer Helios-Niederlassung. Die Kontaktdaten finden Sie auf der Rückseite dieses Handbuchs.

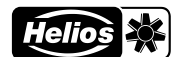

#### 4 Draufsicht auf das Innere

|         | Nr. | Beschreibung                                                                     |
|---------|-----|----------------------------------------------------------------------------------|
| 00      | 1   | Steuerungsbox-<br>Gehäuse (mit darin<br>enthaltenen PCB's)                       |
| 6       | 2   | QR-Code WLAN-AP<br>[1] *)                                                        |
| IR RR 7 | 3   | QR-Code EW-URL [2] *)                                                            |
|         | 4   | SELV-Aufkleber (IEC 60335-1)                                                     |
|         | 5   | Wartungsschalter                                                                 |
| RF      | 6   | Dachventilator-<br>Gehäuse                                                       |
| 3 LF    | 7   | Motor, dreht sich im<br>Uhrzeigersinn, also<br>rechts herum, von oben<br>gesehen |
| 4       | 8   | Metallrahmen                                                                     |
| 5       |     |                                                                                  |

\*) nur bei DV EC.. Pro

| LR | vertikale Durchführung links hinten (durch den Eckfuß des<br>Gehäuses) ins Freie;                                                                                                    | RR | vertikale Durchführung rechts hinten (durch den Eckfuß des<br>Gehäuses) zum Lüftungskanal; Aufschrift "SUPPLY CABLE"<br>im Gehäuseinneren [diese Durchführung ist etwas tiefer<br>angeordnet] |
|----|----------------------------------------------------------------------------------------------------|----|----------------------------------------------------------------------------------------------------|
| LF | vertikale Durchführung links vorne (durch den Eckfuß des<br>Gehäuses) ins Freie; Aufschrift "CABLE" im Gehäuseinneren,<br>beim DV EC Pro/Eco wird der Druckmessschlauch durch<br>diese Durchführung ins Freie verlegt | RF | vertikale Durchführung rechts vorne (durch den Eckfuß des<br>Gehäuses) ins Freie; Aufschrift "CABLE" im Gehäuseinneren                                                                        |

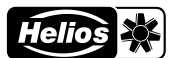

# 5 Übersicht Aufkleber

Abbildung

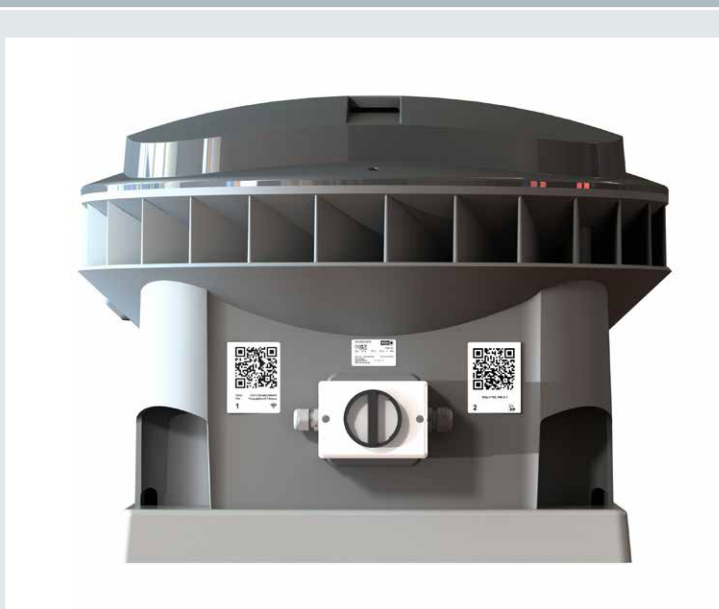

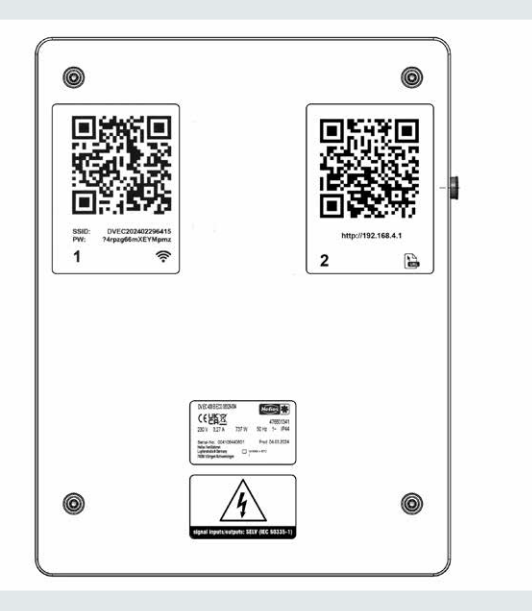

d 476601341

1~

A

Prod 04.03.2024

TA MAX = 60°C

DV EC ..- Position: oberhalb des Wartungsschalters

IP44

0

a DV EC 400 B ECO 08326-004

Serial-No: 004106440801

Helios Ventilatoren

Lupfenstraße 8 Germany

78056 Villingen-Schwenningen

e 230 Vf 3,27 A g 737 W h 50 Hz

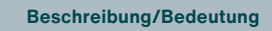

Übersicht über die Positionen der drei Aufkleber in der Umgebung des Wartungsschalters seitlich am Gehäuse; siehe unten für eine Erläuterung zu den einzelnen Aufklebern.

Übersicht über die Position der vier Aufkleber oben auf der Steuerungsbox-Abdeckung; siehe unten für eine Erklärung pro Aufkleber.

- CE-Typenschild:
- a. Produktname Dachventilator
- b. CE-Logo
- c. WEEE-Logo
- d. Helios-Katalognummer
- e. Anschlussspannung [VAC]
- f. Maximalstrom [A]
- g. Maximalleistung [W]
- h. Netzfrequenz [Hz]
- i. Anzahl der Phasen (1 oder 2)
- j. Schutzklasse
- k. Seriennummer
- I. Herstellungsdatum
- m. Herstelleradresse
- n. Maximaltemperatur der Umgebung

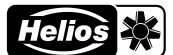

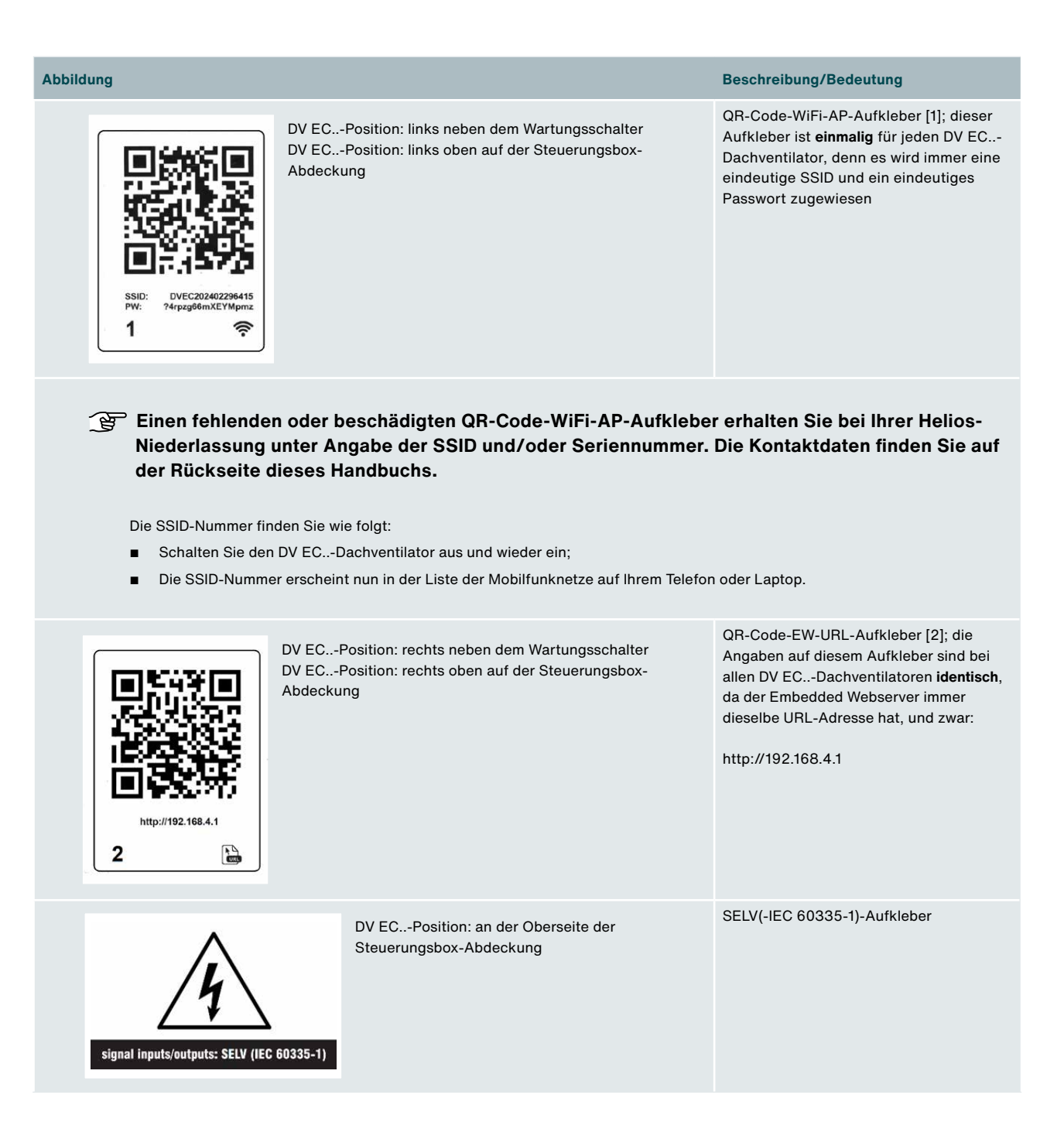

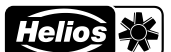

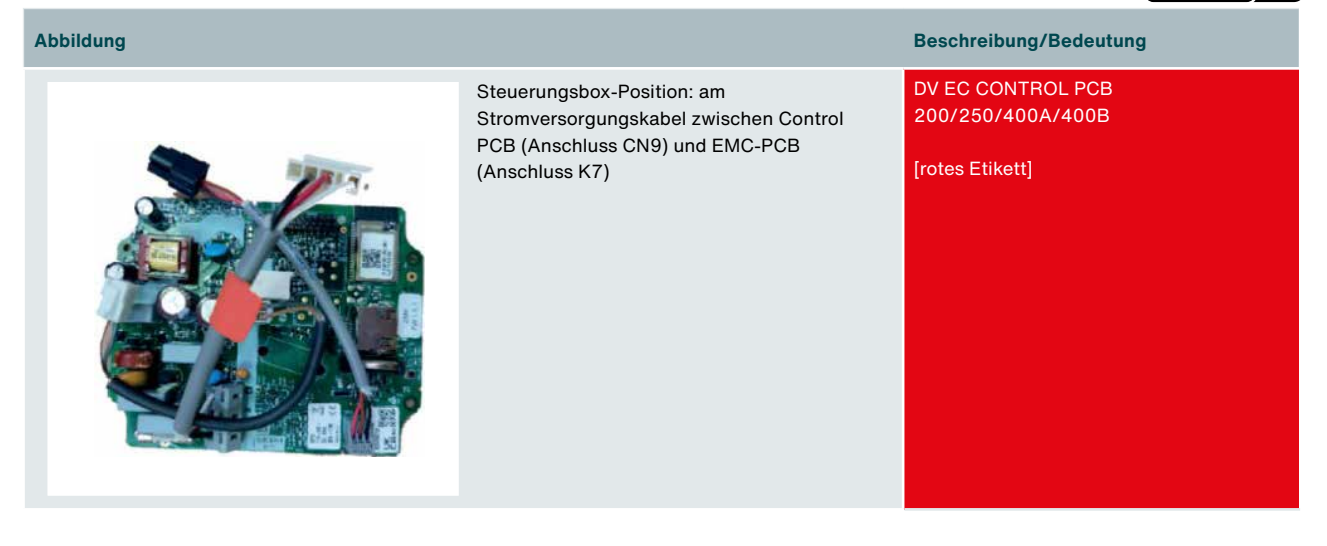

# 6 Funktionsweise des DV EC.. Pro/Eco-Dachventilators

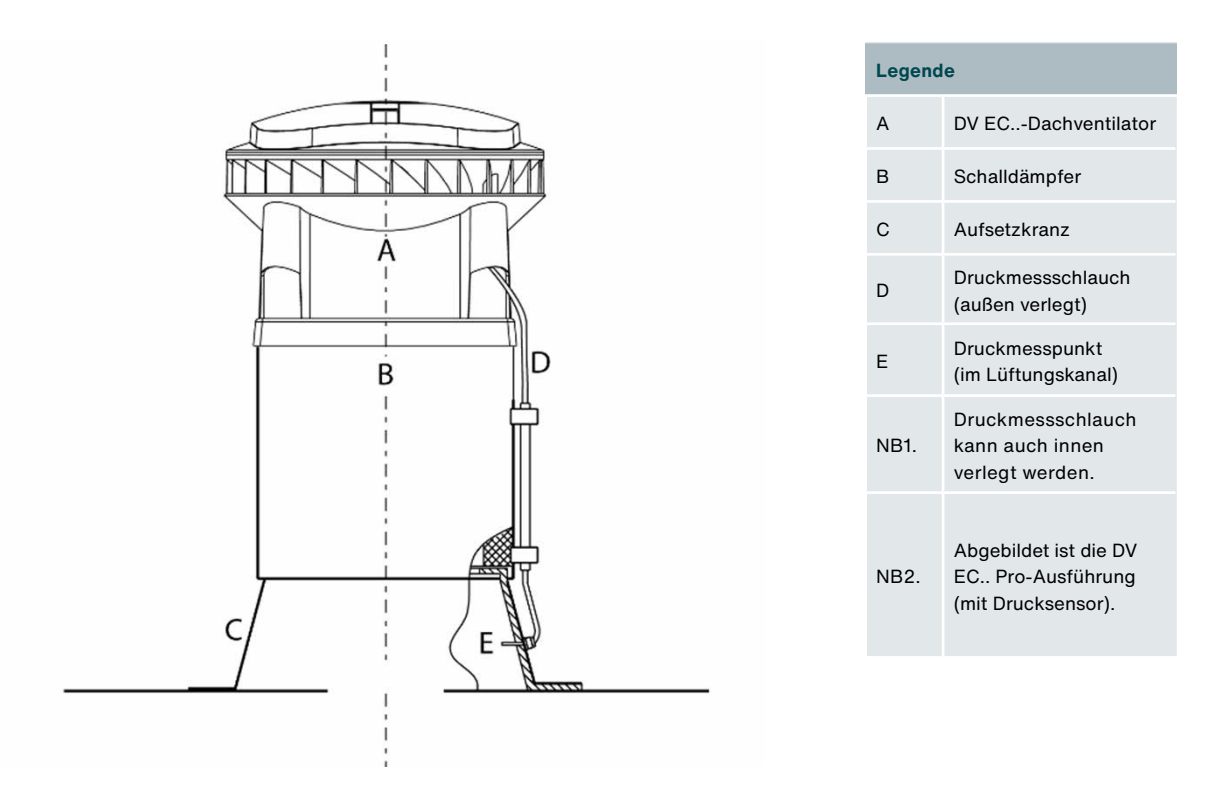

Der DV EC..-Dachventilator steht auf einem Dach und saugt an der Unterseite Raumluft an und bläst diese diagonal ins Freie aus. Der DV EC..-Dachventilator wird typischerweise auf einem Schalldämpfer montiert. Dieser Schalldämpfer wird wiederum auf einem Aufsetzkranz angebracht, der mit einem Lüftungskanal im Gebäudeinneren verbunden ist.

Der DV EC..-Dachventilator kann immer mit der gleichen vorab eingestellten Drehzahl betrieben werden (beim DV EC.. Eco), aber auch mit einer Drehzahl, die von der zwischen dem Lüftungskanal und der Außenluft gemessenen Druckdifferenz abhängig ist (beim DV EC.. Pro).

Außerdem lässt sich der DV EC..-Dachventilator mit einer eingebauten Zeitschaltuhr bedienen (bei DV EC.. Pro).

Des Weiteren ist eine externe Steuerung des DV EC-Dachventilators über den vorhandenen 0–10 V Analogeingang möglich (bei DV EC.. Pro).

DV EC.. Pro ist über den Embedded Webserver vollständig konfigurierbar.

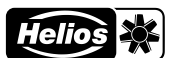

# 7 Technische Daten

#### Dachventilator-Ausführungen

Der DV EC.. ist in einer Ausführung mit 230 VAC (einphasig).

#### Dachventilator-Charakteristiken

Die Dachventilator-Charakteristiken geben Aufschluss über die Luftleistungen bei verschiedenen Drehzahlen. Durch die Montage des DV EC..-Dachventilators auf einem Schalldämpfer (SD) ändern sich die Luftleistungen aufgrund des Luftwiderstands des Schalldämpfers geringfügig.Deshalb sind auch die Luftleistungen des DV EC..-Dachventilators mit SD (als gestrichelte Linie) angegeben.

## Geräuschpegel auf der Druckseite

Der Schalldruckpegel in dB(A) wurde auf der Druckseite (= Abluftseite) des Dachventilators in vier Metern Abstand in horizontaler Richtung unter Freifeldbedingungen bei 150 Pa gemessen. Mit zunehmendem Abstand zur Schallquelle (= Dachventilator), verringert sich der Schalldruckpegel, und zwar bei einer Verdopplung des Abstands um 6 dB(A).

#### Geräuschpegel auf der Saugseite

Die saugseitige Schalleistung wird an der Ansaugseite des Dachventilators gemessen. Angegeben sind die saugseitige Schallleistung des Dachventilators und die saugseitige Schallleistung von Dachventilator + Schalldämpfer.

## 7.1 Tabellen und Schaubilder

Die Tabellen und Schaubilder zu den verschiedenen Versionen und Ausführungen finden Sie im Anhang.

## 8 Anschlussplan

## 8.1 Steuerungsbox-Baugruppen

| DV EC                   | Eco                               | DV EC                                              | C Pro                                                          |
|-------------------------|-----------------------------------|----------------------------------------------------|----------------------------------------------------------------|
| 200                     | 250/400A/400B                     | 200                                                | 250/400 A/400 B                                                |
| DV EC<br>EMC-PCB<br>200 | DV EC<br>EMC-PCB<br>250/400A/400B | DV EC<br>EMC-PCB<br>200                            | DV EC<br>EMC-PCB<br>250/400 A/400 B                            |
| DV EC Eco-PCB           | DV EC Eco-PCB                     | DV EC Pro<br>CONTROL PCB<br>200<br>[rotes Etikett] | DV EC Pro<br>CONTROL PCB<br>250/400 A/400 B<br>[rotes Etikett] |
|                         |                                   | Relais/potentialfreier<br>Fehlerkontakt<br>(NC)    | Relais/potentialfreier<br>Fehlerkontakt<br>(NC)                |
|                         |                                   | 0-10V-Eingang                                      | 0-10V-Eingang                                                  |
|                         |                                   | Modbus TCP<br>(Ethernet)                           | Modbus TCP<br>(Ethernet)                                       |
|                         |                                   | Zeitschaltuhr                                      | Zeitschaltuhr                                                  |
|                         |                                   | Drucksensor                                        | Drucksensor                                                    |

## 8.2 DV EC Eco 200/250/400 A/400 B

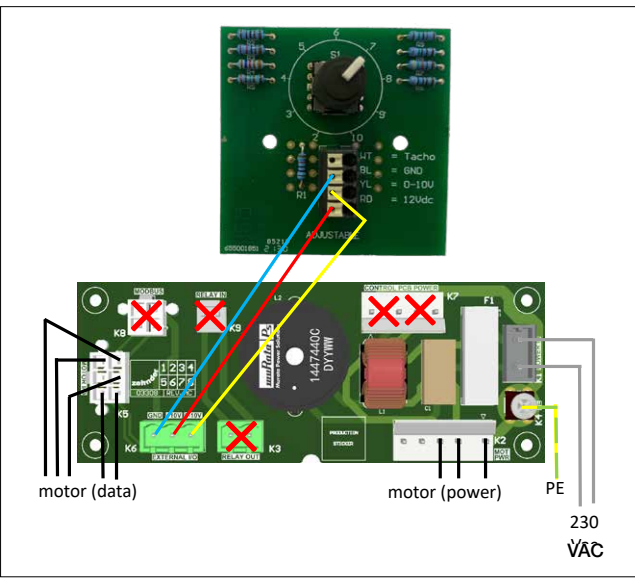

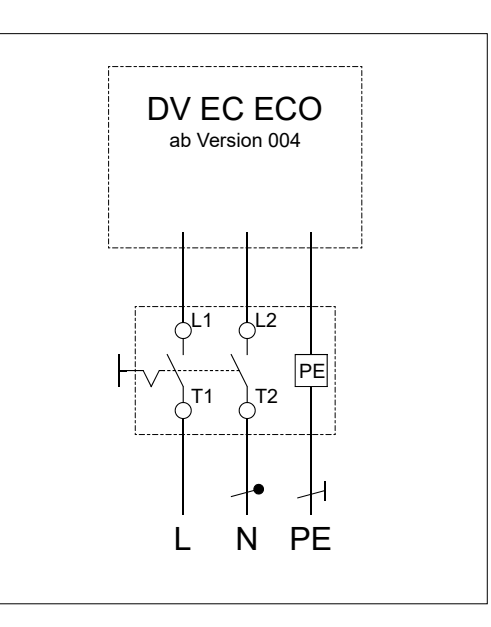

## 8.3 DV EC Pro 200/250/400A/400B

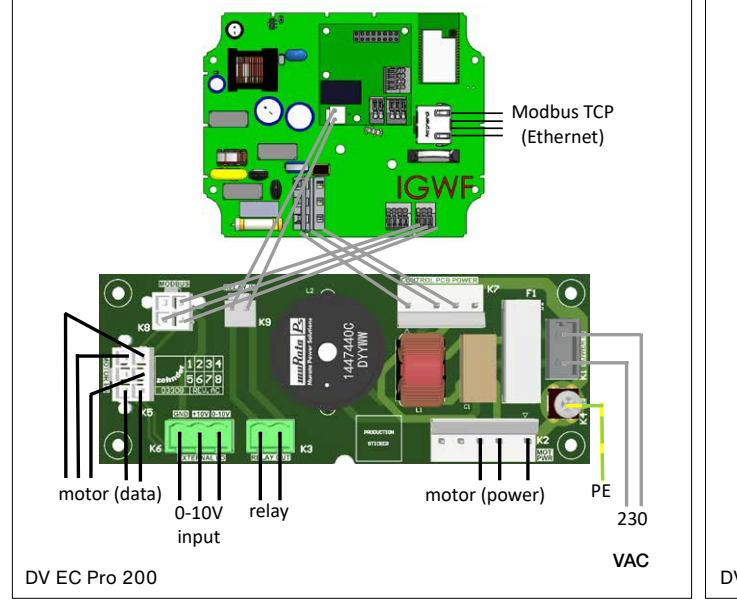

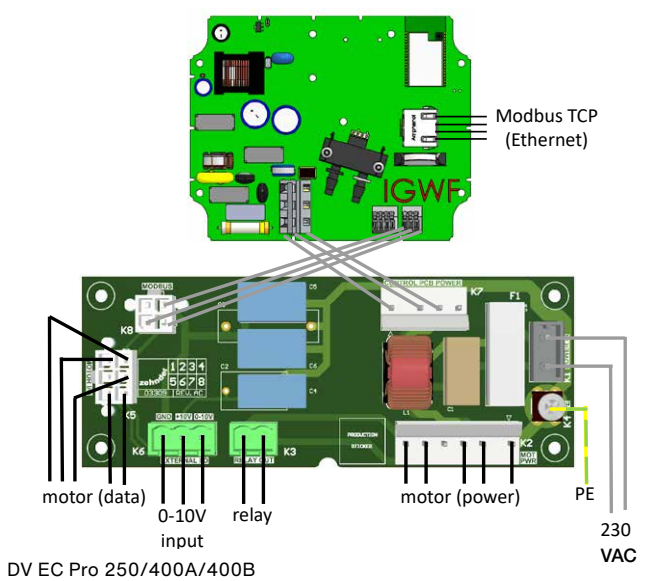

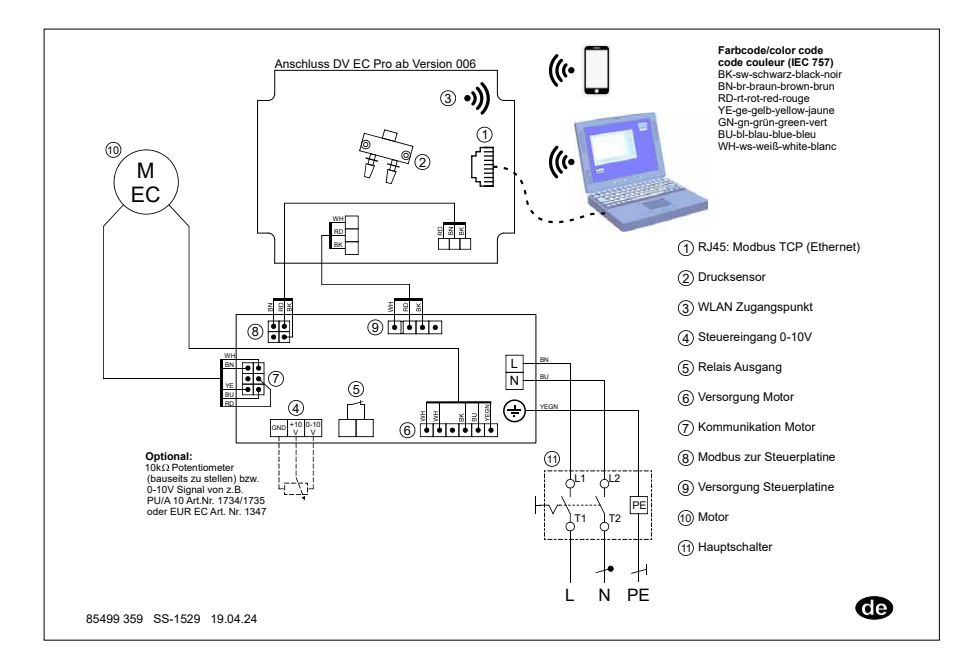

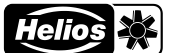

## 8.4 Übersicht Anschlüsse und Bauteile EMC und Control PCB

| EMC-PCB (Anschlüsse und Bauteile)                                  | Control PCB (Anschlüsse und Bauteile)                                                              |
|--------------------------------------------------------------------|----------------------------------------------------------------------------------------------------|
| K1: 230 VAC $\leftarrow$ Wartungsschalter / Transformator          |                                                                                                    |
| K2: Motorleistung $\rightarrow$ Motor                              |                                                                                                    |
| K3: Relaisausgang (NC); max. 250 VAC bei 2 A                       |                                                                                                    |
| K4: PE $\leftarrow$ Wartungsschalter / Transformator               |                                                                                                    |
| K5: Motor-E/A (Daten) → Motor                                      |                                                                                                    |
| K6: Externer E/A (0-10V Eingang und +10Vdc-Versorgung max. 10 mA)  |                                                                                                    |
| K7: Control PCB -Ausgang Stromversorgung $\rightarrow$ Control PCB | CN9: Eingang Stromversorgung → EMC-PCB                                                             |
| K8: Modbus RS-485 → Control PCB                                    | CN5: Modbus RS-485 → EMC-PCB                                                                       |
| K9: Relaiseingang → Control PCB                                    | CN203: Relaiseingang → EMC-PCB                                                                     |
|                                                                    | DV EC Pro: Drucksensor: zwei Anschlüsse für einen Druckschlauch                                    |
|                                                                    | RJ45: Modbus TCP (Ethernet, IEEE 802.3, 10/100 Mbit/s)                                             |
|                                                                    | WiFi-AP: WiFi-AP 2,4 GHz; WiFi 802.11 b/g/n                                                        |
| EMC-PCB 200 F1: Glassicherung 5x20mm 2AT                           |                                                                                                    |
| EMC-PCB 250/400A/400B F1: Glassicherung 5x20mm 4AT                 |                                                                                                    |
|                                                                    | BT1: Nicht wiederaufladbare Lithium-Knopfzellenbatterie CR2032<br>(Notstromversorgung für die RTC) |

## 8.5 Externe Ausgang – Potentialfreier Fehlerkontakt

Um Funktionsstörungen oder einen Stromausfall aus der Ferne sichtbar zu machen, ist der DV EC.. mit einem potenzialfreien Fehlerkontakt ausgestattet. Der Funktionsstörungskontakt ist am Anschluss/Relais K3 angeschlossen und "normalerweise geschlossen", d. h. geschlossen, wenn kein Fehler vorliegt.

## 8.6 Externe Regelungen

An die DV EC.. Pro-Ausführung kann eine externe Regelung angeschlossen werden. Für die Drehzahlregelung von einem oder zwei DV EC..-Dachventilatoren ist folgende Steuerung verfügbar. Diese Regelung wird an den K6-Anschluss an der EMC-PCB ("Externer E/AO") angeschlossen.

Beim DV EC.. entfällt der EN (Freigabe-)Kontakt. Dies kann gesteuert werden in der Benutzerschnittstelle des Embedded Webservers über Motorstop: Aus/Ein.

Wenn der Motorstop auf "Ein" eingestellt wird, hält der DV EC.. bei einer 0-10V-Steuerung unter 1,5V an.

## 8.7 Motorstop-Beispiele

Bei DV EC.. Pro kann über den Embedded Webserver eingestellt werden, ob die Motorstop-Option aktiviert oder deaktiviert ist.

**Beispiel Motorstop-Option AUS** 

Min.: 50 %, max. 100 % Externe Steuerspannung: ■ 0-10 V = 50 %..100 %

Beispiel Motorstop-Option EIN

Min.: 50%, max. 100% Externe Steuerspannung:

- 0,0-1,5 V = 0% [Dachventilator steht still]
- 1,5–10 V = 50%..100%

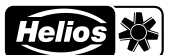

# 9 Installation

## 9.1 Installationsbedingungen

Der DV EC.. muss gemäß den allgemeinen und örtlichen Sicherheits- und Installationsvorschriften installiert werden.

1 Alle Arbeiten am/im Gerät dürfen nur von Fachkräften laut "Personalqualifikation" durchgeführt werden.

Der DV EC.. ist so zu montieren, dass auf der Ansaugseite des Dachventilators keine Berührungsgefahr durch Personen besteht (siehe EN-ISO 13857).

Environmentation der Beruchter abzuführenden Raumluft beträgt -30°C bis +60°C.

Der DV EC.. ist für den Dauerbetrieb konzipiert und darf nicht häufiger als einmal in fünf Minuten ein- und ausgeschaltet werden.

## 9.2 Transport und Lagerung

- Der DV EC..-Dachventilator muss horizontal transportiert werden.
- Während der Lagerung muss der DV EC..-Dachventilator horizontal aufgestellt werden.
- Das Anheben hat vorzugsweise an den seitlichen Aussparungen des Gehäuses oder am Fuß zu erfolgen.
- Stellen Sie sicher, dass das Verpackungsmaterial umweltfreundlich entsorgt wird. Entsorgen Sie das Gerät niemals mit dem Hausmüll.

## 9.3 Überprüfung der Lieferung

Überprüfen Sie zuerst, ob die Angaben auf dem Typenschild mit der Bestellung übereinstimmen. Kontrollieren Sie dann, ob die Verpackung das Folgende enthält und ob alles unbeschädigt ist:

- Dachventilator DV EC 200/250/400A/400B Pro/Eco
- Kurzanleitung
- Leistungserklärung für Nichtwohnraumlüftungsanlagen gemäß der EU-Verordnung Nr. 1253/2014 [DV EC.. Pro-Ausführung]:
  - Transparenter Druckmessschlauch, 0,25 Meter lang (Außendurchmesser 6 mm) [vormontiert]
  - Transparenter Druckmessschlauch, 0,5 Meter lang (Außendurchmesser 6 mm) [vormontiert]
  - Schwarzer UV-beständiger Druckmessschlauch, 2,5 Meter lang (Außendurchmesser 6 mm) [vormontiert]
  - Druckmessschlauch-Montagesatz: Steckkupplung (6 auf 6 mm), Steckverschraubung, Schlauchtülle und Überwurfmutter, Druckmessschlauchklemmen mit selbstschneidenden Schrauben

## 9.4 Beschädigungen und Mängel

Bitte kontaktieren Sie Helios, wenn Artikel fehlen oder Mängel/Schäden vorliegen. Auch wenn beim-DV EC.. Pro die QR-Code-WiFi-AP-Aufkleber (links neben dem Wartungsschalter und an der Oberseite der Steuerungsbox-Abdeckung) nicht mehr gut lesbar sind, nehmen Sie bitte Kontakt zu Helios auf (siehe letzte Seite).

## 9.5 Werkseinstellungen

Ab Werk ist der DV EC-Dachventilator wie folgt eingestellt:

- DV EC.. Eco: Lüftungseinstellung 100 % (Stufe 10 des Positionsschalters)
- DV EC.. Pro: Lüftungseinstellung 70 %

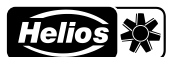

## 9.6 Installation allgemein

- Es ist wichtig, dass die Dachkonstruktion oder das Auflager, auf dem der DV EC.. angebracht wird, über eine ausreichende Steifheit verfügt. Bei Dachkonstruktionen mit zu geringer Steifheit, können im Betrieb des Dachventilators unerwünschte Vibrationen entstehen.
- Der DV EC.. muss mit Schrauben und Unterlegscheiben montiert werden (nicht im Lieferumfang inbegriffen). Stellen Sie sicher, dass sowohl das Fundament als auch der Untergrund, in den die Schrauben eingedreht werden, über eine ausreichende Festigkeit verfügen, um den DV EC.. auch bei starken Witterungseinflüssen zu fixieren.
- Der DV EC.. muss zur Vermeidung des Eindringens von Regen und Wind horizontal montiert werden. Bei der Montage beträgt der zulässige Neigungswinkel zur Waagerechten 5°.
- Vergewissern Sie sich, dass die vier Ecken des Untergrunds, an denen der DV EC.. montiert wird, in einer Ebene liegen.
- Je nach den örtlichen Vorschriften kann es erforderlich sein, den Dachventilator mit einem Blitzschutz zu versehen.

## 9.7 Platzierung des DV EC-Dachventilators

Je nach Gewicht muss der Dachventilator DV EC.. z. B. mit einem Bauaufzug auf dem Dach platziert werden und für die Platzierung sind 2 Personen erforderlich.

Der DV EC..-Dachventilator wird ohne Montagematerial geliefert. Der Aufsetzkranz und die Schalldämpfer sind bereits mit Montagematerial montiert.

- 1. Montieren Sie zuerst den Aufsetzkranz.
- 2. Schließen Sie den DV EC.. auf dem Kanal an:
  - Für den Wohnungsbau:
    - ohne feste Verbindung zwischen dem DV EC.. (mit oder ohne Dämpfer) und dem Kanal (der Standleitung), hierbei wird der Kanal luftdicht im Dach montiert (ragt häufig etwas darüber hinaus) und fungiert der (isolierte) Aufsetzkranz als Plenum.
    - mithilfe einer Dachventilator-Anschlussplatte muss der Kanal nicht luftdicht durch das Dach geführt werden, sondern der Kanal wird mit der Dachventilator-Anschlussplatte verbunden, die auf den Aufsetzkranz (zwischen der Fußplatte des DV EC.. und dem DOS) gelegt wird.
  - Für Versorgungsanwendungen\*) (z. B. Büros, Industriehallen, Schulen usw.) werden neben runden Anschlüssen auch quadratische oder rechteckige Kanäle sowie die Kombination Schalldämpfer + Dachkanäle verwendet. Hierbei besteht auch die Möglichkeit, mit einem Sockelschalldämpfer SSD zu arbeiten (zur freien Ansaugung aus einem Raum).
- 3. Für DV EC.. Pro-Ausführungen (ansonsten weiter mit Punkt 4): Montieren Sie das Ende des Druckschlauchs senkrecht zur Luftstromrichtung. Der Druckschlauch selbst kann innen oder außen verlaufen.
- 4. Bauen Sie anschließend den Schalldämpfer ein (falls verfügbar).
- 5. Montieren Sie abschließend den DV EC...

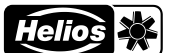

- Bauen Sie für den DV EC..-Dachventilator keinen Thermoschalter oder Motorschutzschalter ein, denn das hätte negative Auswirkungen auf den (Gleichstrom-)Motor. Die Motorelektronik ist bereits mit den notwendigen Schutzmaßnahmen ausgestattet. Ein Leitungsschutzschalter mit einer trägen C-Charakteristik ist jedoch notwendig.
- Für Dachinstallationen von Gruppen von DV EC..-Ventilatoren, die über ein Strom-, Netzwerk- oder Steuerkabel miteinander verbunden sind: Auch Blitzeinschläge in diese Kabelverbindung können zu Defekten führen. Dieses Risiko besteht aufgrund der hohen Induktionsspannungen bei Blitzeinschlägen insbesondere in ringförmigen Netzen.
- Das Stromversorgungskabel, eventuelle Steuerkabel und eventuell ein Druckschlauch können durch eine Durchführung von unterhalb des Fußes des DV EC..-Dachventilators bis unter die Haube geführt werden. Diese Durchfuhr ist unter der Haube mit "supply cable" gekennzeichnet. Für eine Durchfuhr zum Wartungsschalter kann eine Durchfuhr zu einem der Hohlräume an den Ecken des DV EC.. Pro/Eco-Dachventilators genutzt werden. Diese Durchführungen sind mit "cable" gekennzeichnet.
- Stellen Sie sicher, dass der Luftschlauch im Druckmesspunkt immer außerhalb des Luftstroms oder bündig mit der Wand montiert wird. Bei nicht senkrechter Montage wird nicht nur ein statischer Druck, sondern auch ein dynamischer Druck gemessen, wodurch die Steuerung nicht präzise auf einen konstanten statischen Druck steuern kann.

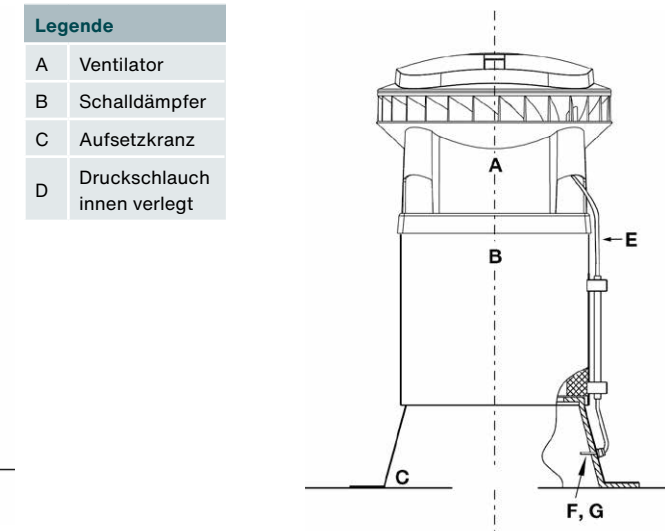

BSchalldämpferCAufsetzkranzEDruckschlauch außen<br/>verlegtFKabelverschraubung<br/>mit SteckkupplungGDruckmesspunkt

Legende

А

Ventilator

Druckschlauch außerhalb des Kanals

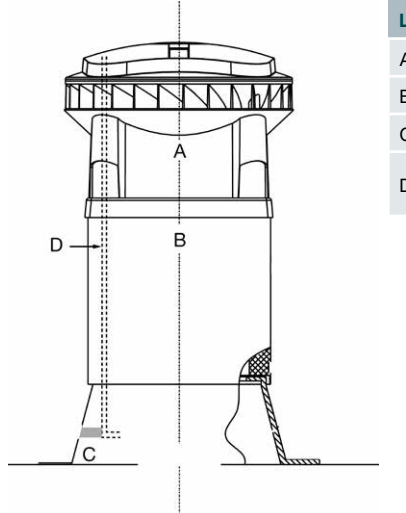

Druckschlauch im Kanal

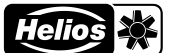

## 10 Inbetriebnahme

Alle Arbeiten am/im Gerät dürfen nur von Fachkräften laut "Personalqualifikation" durchgeführt werden.

## 10.1 Inbetriebnahme DV EC.. Eco

Gehen Sie beim DV EC.. Eco zur Inbetriebnahme des Dachventilators wie folgt vor.

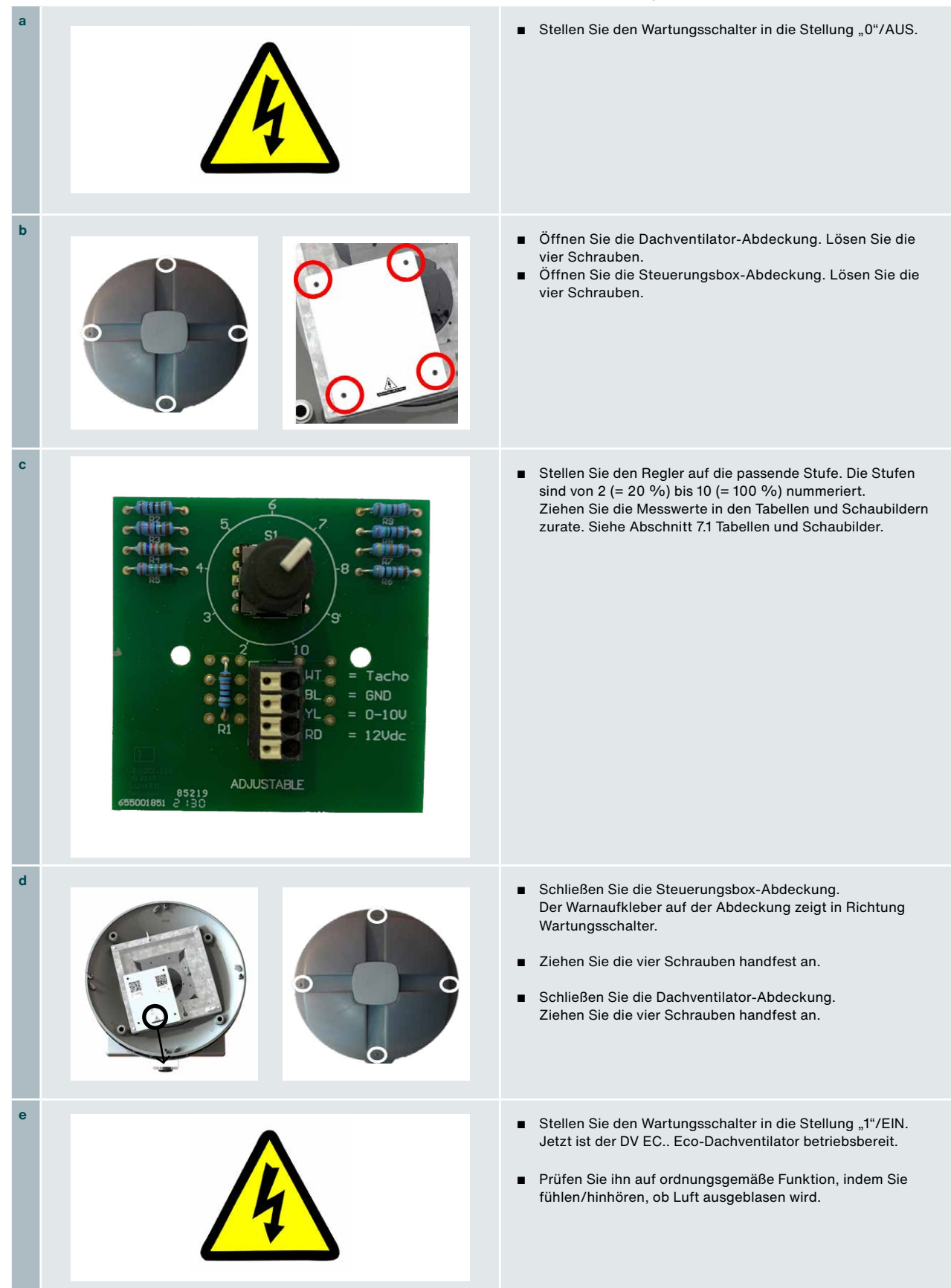

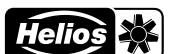

## 10.2 Inbetriebnahme DV EC.. Pro

Gehen Sie bei DV EC.. Pro zur Inbetriebnahme des Dachventilators wie folgt vor.

| а |                                                                                                    | <ul> <li>Stellen Sie den Wartungsschalter in die Stellung "1"/EIN.<br/>Warten Sie danach 1 Minute, damit der Dachventilator<br/>vollständig in Betrieb ist.</li> </ul>                                                                                                    |
|---|----------------------------------------------------------------------------------------------------|----------------------------------------------------------------------------------------------------|
| b | E CORRECTION OF CORRECTION OF | <ul> <li>Scannen Sie den linken QR-Code-WiFi-AP-Aufkleber [1]<br/>mit einem Smartphone oder Tablet und stellen Sie eine<br/>Verbindung zum lokalen WiFi-Access-Point (WiFi-AP) her.<br/>Bei Nutzung eines Laptops: Verwenden Sie die SSID und<br/>das Passwort, die auf dem QR-Code-WiFi-AP-Aufkleber [1]<br/>angegeben sind.</li> </ul>                                                                                                    |
| с | http://192.168.4.1<br>2                                                                                                    | <ul> <li>Scannen Sie den rechten QR-Code-EW-URL-Aufkleber<br/>[2] und stellen Sie eine Verbindung zum Embedded<br/>Webserver (EW) her. Bei Nutzung eines Laptops: Öffnen<br/>Sie einen Webbrowser und geben Sie die URL-Adresse<br/>http://192.168.4.1 in die Adressleiste ein.</li> <li>Melden Sie sich anschließend an, indem Sie als<br/>Benutzername (user-name) Installateur auswählen und<br/>das Passwort (password) Helios eingeben.</li> </ul> |
| d | @ de ♥ ▲ ♥<br>NONE<br>SSID: DVEC202403203001<br>27.03.2024, 11.02<br>Hardware-Version: 1.0.0 Firmware-Version: 1.0.0                                                                                                    | <ul> <li>Überprüfen Sie nach der Anmeldung, ob eine Verbindung<br/>zum richtigen DV EC Pro-Dachventilator hergestellt<br/>wurde: Vergleichen Sie die auf dem QR-Code-WiFi-AP-<br/>Aufkleber [1] angegebene SSID mit der im oberen Bereich<br/>der Webseite angegebenen SSID.</li> </ul>                                                                                                    |
| е |                                                                                                    | <ul> <li>Konfigurieren Sie nun den DV EC Pro-Dachventilator.</li> <li>Weitere Informationen finden Sie in "11 Inbetriebnahmetool</li> <li>Embedded Webserver". Änderungen werden erst nach<br/>dem Anklicken von Speichern wirksam.</li> </ul>                                                                                                    |
| f |                                                                                                    | <ul> <li>Kontrollieren Sie die ordnungsgemäße Funktionsweise:</li> <li>Gehen Sie zur Registerkarte Live und überprüfen Sie die aktuellen Werte des DV EC Pro-Dachventilators.</li> <li>Klicken Sie auf die Taste DV EC Pro identifizieren auf der Registerkarte Live und überprüfen Sie, ob der Dachventilator schneller läuft.</li> </ul>                                                                                                    |
| g |                                                                                                    | <ul> <li>Klicken Sie auf Abmeldung. Die WiFi-Verbindung wird<br/>beendet.</li> </ul>                                                                                                    |
|   | <u>•</u> •                                                                                                    | <ul> <li>Jetzt ist der DV EC Pro-Dachventilator betriebsbereit.</li> <li>Sollten weitere Änderungen erforderlich sein, können Sie</li> <li>WiFi wieder aktivieren, indem Sie das Gerät aus- und wieder</li> </ul>                                                                                                    |
|   |                                                                                                    | einschalten. Fahren Sie bei Punkt b weiter.                                                                                                    |

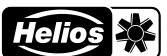

# 11 Inbetriebnahmetool - Embedded Webserver

## 11.1 Einleitung

Der DV EC.. Pro-Dachventilator ist über eine SSID-Seriennummer mit einem Embedded Webserver verbunden. Durch das Scannen des QR-Codes am Dachventilator kann schnell und einfach eine Verbindung zu diesem Webserver hergestellt und die Steuerung des Dachventilators eingestellt werden. Die Benutzerschnittstelle des Webservers ist aufgebaut aus Registerkarten und die Anmeldestufe bestimmt, welche Funktionalität sichtbar ist und eingestellt werden kann.

## 11.2 Systemanforderungen

Minimale Bildschirmgröße: 1280 x 720 px Betriebssystem:

- Windows 11
- Android 12 & 13
- iOS 16
- iPad OS 16 / Google Chrome 113
- Safari 16
- Microsoft Edge 113

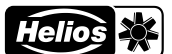

## 11.3 Menüstruktur

Die folgende Übersicht zeigt die vollständige Menüstruktur des Embedded Webservers, wie sie auf der höchsten Anmeldestufe sichtbar ist. Die Anmeldestufe bestimmt, welche Menüpunkte sichtbar sind.

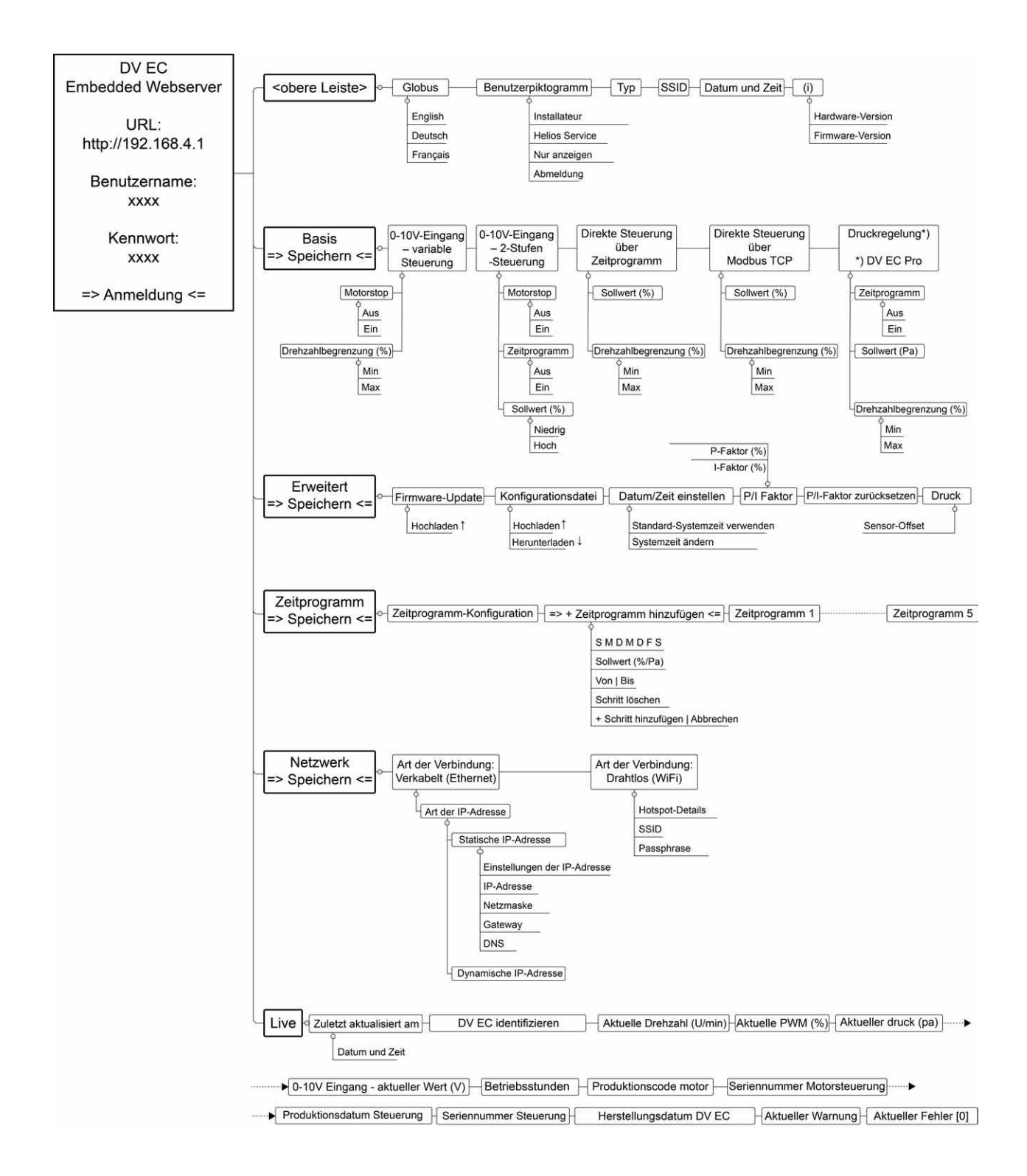

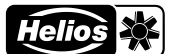

## 11.4 Erläuterungen auf dem Interface und Menüpunkte

Nachfolgend finden Sie eine Erläuterung der Webserver-Schnittstelle und der verschiedenen Menüpunkte.

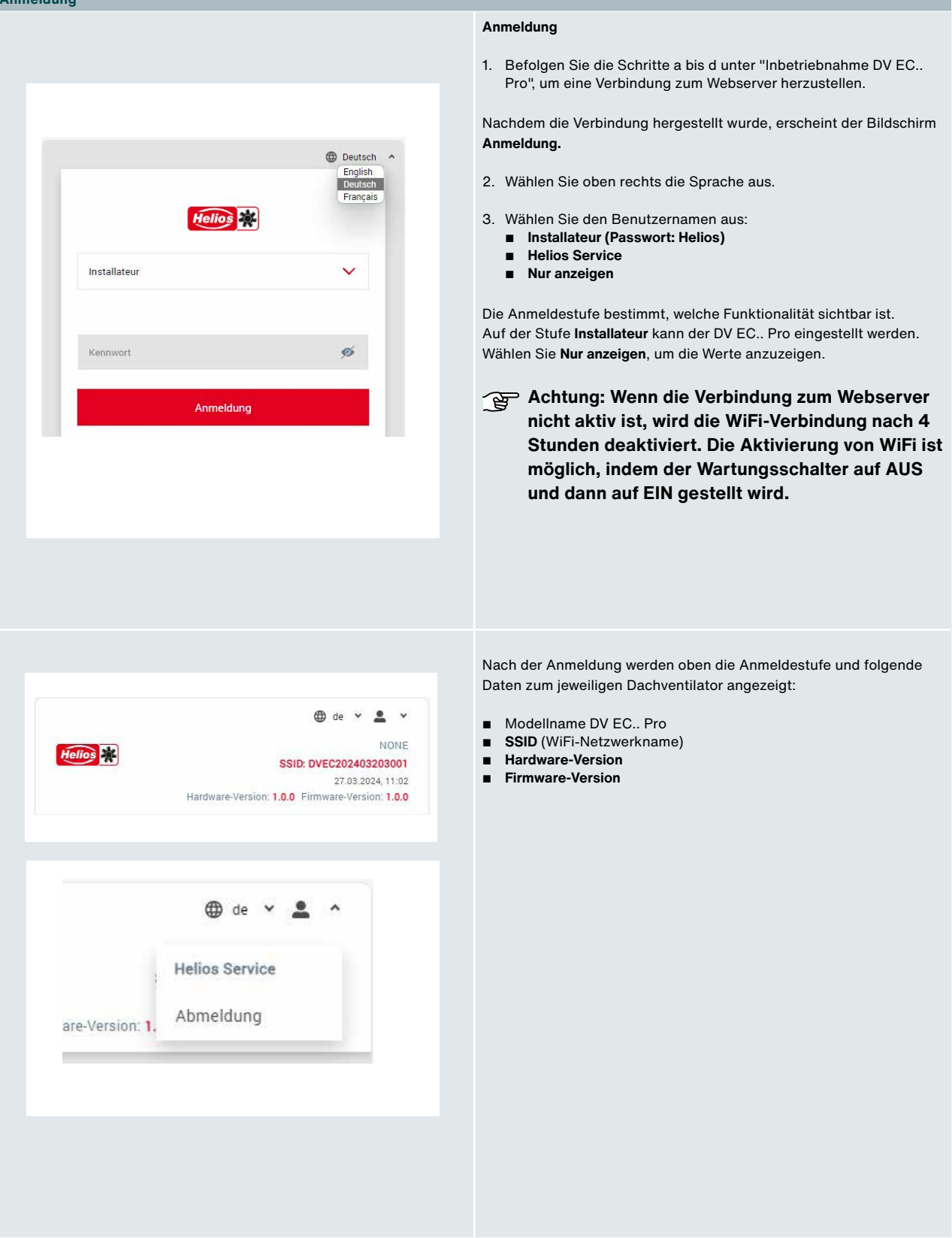

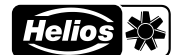

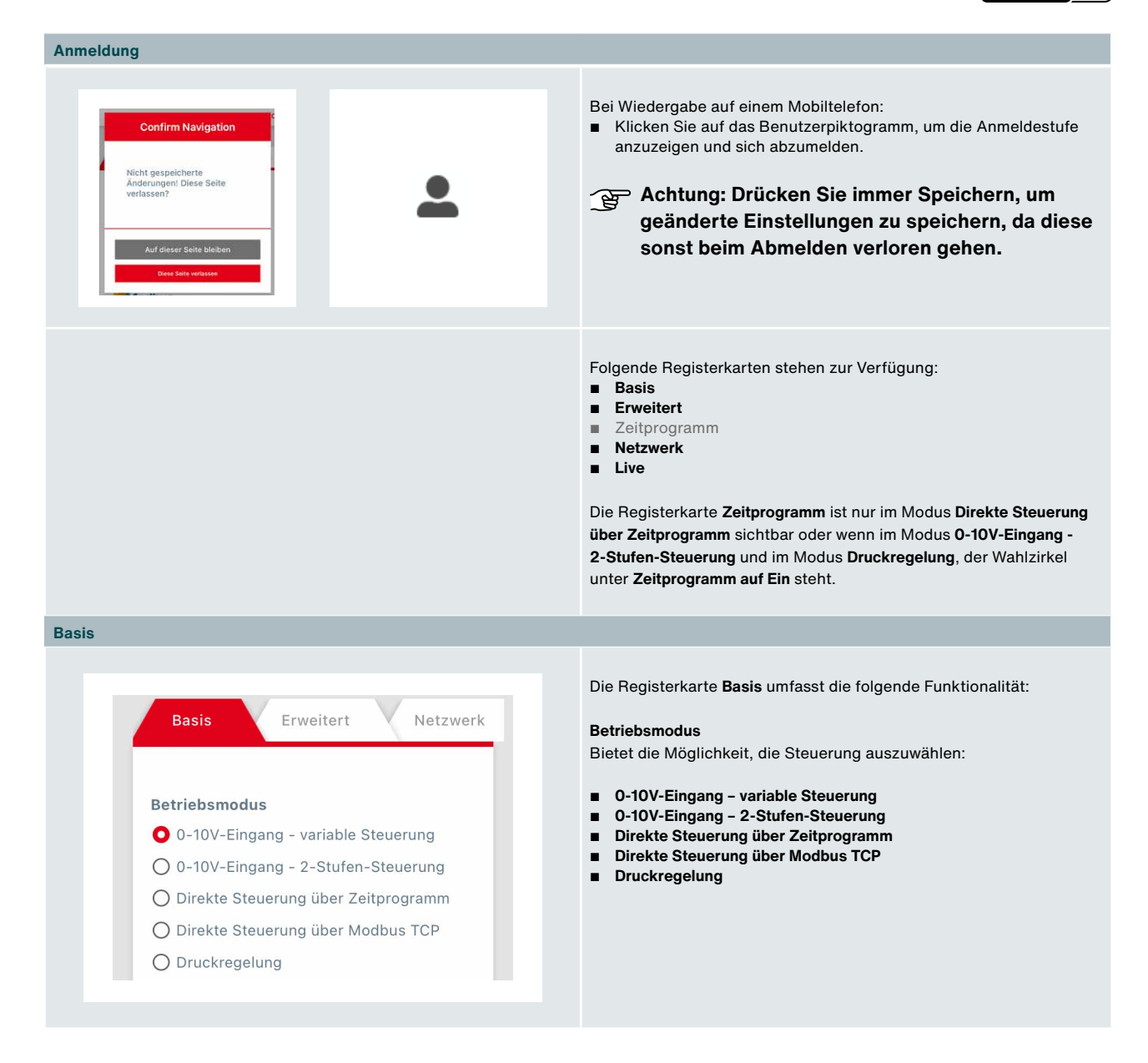

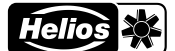

| Betriebsmodus  | 1                     |                 |
|----------------|-----------------------|-----------------|
| O 0-10V-Einga  | ,<br>Ing - variable S | teueruna        |
| 0 0-10V-Einga  | ing - 2-Stufen-       | Steuerung       |
| O Direkte Steu | erung über Zei        | tprogramm       |
| O Direkte Steu | erung über Mo         | dbus TCP        |
| O Druckregelu  | ng                    |                 |
| Ma<br>Ma<br>Ma | 799                   |                 |
| Motorstop      |                       |                 |
| O Aus          |                       |                 |
| O Ein          |                       |                 |
| Drehzahlbo     | egrenzung             | 1 (%)           |
| Min            |                       |                 |
| 100            |                       |                 |
| Max            |                       |                 |
| Bemerkun       | aen                   |                 |
| Gib deinen Tex | t hier ein            |                 |
|                | 200 Verbl             | eibende Zeichen |
|                |                       | -               |
|                |                       | Speichern       |

#### Betriebsmodus > 0-10V-Eingang - variable Steuerung

Diese Steuerung wird definiert durch die Min- und Max-Einstellung unter Drehzahlbegrenzung.

Die Aktivierung dieses Betriebsmodus öffnet die folgenden Felder:

#### Motorstop

Hier können Sie einstellen, ob der Motorstop aktiv ist.

#### ∎ Aus ∎ Ein

Wenn die Motorstop-Option auf **Ein** steht, stoppt der Dachventilator, wenn der (externe) Steuerungswert kleiner als 1,5V ist.

Weitere Informationen zum Motorstop finden Sie in "8.7 Motorstop-Beispiele".

#### Drehzahlbegrenzung (%)

Die eingeführten **Min-** und **Max-**Prozentsätze bestimmen die **Drehzahlbegrenzung**. Der Bereich liegt in diesem Fall zwischen 10 und 100. Die Drehzahlbegrenzung hat Priorität vor den anderen Eingabewerten.

#### Bemerkungen

Ein Feld zur Eingabe von Bemerkungen als Freitext.

#### Speichern

Bas

#### Dachventilator DV EC.. Pro / Eco

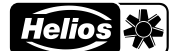

#### Betriebsmodus > 0-10V-Eingang - 2-Stufen-Steuerung

Diese Steuerung wird definiert durch die Werte für **Niedrig** und **Hoch** unter **Sollwert (%)**.

Die Aktivierung dieses Betriebsmodus öffnet die folgenden Felder:

#### Motorstop

Hier können Sie einstellen, ob der Motorstop aktiv ist.

## Aus

Ein

Wenn die Motorstop-Option auf **Ein** steht, stoppt der Dachventilator, wenn der (externe) Steuerungswert kleiner als 1,5V ist.

Weitere Informationen zum Motorstop finden Sie in "8.7 Motorstop-Beispiele".

Zeitprogramm

- ∎ Aus ∎ Ein
- -...

Wählen Sie einen Wahlzirkel, um ein **Zeitprogramm** zu aktivieren oder zu deaktivieren. Das Einstellen des Zeitprogramms geschieht auf der Registerkarte **Zeitprogramm**.

Wenn das **Zeitprogramm** auf **Ein** steht, wird der **Sollwert** überschrieben. Wenn kein **Zeitprogramm** eingestellt ist, ist der **Sollwert** aktiv.

Es können verschiedene Zeitprogramme eingestellt werden. Sommerzeit, Winterzeit und Schalttage werden automatisch übernommen.

Sollwert (%)

- Niedrig
- Hoch

In diesem Feld wird die eingestellte Lüftungseinstellung in Prozent angezeigt. Im Modus **0-10V-Eingang – 2-Stufen-Steuerung** gibt 0-5 V den "niedrigen Sollwert" und gibt eine Spannung von 5-10 V den "hohen Sollwert".

#### Bemerkungen

Ein Feld zur Eingabe von Bemerkungen als Freitext.

#### Speichern

Basis

## Dachventilator DV EC.. Pro / Eco

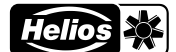

| Betriebsmodus          |                      |  |
|------------------------|----------------------|--|
| O 0-10V-Eingang        | - variable Steuerung |  |
| O 0-10V-Eingang        | - 2-Stufen-Steuerung |  |
| Direkte Steuerur       | ng über Zeitprogramm |  |
| O Direkte Steueru      | ng über Modbus TCP   |  |
| O Druckregelung        |                      |  |
|                        |                      |  |
|                        |                      |  |
| $-\mathbf{O}$          |                      |  |
| Drehzahlbegrenzu<br>10 | ng (%)               |  |
| Min                    |                      |  |
| 100                    |                      |  |
| Max                    |                      |  |
| Pomorkungo             |                      |  |
| bemerkunde             |                      |  |
| Gib deinen Text hie    | ər ein               |  |
|                        |                      |  |

#### Betriebsmodus > Direkte Steuerung über Zeitprogramm

Wählen Sie diesen Betriebsmodus, um die Steuerung über ein Zeitprogramm verlaufen zu lassen.

Die folgenden Felder werden geöffnet:

#### Sollwert (%)

In diesem Feld wird die eingestellte Lüftungseinstellung in Prozent angezeigt. Der Standartwert beträgt 70.

#### Drehzahlbegrenzung (%)

Die eingeführten **Min-** und **Max-**Prozentsätze bestimmen die **Drehzahlbegrenzung**. Der Bereich liegt in diesem Fall zwischen 10 und 100. Die Drehzahlbegrenzung hat Priorität vor den anderen Eingabewerten.

#### Bemerkungen

Ein Feld zur Eingabe von Bemerkungen als Freitext.

#### Speichern

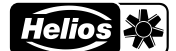

|                                       | Bet     |
|---------------------------------------|---------|
|                                       | 14/2    |
| Basis Erweitert Netzwerk              | Da      |
|                                       | Die     |
|                                       | Die     |
| Betriebsmodus                         | Sol     |
| O 0-10V-Eingang - variable Steuerung  | and     |
| O 0-10V-Eingang - 2-Stufen-Steuerung  | ,       |
| O Direkte Steuerung über Zeitprogramm | Dre     |
| O Direkte Steuerung über Modbus TCP   | Die     |
| O Druckregelung                       | und     |
| Modbus                                | Ein     |
| 100                                   | Bei     |
| Sollwert (%)                          | Ein     |
|                                       | Sn      |
| 70                                    | يم<br>م |
|                                       | ~       |
| Drehzahlbegrenzung (%)                |         |
| 10                                    |         |
| Min                                   |         |
|                                       |         |
| 100                                   |         |
| Max                                   |         |
|                                       |         |
| Bemerkungen                           |         |
| Gib deinen Text bier ein              |         |
|                                       |         |
|                                       |         |
| 200 Verbleibende Zeichen              |         |
|                                       |         |
| Speichern                             |         |
|                                       |         |

#### smodus > Direkte Steuerung über Modbus TCP

Sie diesen Betriebsmodus, um die Steuerung des ntilators an ein Gebäudemanagementsystem zu koppeln.

genden Felder werden geöffnet:

#### rt (%)

em Feld wird die eingestellte Lüftungseinstellung in Prozent igt. Der Standartwert beträgt 70.

#### hlbegrenzung (%)

geführten Min- und Max-Prozentsätze bestimmen die hlbegrenzung. Der Bereich liegt in diesem Fall zwischen 10 ). Die Drehzahlbegrenzung hat Priorität vor den anderen ewerten.

#### ungen

d zur Eingabe von Bemerkungen als Freitext.

#### ərn

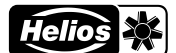

|                                       | Betriebsmodus > Druckregelung                                                                                          |
|---------------------------------------|----------------------------------------------------------------------------------------------------|
| Basis Erweitert Netzwerk              | Dieser Betriebsmodus ist einzig für die DV EC Pro-Ausfüh                                                               |
|                                       | des DV EC verfugbar.                                                                                                   |
|                                       | Die folgenden Felder werden geöffnet:                                                                                  |
| etriebsmodus                          | Zeitprogramm                                                                                                    |
| ) 0-10V-Eingang - variable Steuerung  | ■ Aus                                                                                                    |
| ) 0-10V-Eingang - 2-Stufen-Steuerung  | ■ Ein                                                                                                    |
| ) Direkte Steuerung über Zeitprogramm | Wählen Sie einen Wahlzirkel, um ein Zeitprogramm zu aktiv                                                              |
| ) Direkte Steuerung über Modbus TCP   | zu deaktivieren. Das Einstellen des Zeitprogramms geschie                                                              |
| Druckregelung                         | Registerkarte Zeitprogramm.                                                                                            |
|                                       | Wenn das Zeitprogramm auf Ein steht, wird der Sollwert                                                                 |
|                                       | überschrieben. Wenn kein Zeitprogramm eingestellt ist, ist                                                             |
|                                       | Sollwert aktiv.                                                                                                    |
|                                       | Es können verschiedene Zeitprogramme eingestellt werden                                                                |
| /eitprogramm                          | übernommen.                                                                                                    |
|                                       |                                                                                                    |
|                                       | Sollwert (Pa)                                                                                                    |
| EIN                                   | In diesem Feld wird die eingestellte Lüftungseinstellung                                                               |
|                                       | standardmäßig auf 150 eingestellt ist.                                                                                 |
| ollwert (Pa)                          |                                                                                                    |
| 150                                   | Drehzahlbegrenzung (%)                                                                                                 |
|                                       | Die eingefunrten Min- und Max-Prozentsatze bestimmen die<br>Drehzahlbegrenzung. Der Bereich liegt in diesem Fall zwisc |
|                                       | und 100. Die Drehzahlbegrenzung hat Priorität vor den and                                                              |
| )rehzahlbegrenzung (%)                | Eingabewerten.                                                                                                    |
|                                       | Bemerkungen                                                                                                    |
| 10                                    | Ein Feld zur Eingabe von Bemerkungen als Freitext.                                                                     |
| Ain                                   | Que de la com                                                                                                    |
| 100                                   | Speichern                                                                                                    |
| av                                    | geänderte Finstellungen zu sneichern o                                                                                 |
| IGA.                                  | sonst beim Abmelden verloren gehen.                                                                                    |
|                                       |                                                                                                    |
| Bemerkunden                           |                                                                                                    |
| Gib deinen Text hier ein              |                                                                                                    |
|                                       |                                                                                                    |
|                                       |                                                                                                    |
| 200 Varblahanda Zaiahan               |                                                                                                    |
| 200 verbielbende Zeichen              |                                                                                                    |
| Speichern                             |                                                                                                    |
|                                       |                                                                                                    |

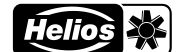

#### Erweitert

| Firmware-l  | Jpdate                 |
|-------------|------------------------|
|             | Hochladen              |
| Konfigurati | ionsdatei              |
|             | Hochladen              |
|             | Herunterladen          |
| Datum eins  | stellen                |
| O Standar   | d-Systemzeit verwenden |
| U System    |                        |
|             |                        |

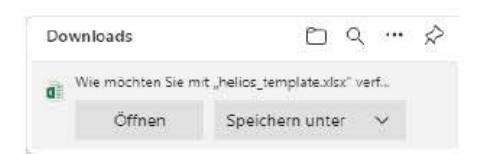

|    | А                | В             |
|----|------------------|---------------|
| 1  | Settings         | Value         |
| 2  |                  |               |
| 3  | opmode           | 1             |
| 4  | fixedspeedmax    | 100           |
| 5  | fixedspeedmin    | 10            |
| 6  | pfactor          | 10            |
| 7  | ifactor          | 2             |
| 8  | cfunc            | 0             |
| 9  | sensoradj        | 0             |
| 10 | scheduler        | []            |
| 11 | scheduledmode    | 0             |
| 12 | mtr_stop_en      | 0             |
| 13 | timestamp_cfg_en | 0             |
| 14 | default_setpoint | 150           |
| 15 | setpoint_low     | 10            |
| 16 | setpoint_high    | 100           |
| 17 | ifc              | eth           |
| 18 | iptype           | dynamic       |
| 19 | ip               | 192.168.5.1   |
| 20 | mask             | 255.255.255.0 |
| 21 | gateway          | 192.168.5.254 |
| 22 | dns              | 192.168.5.254 |
| 23 | ssid             | EBM_AP        |
| 24 | password         | 12345678      |

Die Registerkarte Erweitert umfasst die folgende Funktionalität:

#### Firmware-Update

Hochladen

Über die Schaltfläche **Hochladen** kann die Firmware-Datei hochgeladen werden.

#### Konfigurationsdatei

- Hochladen
- Herunterladen

Nach dem Speichern der Einstellungen kann die Konfiguration heruntergeladen werden. Auf diese Weise können die Einstellungen für eine Sicherung oder beim Austausch der Control PCB gespeichert werden. Die Konfigurationsdatei kann auch verwendet werden, um mehrere Dachventilatoren mit denselben Einstellungen zu steuern.

Über die Schaltflächen **Hochladen** und **Herunterladen** kann die Konfigurationsdatei hoch- oder heruntergeladen werden.

Siehe links ein Beispiel für die heruntergeladene Konfigurationsdatei.

Datum einstellen

- Standard-Systemzeit verwenden
- Systemzeit ändern

Hier kann die eingebaute Uhr eingestellt werden. Dies könnte stillstehen, wenn die CR2032-Batterie der eingebauten Uhr leer ist und der DV EC.. von der Stromversorgung getrennt wird.

Die Sprachauswahl der Benachrichtigung basiert auf der Spracheinstellung des verwendeten Geräts.

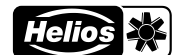

| Erweitert                                                                                       |                                                                                                    |
|-------------------------------------------------------------------------------------------------|----------------------------------------------------------------------------------------------------|
| P/I Faktor   10   P-Faktor(%)   P/I-Faktor zurücksetzen   Druck   0   Sensor-Offset   Speichern | <ul> <li>P/I-Faktor</li> <li>Unter P/I-Faktor werden die Proportional- und Integralwerte in Prozent angegeben: <ul> <li>P-Faktor (%) - I-Faktor (%)</li> </ul> </li> <li>Die Felder sind nur im Modus Druckregelung sichtbar und nur die Anmeldestufe Helios Service hat die Befugnis, diese Einstellungen zu ändern.</li> <li>Die Standardwerte sind gleich:</li> <li>P-Faktor (%) = 10 und I-Faktor (%) = 2.</li> <li>P/I-Faktor zurücksetzen</li> <li>Mit der Schaltfläche "P/I-Faktor zurücksetzen" werden die Standardwerte zurückgesetzt.</li> </ul> Druck <ul> <li>Sensor-Offset</li> <li>Dieses Feld ist nur in der Anmeldestufe Helios Service verfügbar.</li> </ul> Speichern <ul> <li>Achtung: Drücken Sie immer Speichern, um geänderte Einstellungen zu speichern, da diese sonst beim Abmelden verloren gehen.</li> </ul> |

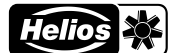

#### Zeitprogramm

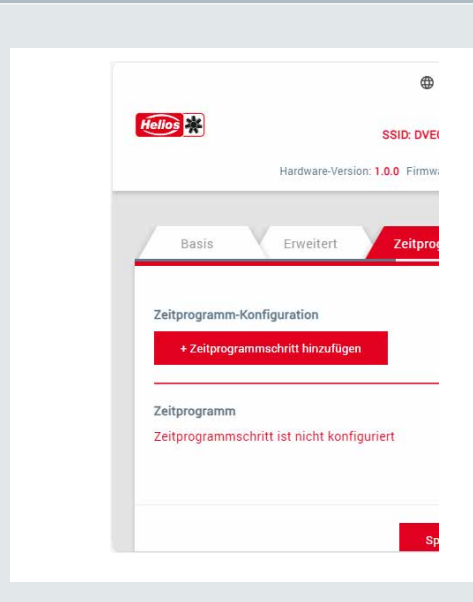

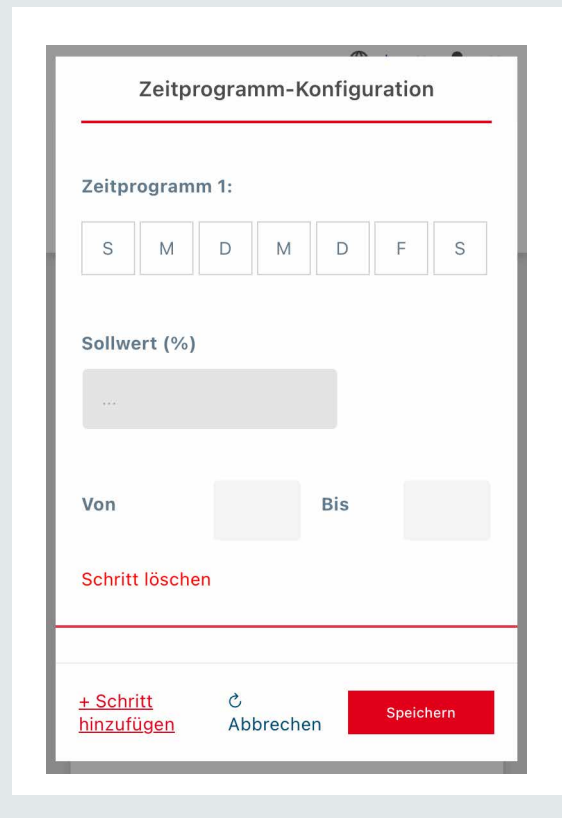

Die Registerkarte Zeitprogramm umfasst die folgenden Felder:

Zeitprogramm-Konfiguration

+ Zeitprogramm hinzufügen

Die Schaltfläche **+ Zeitprogramm hinzufügen** öffnet ein Fenster, in dem ein oder mehrere Zeitprogramme eingestellt werden können. Für jeden Wochentag können 5 Zeitprogramme eingestellt werden.

#### Zeitprogramm

Sofern ein oder mehrere Zeitprogramme eingestellt sind, werden diese hier angezeigt.

Anschließend stehen Ihnen folgende Möglichkeiten zur Verfügung: Zeitprogramm bearbeiten

Komplettes Zeitprogramm löschen

Wenn kein Zeitprogramm eingestellt ist, erscheint der Text: Zeitprogrammschritt ist nicht konfiguriert.

#### Zeitprogramm-Konfiguration

Das Zeitfenster **Zeitprogramm-Konfiguration** umfasst eine Reihe definierbarer Felder:

- Zeitprogramm 1:
- Sollwert (%)
- Von Bis
   Schritt löschen
- Schritt hinzufügen

## Zeitprogramm > S M D M D F S

Wählen Sie den oder die Wochentage aus, an denen das Zeitprogramm aktiv sein soll.

#### Sollwert (%)

Geben Sie einen %-Wert für die Lüftungseinstellung während des angegebenen Zeitprogramms ein.

Achtung: Im Druckregelungsmodus ist der Einfuhrwert gleich dem Druckwert: **Sollwert (Pa).** 

#### Von – Bis

Geben Sie eine Start- und Endzeit für das Zeitprogramm ein.

#### Schritt löschen

Löschen Sie das eingestellte Zeitprogramm.

#### Schritt hinzufügen

Fügen Sie ein weiteres Zeitprogramm hinzu.

#### Abbrechen

Schließen Sie das Einstellungsfenster.

#### Speichern

1

Dachventilator DV EC.. Pro / Eco

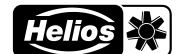

|                              | Die Registerkarte <b>Netzwerk</b> umfasst die folgenden Felder:                                                                                            |
|------------------------------|----------------------------------------------------------------------------------------------------|
| rogramm Netzwerk Live        | Art der Verbindung<br>■ Verkabelt (Ethernet)<br>■ Drahtlos (WiFi)                                                                                          |
| Art der Verbindung           |                                                                                                    |
| O Verkabelt (Ethernet)       |                                                                                                    |
| O Drahtlos (WiFi)            |                                                                                                    |
|                              |                                                                                                    |
|                              | Verkahelt (Ethernet)                                                                                                    |
|                              | Optionen für das Gebäudemanagementsystem (BMS)                                                                                                    |
| rogramm Netzwerk Live        | Wenn bei der <b>Art der Verbindung</b> der Wahlzirkel <b>Verkabelt (E</b> r<br>aktiviert wird, erscheint ein Teilfenster, um die IP-Adresse<br>einzugeben: |
| Art der Verbindung           | Art der IP-Adresse                                                                                                    |
| O Verkabelt (Ethernet)       | Statische IP-Adresse                                                                                                    |
| 🔿 Drahtlos (WiFi)            | Dynamische IP-Adresse                                                                                                    |
|                              | Einstellungen der IP-Adresse                                                                                                    |
| Art der IP-Adresse           | Bereich Informationen zu:                                                                                                    |
| Statische IP-Adresse         | ■ IP-Adresse                                                                                                    |
| O Dynamische IP-Adresse      | <ul> <li>Retzinaske</li> <li>Gateway</li> </ul>                                                                                                    |
| Einstellungen der IP-Adresse | ■ DNS                                                                                                    |
| 0.0.0.0                      | Achtung: Es ist wichtig, jedes dieser Feld<br>vollständig und korrekt auszufüllen!                                                                         |
| IP-Adresse                   |                                                                                                    |
| 0.0.0.0                      |                                                                                                    |
| Netzmaske                    |                                                                                                    |
| 0.0.0.0                      |                                                                                                    |
| Gateway                      |                                                                                                    |
| 0.0.0.0                      |                                                                                                    |
| DNS                          |                                                                                                    |

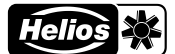

#### Netzwerk

| Art der Verbi | ndung      |          |
|---------------|------------|----------|
| O Verkabelt   | (Ethernet) |          |
| O Drahtlos (  | WiFi)      |          |
| Hotspot-Det   | ails       |          |
| SSID          |            |          |
| •••••         |            | (        |
| Passphrase    |            |          |
|               |            | Speicher |

#### Drahtlos (WiFi)

Wenn bei der Art der Verbindung der Wahlzirkel Drahtlos (WiFi) aktiviert wird, erscheint ein Teilfenster, in welchem die Hotspot-Details sichtbar werden:

#### SSID

Dies ist der Name eines drahtlosen Netzwerks, das innerhalb des Gebäudemanagementsystems (BMS) verfügbar ist und an das ein DV EC.. angeschlossen werden kann.

## Passphrase

Dies ist das Passwort für das drahtlose Netzwerk des Gebäudemanagementsystems (BMS), an das ein DV EC.. angeschlossen werden kann.

#### Speichern

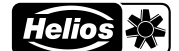

Auf der Registerkarte Live können die aktuellen Werte des Dachventilators eingesehen werden. Diese Registerkarte enthält die Felder: Netzwerk Zuletzt aktualisiert am Zeigt Datum und Uhrzeit der letzten Änderung an. Zuletzt aktualisiert am: 29.06.2023, 21:10:26 DV EC.. identifizieren 💑 DV EC identifizieren Durch Drücken dieser Taste erreicht der Dachventilator die maximale Drehzahlerhöhung. Hiermit kann der angeschlossene Dachventilator aus einer Reihe von Ventilatoren identifiziert werden. Aktuelle Drehzahl (U/min) Aktuelle Drehzahl (U/min) Wiedergabe der aktuellen Drehzahl/Umdrehungen pro Minute. Aktuelle PWM (%) Wiedergabe der aktuellen Pulsweitenmodulation in Prozent. Aktueller Druck (pa) Aktueller Druck (pa) Wiedergabe des vom Drucksensor gemessenen tatsächlichen Drucks. Dieses Feld wird nur im Modus Druckregelung angezeigt. 0-10V Eingang - aktueller Wert (v) 0-10V Eingang - aktueller Wert (v) Der gemessene Wert am 0-10V-Eingang. Betriebsstunden Die Summe der Betriebsstunden des Dachventilators. Produktionscode Motor **Produktionscode Motor** Der Produktionscode des Motors besteht aus einer Wochennummer und einer Jahrzahl. Motorsteueruna Seriennummer Motorsteuerung Die Seriennummer der Motorsteuerung besteht aus einer 4-stelligen Zahl. Produktionsdatum Steuerung Produktionsdatum Steuerung Das Produktionsdatum der Steuerung besteht aus einer Wochennummer und einer Jahrzahl. Seriennummer Steuerung Steuerung Die Steuerung. Herstellungsdatum DV EC.. Herstellungsdatum DV EC Das Herstellungsdatum des DV EC.. besteht aus einer Wochennummer und einer Jahrzahl. Aktueller Warnung Wenn keine Warnung aktiv ist, wird hier "Keine Warnung" Aus folgendem grund ist eine angezeigt. Die aktuelle Warnung erscheint im Textfeld und Warnung aufgetreten zusätzlich als Banner am oberen Bildschirmrand. Leistungsbegrenzung aktiviert **Aktueller Fehler** Aktueller Fehler [0] Der aktuelle Fehler erscheint im Textfeld. Wenn kein Fehler aktiv ist, steht hier "Kein Fehler".

Erweitert

Aktuelle PWM (%)

Betriebsstunden

Aktueller Warnung

Kein Fehler

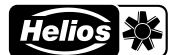

## 11.4.1 Warnungen und Fehlermeldungen

| Warnungen                                                                                           | Möglicher Grund                               |
|----------------------------------------------------------------------------------------------------|-----------------------------------------------|
| Aktuelle Drehzahl ist niedriger als di efür die Drehzahlüberwachung<br>eingestellte Drehzahlgrenze. | Die externe Steuerung ist ausgeschaltet       |
| Endstufentemperatur zu hoch                                                                         | Der Motor bekommt nicht genug Luft zum Kühlen |
| Leistungsbegrenzung aktiviert                                                                       | Motor ist zu stark belastet                   |
| Motorbremse aktiviert                                                                               | Motor wird aktiv gebremst                     |
| Motortemperatur zu hoch                                                                             | Der Motor bekommt nicht genug Luft zum Kühlen |
| Netzimpedanz zu hoch (Zwischenkreisspannung instabil)                                               | Die Stromversorgung ist nicht stabil          |
| Strombegrenzung aktiviert                                                                           | Motor ist zu stark belastet                   |
| Temperatur der Motorelektronik zu hoch                                                              | Der Motor bekommt nicht genug Luft zum Kühlen |
| Unterspannung des Zwischenkreises                                                                   | Die Stromversorgung ist nicht stabil          |

| Fehlermeldungen                                                        | Möglicher Grund                               |
|------------------------------------------------------------------------|-----------------------------------------------|
| Motor blockiert                                                        | Objekt im Flügel                              |
| Motor überhitzt                                                        | Der Motor bekommt nicht genug Luft zum Kühlen |
| Endstufe überhitzt                                                     | Der Motor bekommt nicht genug Luft zum Kühlen |
| Fehler des Hallsensors                                                 | Internes Problem im Motor                     |
| Kommunikationsfehler zwischen Buscontroller und<br>Kommutierungsregler | Internes Problem im Motor                     |
| Lüfter defekt                                                          | Internes Problem im Motor                     |

## 11.5 Einstellen

Übersicht Einstellungen DV EC..

Stellen Sie den DV EC.. und alle Steuerungsgeräte gemäß der entsprechenden Spalte ein. Der DV EC.. Pro ist werkseitig auf die angegebenen Werte eingestellt.

| DV EC            | DV EC Pro     |
|------------------|---------------|
| Modus            | Druckregelung |
| Sollwert         | 150 Pa        |
| Mindestkapazität | 10%           |
| Maximumkapazität | 100%          |
| Zeitprogramm     | -             |
| Motorstop        | Aus           |
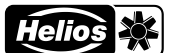

#### Schritt-für-Schritt-Plan einstellen

Wenn der DV EC.. Pro für die Ventilation von Wohnraum vorgesehen ist, verwenden Sie diese Tabelle. Befolgen Sie die angekreuzten Anweisungen von oben nach unten entsprechend der entsprechenden Spalte.

|                                                                                                    | DV EC Pro                                                              | <b>b</b>                                                                                                    |                                             |                                                                                 |
|----------------------------------------------------------------------------------------------------|------------------------------------------------------------------------|----------------------------------------------------------------------------------------------------|---------------------------------------------|---------------------------------------------------------------------------------|
|                                                                                                    | Nur<br>Konstantvo-<br>lumen-Lüf-<br>tungsven-<br>tile ohne<br>2-Stufen | Lüftungsventile<br>mit konstan-<br>tem Volumen<br>einschließlich<br>2-Stufen- und/<br>oder motorlosen<br>Dunstabzugs-<br>hauben | Nur<br>einstellbare<br>Lüftungs-<br>ventile | Einstellbare<br>Lüftungs-<br>ventile und<br>motorlose<br>Dunstab-<br>zugshauben |
| Stellen Sie den DV EC gemäß der obigen Tabelle ein.<br>Überprüfen Sie den Unterdruck hinter dem Ventil, das am<br>weitesten vom Ventilator entfernt ist.                                                                                                    | x                                                                      | x                                                                                                    | x                                           | х                                                                               |
| Stellen Sie außerdem den berechneten konstanten Druck ein.                                                                                                    | x                                                                      | x                                                                                                    | х                                           | x                                                                               |
| Stellen Sie außerdem die berechnete maximale Kapazität ein.                                                                                                    |                                                                        |                                                                                                    |                                             |                                                                                 |
| Stellen Sie alle externen Steuerungen auf die höchste Einstellung.                                                                                                    | x                                                                      | х                                                                                                    | х                                           | x                                                                               |
| Schließen Sie Fenster und Türen.                                                                                                    | x                                                                      | x                                                                                                    | x                                           | х                                                                               |
| Öffnen Sie alle dafür vorgesehenen Zufuhröffnungen.                                                                                                    | x                                                                      | x                                                                                                    | x                                           | x                                                                               |
| Überprüfen Sie das Vorhandensein baulicher<br>Überstromeinrichtungen [min. 12cm pro I/s].                                                                                                    | x                                                                      | x                                                                                                    | x                                           | x                                                                               |
| Montieren Sie die Ventile und stellen Sie diese entsprechend dem berechneten Einstellzustand ein.                                                                                                    |                                                                        |                                                                                                    | x                                           | x                                                                               |
| Montieren Sie die richtigen Ventile am richtigen Platz.                                                                                                    | x                                                                      |                                                                                                    |                                             |                                                                                 |
| Montieren Sie die richtigen Ventile am richtigen Platz. Schließen Sie die 2-Stufen-Ventile.                                                                                                    |                                                                        | x                                                                                                    |                                             |                                                                                 |
| Montieren Sie die motorlose(n) Dunstabzugshaube(n) und die Verstellklappe.                                                                                                    |                                                                        | x                                                                                                    |                                             | x                                                                               |
| Überprüfen Sie die Luftmengen durch die Ventile. Beginnen Sie so nah wie möglich am Ventilator.                                                                                                    |                                                                        |                                                                                                    |                                             |                                                                                 |
| Überprüfen Sie die Luftmengen durch die Ventile. Beginnen Sie<br>so nah wie möglich an der Stelle, an welcher der Druck gemessen<br>wird.                                                                                                    |                                                                        |                                                                                                    | x                                           | x                                                                               |
| Überprüfen Sie den Unterdruck hinter dem Ventil, das am<br>weitesten vom Ventilator entfernt ist. Dieser muss mindestens 50<br>Pa betragen. Überprüfen Sie den Unterdruck hinter dem Ventil,<br>das dem Ventilator am nächsten liegt. Dieser darf maximal 200<br>Pa betragen. Erzeugen Sie bei Bedarf zusätzlichen Widerstand<br>in der Gabelung. | x                                                                      | x                                                                                                    |                                             |                                                                                 |
| Wenn der Großteil der Abweichung minus [oder plus] ist, stellen<br>Sie sicher, dass alle Abweichungen minus [oder plus] sind. Stellen<br>Sie außerdem sicher, dass das ungünstigste Ventil vollständig<br>geöffnet ist.                                                                                                    |                                                                        |                                                                                                    |                                             |                                                                                 |
| Passen Sie bei Bedarf den gewünschten Prozentsatz der<br>maximalen Kapazität an. Siehe Tabelle. Je niedriger, desto<br>geringer der Energieverbrauch.                                                                                                    |                                                                        |                                                                                                    |                                             |                                                                                 |
| Passen Sie bei Bedarf den gewünschten Druck an. Siehe<br>Schaubilder + Tabelle. Je niedriger, desto geringer der<br>Energieverbrauch. Passen Sie bei Bedarf auch den gewünschten<br>Druck/die gewünschten Drucke im Zeitplan an.                                                                                                    | x                                                                      | x                                                                                                    | x                                           | x                                                                               |
| Öffnen Sie die motorlose Dunstabzugshauben.                                                                                                    |                                                                        |                                                                                                    |                                             |                                                                                 |
| Öffnen Sie die 2-Stufen-Ventile und die motorlosen<br>Dunstabzugshauben.                                                                                                    |                                                                        | x                                                                                                    |                                             |                                                                                 |
| Überprüfen Sie noch einmal die Luftmengen durch die Ventile.                                                                                                    |                                                                        |                                                                                                    | x                                           |                                                                                 |
| Überprüfen Sie den Unterdruck hinter dem Ventil, das am<br>weitesten vom Ventilator entfernt ist.<br>Dieser muss mindestens 50 Pa betragen.                                                                                                    | х                                                                      |                                                                                                    |                                             |                                                                                 |
| Überprüfen Sie noch einmal die Luftmengen durch die Ventile.                                                                                                    |                                                                        |                                                                                                    | x                                           |                                                                                 |
| Überprüfen Sie die Luftmengen durch die motorlosen<br>Dunstabzugshauben. Überprüfen Sie den Unterdruck hinter dem<br>Ventil, das am weitesten vom Ventilator entfernt ist. Dieser muss<br>mindestens 50 Pa betragen.                                                                                                    |                                                                        | x                                                                                                    |                                             |                                                                                 |
| Erstellen Sie einen Messbericht.                                                                                                    | x                                                                      | x                                                                                                    | x                                           | x                                                                               |
| Setzen Sie alle externen Steuerungen auf die richtige Position zurück.                                                                                                    | x                                                                      | x                                                                                                    | х                                           | x                                                                               |

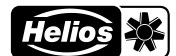

#### **Kontrolle Luftmenge**

Die Luftmenge wird durch die Drehzahl des Flügels und dem statischen Unterdruck im Dachrahmen bestimmt. Siehe Abschnitt **Tabellen und Schaubilder** zur Luftmenge als Funktion der Drehzahl und des statischen Unterdrucks.

#### Die Drehzahl kann bestimmt werden durch:

- Die Drehzahl auszulesen auf der Registerkarte Live auf der Benutzerschnittstelle des Webservers.
  - Nur möglich mit der Variante DV EC.. Pro.
- Messbar mit einem Stroboskop.

#### Der Unterdruck kann bestimmt werden durch:

- Messung des Unterdrucks im Dachsockel mittels externem Manometer.
- Unterdruck auszulesen auf der Registerkarte Live auf der Benutzerschnittstelle des Webservers.
  - Nur möglich mit der Variante DV EC.. Pro.

#### Die Luftmenge kann bestimmt werden durch:

- Bestimmen, ob es sich um eine Installation ohne- oder mit Schalldämpfer (SD) handelt.
- Ermitteln Sie die entsprechende Einstellung anhand der gefundenen Drehzahl mit Hilfe der Tabellenwerte im Abschnitt Tabellen und Schaubilder.
- Bestimmen Sie anhand der ermittelten Drehzahl den zugehörigen Steuerungsprozentsatz (%) und die Einstellung mit die Tabellenwerte im Abschnitt Tabellen und Schaubilder und eventueller Interpolation.
- Bestimmen Sie auf Basis der gefundenen Einstellung in nachfolgender Figur die betreffende Luftlinie und zeichnen Sie dann eine Linie beim gefundenen Unterdruck nach rechts.
- Zeichnen Sie vom gefundenen Schnittpunkt eine Linie nach unten und bestimmen Sie die Luftmenge.

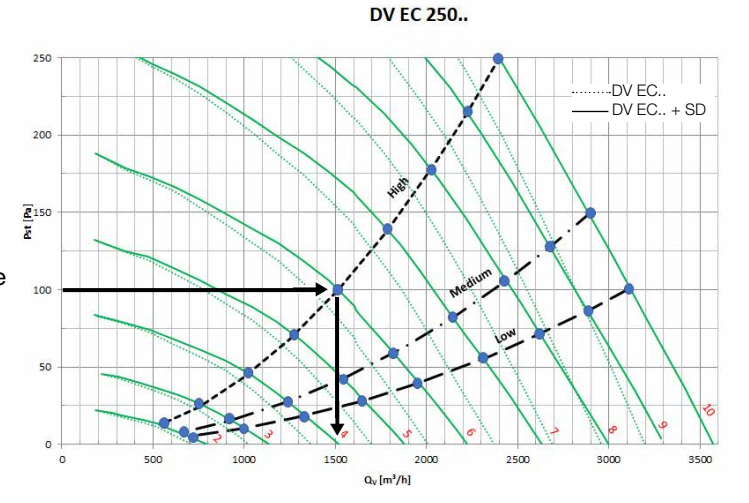

#### Beispiel

- Gefundene Drehzahl mit einem DV EC 250 entspricht 1023 min-1.
- Dies ist ein DV EC 250 mit Dachsockel ohne Schalldämpfer.
- Der Steuerungsprozentsatz beträgt 60 % und die Einstellung ist daher 6.
- Anhand der obigen Abbildung lässt sich ein Schnittpunkt zwischen der Luftlinie mit Einstellung 6 und dem Unterdruck von 100 Pa ermitteln. Dies ergibt 1520 m<sup>3</sup>/Std.

Vergleichen Sie die Luftmenge mit der von den Ventilen gemessenen Gesamtluftmenge. Wenn sich herausstellt, dass die ermittelte Luftmenge nicht dem Entwurfswert entspricht, bedeutet dies, dass der Widerstand im System kleiner oder größer als der Entwurfswert ist.

#### Mögliche Ursachen für einen relativ höheren Wert:

- Niedrigere Kanalwiderstände als angenommen.
- Ventile oder Gitter nicht montiert oder eingestellt (zu weit geöffnet).
- Leckage im Kanalsystem.

#### Mögliche Ursachen für einen relativ niedrigeren Wert:

- Höhere Kanalwiderstände als angenommen.
- Ventile oder Gitter nicht eingestellt (zu weit geschlossen).
- Verstopfung im Kanalsystem.

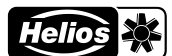

| Art des Ventilators:                                                    |          |       |            |           |  |
|-------------------------------------------------------------------------|----------|-------|------------|-----------|--|
| Gruppe:                                                                 | Adresse: |       |            | Sollwert: |  |
| Druck eingestellt aufPa:                                                |          |       |            |           |  |
| Max. Drehzahl (steuern) eingestellt auf:                                |          |       |            |           |  |
| Schema:                                                                 |          |       |            |           |  |
| Raum:                                                                   | Küche    | Küche | Badezimmer | Toilette  |  |
| Art des Ventils oder der motorlosen Dunstabzugshaube:                   |          |       |            |           |  |
| Erforderlicher Luftdurchsatz hoch: in I/s oder m3/h*<br>Art des Ventils |          |       |            |           |  |
| Luftmenge in I/s oder m3/h*                                             |          |       |            |           |  |
| Einstellung des Ventils oder der motorlosen<br>Dunstabzugshaube         |          |       |            |           |  |
| Luftmenge in I/s oder m3/h*                                             |          |       |            |           |  |
| Einstellung des Ventils oder der motorlosen<br>Dunstabzugshaube         |          |       |            |           |  |
| Luftmenge in I/s oder m3/h*                                             |          |       |            |           |  |
| Einstellung des Ventils oder der motorlosen<br>Dunstabzugshaube         |          |       |            |           |  |
| Einstellung des Ventils oder der motorlosen<br>Dunstabzugshaube         |          |       |            |           |  |
| Luftmenge in I/s oder m3/h*                                             |          |       |            |           |  |
| Einstellung des Ventils oder der motorlosen<br>Dunstabzugshaube         |          |       |            |           |  |
| Luftmenge in I/s oder m3/h*                                             |          |       |            |           |  |
| Einstellung des Ventils oder der motorlosen<br>Dunstabzugshaube         |          |       |            |           |  |
| Luftmenge in I/s oder m3/h*                                             |          |       |            |           |  |
| Einstellung des Ventils oder der motorlosen<br>Dunstabzugshaube         |          |       |            |           |  |
| Luftmenge in I/s oder m3/h*                                             |          |       |            |           |  |
| Einstellung des Ventils oder der motorlosen<br>Dunstabzugshaube         |          |       |            |           |  |
| Luftmenge in I/s oder m3/h*                                             |          |       |            |           |  |
| Einstellung des Ventils oder der motorlosen<br>Dunstabzugshaube         |          |       |            |           |  |
| Luftmenge in I/s oder m3/h*                                             |          |       |            |           |  |
| Einstellung des Ventils oder der motorlosen<br>Dunstabzugshaube         |          |       |            |           |  |
| Luftmenge in I/s oder m3/h*                                             |          |       |            |           |  |
| Einstellung des Ventils oder der motorlosen<br>Dunstabzugshaube         |          |       |            |           |  |
| Luftmenge in I/s oder m3/h*                                             |          |       |            |           |  |
| Einstellung des Ventils oder der motorlosen<br>Dunstabzugshaube         |          |       |            |           |  |
| Luftmenge in I/s oder m3/h*                                             |          |       |            |           |  |
| Einstellung des Ventils oder der motorlosen<br>Dunstabzugshaube         |          |       |            |           |  |
| Luftmenge in I/s oder m3/h*                                             |          |       |            |           |  |

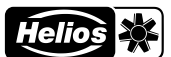

## 12 Inspektion und Wartung

## 12.1 Vorschriften Inspektion und Wartung

Der DV EC.. Pro/Eco-Dachventilator sollte alle 2 Jahre überprüft werden. Die Häufigkeit ist von der Luftverschmutzung abhängig. Falls eine extreme Verschmutzung auftritt, müssen häufiger Kontrollen stattfinden. Beispiele hierfür sind die Absaugung von Großküchen oder Industrieprozessen.

Alle Arbeiten am/im Gerät dürfen nur von Fachkräften laut "Personalqualifikation" durchgeführt werden.

Wenn die Wartungsarbeiten nicht (regelmäßig) durchgeführt werden, wird der Dachventilator letztlich nicht mehr optimal funktionieren.

Beachten Sie stets die Sicherheitsvorschriften in diesem Handbuch. Falls die Sicherheitsvorschriften, Warnungen, Hinweise und Anweisungen nicht beachtet werden, kann dies zu Verletzungen oder zu Schäden am Dachventilator führen.

Wir empfehlen Ihnen, für die Reinigung der kompletten Lüftungsanlage eine darauf spezialisierte Reinigungsfirma einzuschalten. Reinigen Sie das Gerät niemals feucht und verwenden Sie niemals Reinigungsmittel.

Stellen Sie sicher, dass (noch) nicht verankerte (Teile des) Dachventilators und Werkzeuge nicht herunterfallen oder vom Dach ab wehen, oder auf andere Art und Weise körperliche Verletzungen verursachen können.

Stellen Sie sicher, dass nach der vollständigen oder teilweisen Demontage des Dachventilators niemand rotierende oder spannungsführende Teile berührt.

Lassen Sie einen (teilweise) zerlegten Dachventilator, der an das Stromnetz angeschlossen ist, nicht unbeaufsichtigt zurück.

2 Stellen Sie sicher, dass elektrisch leitende Teile nicht nass werden.

#### 12.2 Vorgehensweise Inspektion und Wartung

| Ins | pektionsschritte |                                                                                                    |
|-----|------------------|----------------------------------------------------------------------------------------------------|
| 1   |                  | Schalten Sie den DV EC mit dem Wartungsschalter aus.                                                                                                    |
| 2   |                  | <ul> <li>Lösen Sie die 4 M6-Schrauben vom Dachventilator und nehmen Sie die<br/>Abdeckung ab.</li> <li>Verwenden Sie den PH2-Schraubenzieher.</li> <li>Stellen Sie sicher, dass bei der Montage keine Feuchtigkeit oder Schmutz<br/>in das Gehäuse eindringen kann.</li> </ul> |

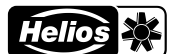

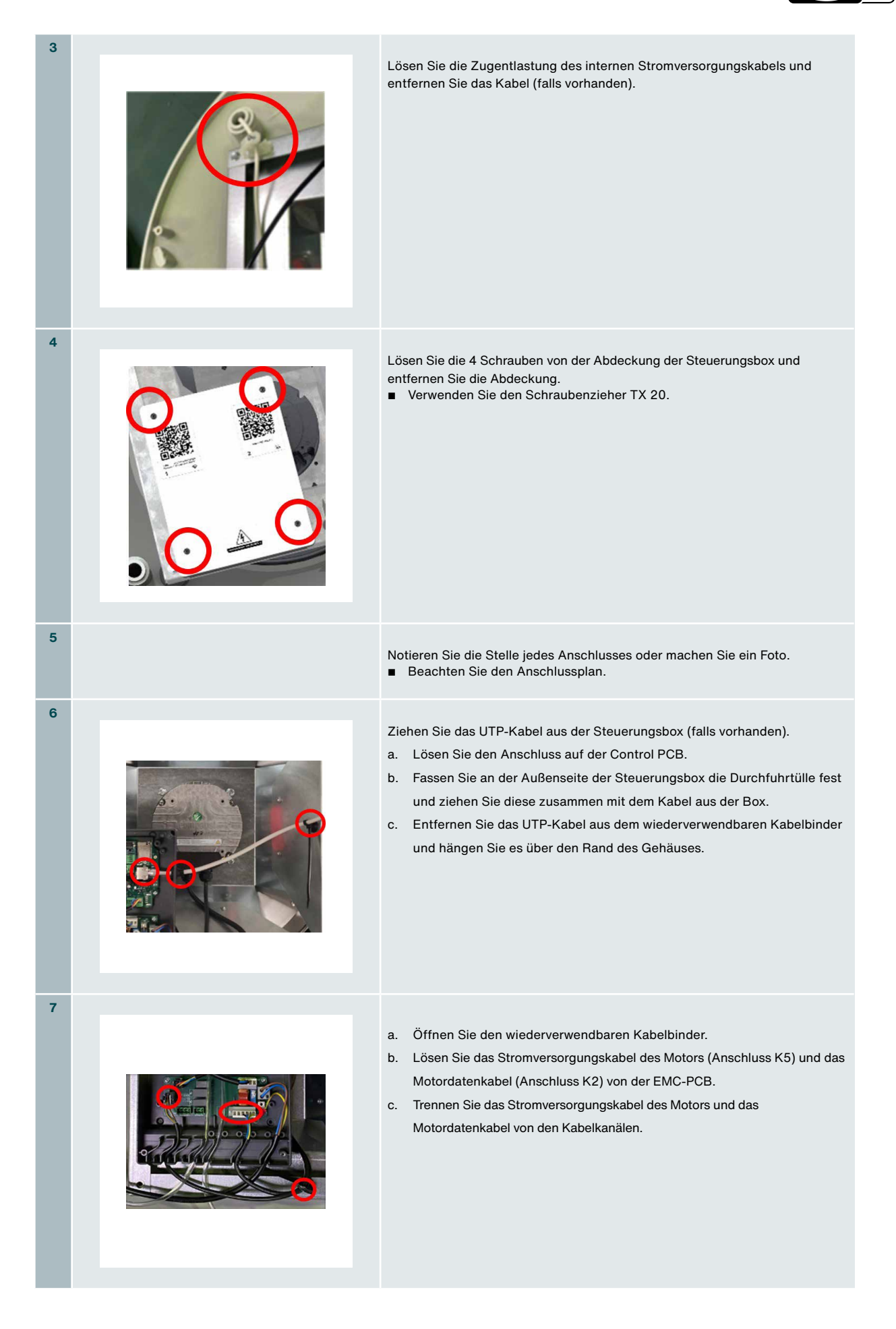

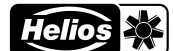

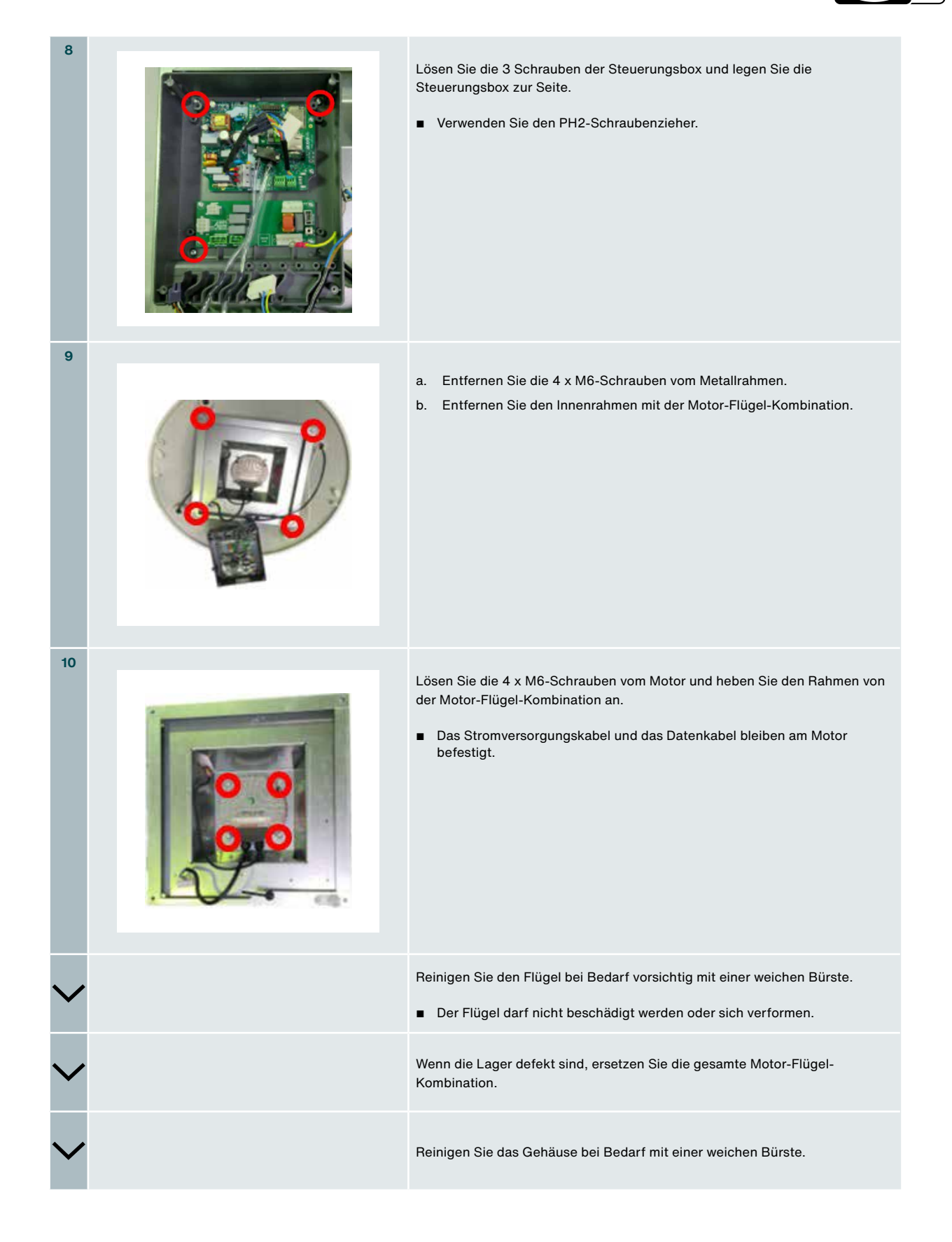

#### Dachventilator DV EC.. Pro / Eco

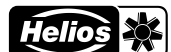

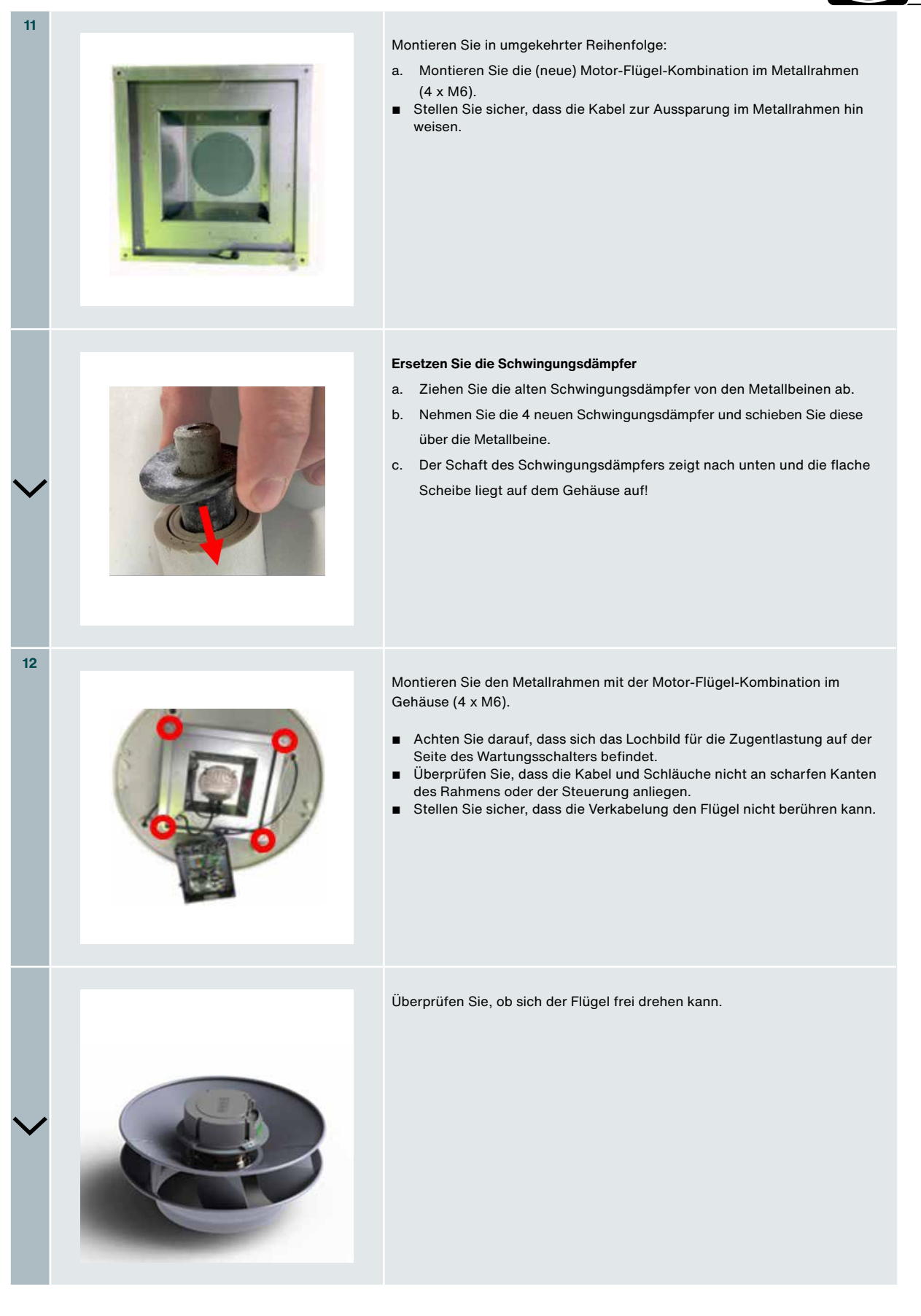

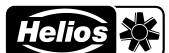

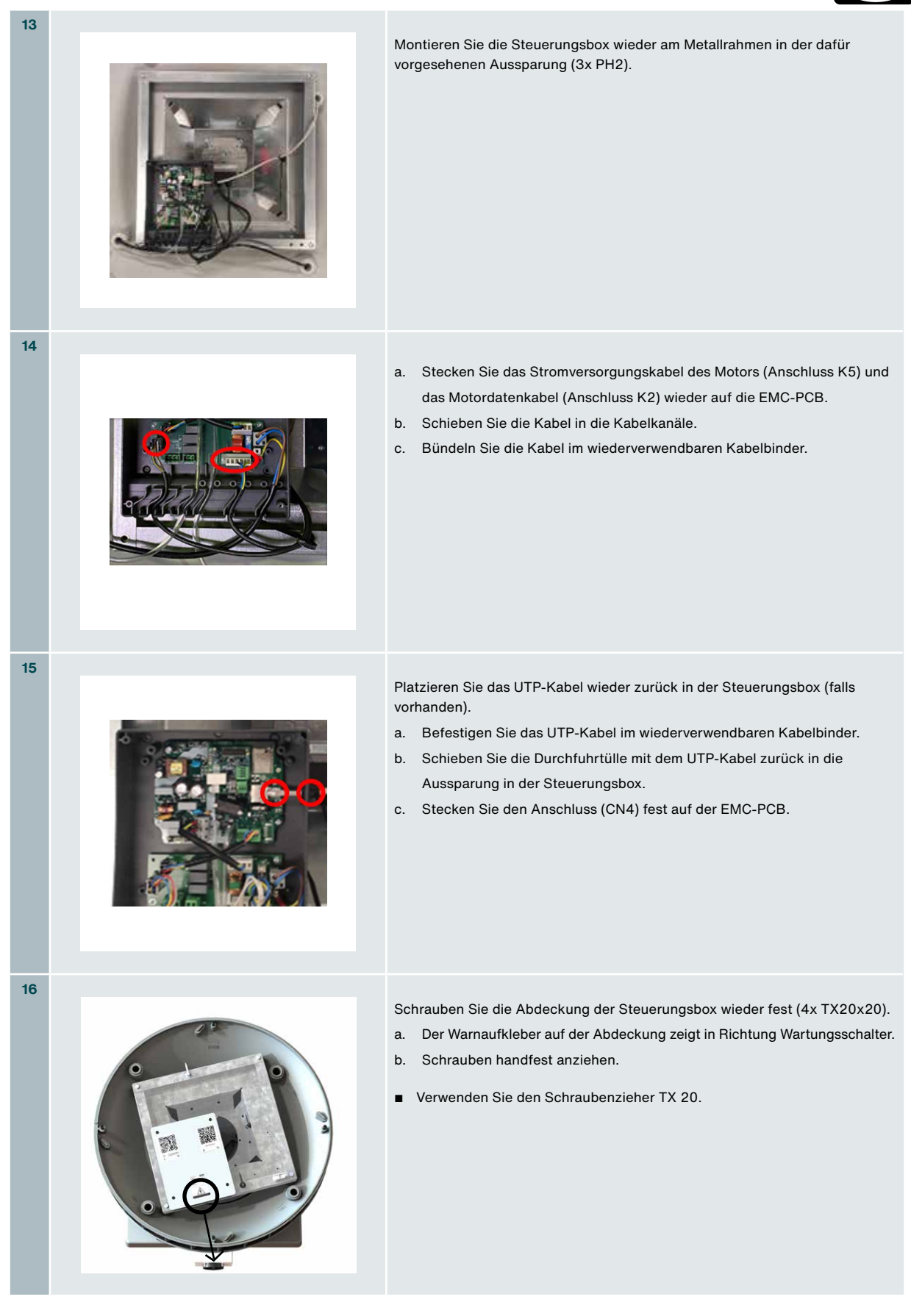

44 - DE

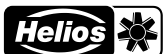

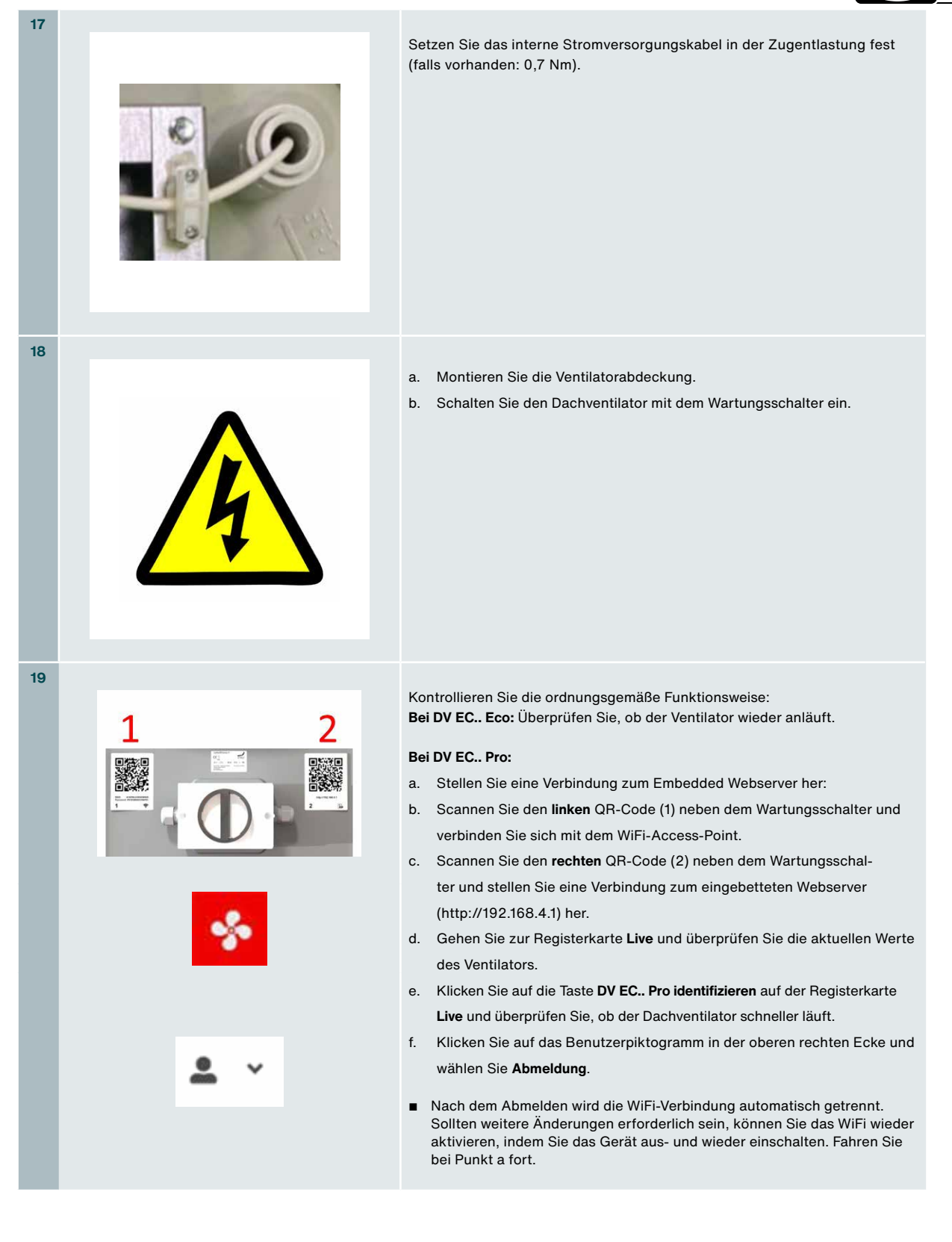

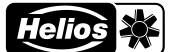

#### 12.3 Motorlager

Die Lebensdauer von Motorlagern hängt stark von der Nutzung, der Drehzahl und der Umgebungstemperatur ab. Die Motorlager sind nicht als separates Serviceteil erhältlich. Helios empfiehlt bei defekten Motorlagern den Austausch des kompletten Motor-Laufrads. Das Motor-Laufrad ist als separates Ersatzteil mit Austauschanleitung erhältlich.

#### 12.4 Reserveteile

Für den Fall, dass ein Bauteil ausgetauscht werden muss, sind Ersatzteile erhältlich. Jedem Ersatzteil ist eine Austauschanleitung beigefügt.

Für Ersatzteile nehmen Sie bitte Kontakt auf zu Ihrer Helios-Niederlassung. Die Kontaktdaten finden Sie auf der Rückseite dieses Handbuchs.

#### 13 Störungen

A Beachten Sie stets die Sicherheitsvorschriften in diesem Handbuch. Falls die Sicherheitsvorschriften, Warnungen, Hinweise und Anweisungen nicht beachtet werden, kann dies zu Verletzungen oder zu Schäden am Dachventilator führen.

Nur entsprechend qualifiziertes Personal gemäß EN 50110-1/-2 oder DIN VDE 0105-100 darf Arbeiten am Wartungsschalter ausführen und Messungen vornehmen.

| Problem                                               | Diagnose                                                                                                    |
|-------------------------------------------------------|----------------------------------------------------------------------------------------------------|
| Dachventilator vibriert                               | <ul> <li>Wenn das Motor-Laufrad verschmutzt ist, reinigen Sie es zuerst.</li> <li>Wenn das Motor-Laufrad sauber ist und der Ventilator noch immer vibriert, ersetzen Sie das Motor-Laufrad durch ein Ersatzteil.</li> </ul>                                                                                                    |
| Dachventilator ist zu laut                            | <ul> <li>Wenn es sich um ein pfeifendes Geräusch handelt, suchen Sie den betreffenden Luftspalt und dichten diesen ab.</li> <li>Falls es sich nicht um ein pfeifendes Geräusch handelt, prüfen Sie, ob sich das Motor-Laufrad frei drehen kann.</li> <li>Wenn sich dieses frei drehen kann, tauschen Sie den Schalldämpfer aus.</li> <li>Wenn es sich nicht frei drehen kann, ersetzen Sie das Motor-Laufrad durch ein Ersatzteil.</li> </ul>                                                                                                    |
| Dachventilator läuft nur mit hoher<br>Geschwindigkeit | <ul> <li>Nur bei der DV EC Pro-Ausführung: Einer der Druckschläuche ist eingeklemmt, verschmutzt oder misst<br/>an der falschen Stelle.</li> <li>Überprüfen Sie den Druckschlauch und ersetzen Sie ihn gegebenenfalls. (Für Ersatzteile nehmen<br/>Sie bitte Kontakt auf zu Ihrer örtlichen Helios-Niederlassung. Die Kontaktdaten finden Sie auf der<br/>Rückseite dieses Handbuchs.)</li> </ul>                                                                                                    |
| Dachventilator läuft nicht                            | <ul> <li>Steht der Wartungsschalter auf "Ein"? Wenn nicht, schalten Sie in ein.</li> <li>Kann sich das Motor-Laufrad frei drehen? Wenn nicht, beheben Sie die möglicherweise vorhandene Blockade.</li> <li>[DV EC Eco]: Überprüfen Sie, ob der Positionsschalter an der Eco-PCB korrekt auf einen bestimmten Wert [2, 3, 4, 5, 6, 7, 8, 9, 10] eingestellt ist und nicht versehentlich zwischen zwei Stufen steht. Führen Sie diese Kontrolle nur bei ausgeschaltetem Wartungsschalter durch.</li> <li>a. Liegt an der EMC-PCB (Anschluss K1) die korrekte Spannung (230 VAC) an? Dies lässt sich mit einem geeigneten Spannungsmessgerät prüfen: Stellen Sie den Wartungsschalter in die Stellung "O"/AUS; nun ist das Innere des Dachventilators spannungslos.</li> <li>b. Entfernen Sie den am Anschluss K1 an der EMC-PCB eingesteckten Stecker.</li> <li>c. Bringen Sie zwei geeignete und gut passende Messspitzen an diesem Stecker an.</li> <li>d. Verbinden Sie diese Messspitzen mit dem Spannungsmessgerät.</li> <li>e. Halten Sie genügend Sicherheitsabstand ein und schalten Sie den Wartungsschalter ein.</li> <li>f. Lesen Sie die Anzeige auf dem Display des Spannungsmessgeräts ab; sie muss 230 VAC anzeigen.</li> <li>g. Stellen Sie den Wartungsschalter wieder in die Stellung "O"/AUS. Nun ist das Innere des Dachventilators wieder spannungslos.</li> </ul> |
| Zeitwiedergabe falsch                                 | ■ Tauschen Sie die Batterie (CR2032) aus und stellen Sie die Uhrzeit im Webserver ein.                                                                                                    |

| Montage- und Betriebsvorschrift                                              | Dachventilator DV EC Pro / Eco                                                                                                    |
|------------------------------------------------------------------------------|----------------------------------------------------------------------------------------------------|
| Zeitschalter schaltet nicht zum<br>gewünschten Zeitpunkt.<br>(Bei DV EC Pro) | <ul> <li>Überprüfen Sie das eingestellte Datum und die Uhrzeit</li> <li>Wenn diese nicht mit dem aktuellen Datum und/oder der Uhrzeit übereinstimmen, schaltet der Timer zu<br/>den falschen Zeiten. Dies kann in der Benutzerschnittstelle des Webservers eingestellt werden.<br/>a. Melden Sie sich an beim Webserver</li> <li>b. Gehen Sie zur Registerkarte Erweitert &gt; Datum einstellen und überprüfen Sie die angezeigte Uhrzeit<br/>und das Datum.</li> <li>Wenn diese nicht mit dem aktuellen Datum und/oder der Uhrzeit übereinstimmen, wählen Sie:<br/>Systemzeit ändern und geben Sie das aktuelle Datum und die Uhrzeit ein.<br/>Siehe H11.4 Registerkarte Erweitert.</li> </ul> |
|                                                                              |                                                                                                    |

# Anhang

# Inhaltsangabe

Dachventilator DV EC.. Pro / Eco

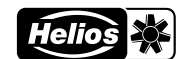

## A Tabellen und Schaubilder

#### DV EC 200 Eco/Pro

|       | Einst. | Spannung | Durchsatz             | Druck                | Drehzahl | Strom | Leistung | Leistungs-<br>faktor | Scha               | llpegel              |
|-------|--------|----------|-----------------------|----------------------|----------|-------|----------|----------------------|--------------------|----------------------|
|       | [#]    | [V]      | Q <sub>v</sub> [m³/h] | P <sub>st</sub> [Pa] | [min-1]  | [A]   | [W]      | [-]                  | Gehäuse<br>[dB(A)] | Ansaugung<br>[dB(A)] |
| dium  | 10     | 10,00    | 1300                  | 200                  | 1785     | 1,40  | 174      | 0,52                 | 73                 | 69                   |
| Med   | 9      | 9,08     | 1300                  | 200                  | 1785     | 1,40  | 174      | 0,52                 | 73                 | 69                   |
| elle: | 8      | 8,11     | 1190                  | 168                  | 1636     | 1,10  | 134      | 0,52                 | 70                 | 67                   |
| chw   | 7      | 7,09     | 1050                  | 130                  | 1438     | 0,85  | 94       | 0,48                 | 66                 | 63                   |
| sspu  | 6      | 6,08     | 890                   | 94                   | 1221     | 0,59  | 61       | 0,45                 | 62                 | 59                   |
| rstar | 5      | 5,06     | 750                   | 67                   | 1030     | 0,40  | 39       | 0,43                 | 58                 | 55                   |
| Vide  | 4      | 4,04     | 590                   | 41                   | 814      | 0,24  | 21       | 0,38                 | 52                 | 50                   |
| 5     | 3      | 3,04     | 450                   | 24                   | 622      | 0,12  | 10       | 0,37                 | 45                 | 44                   |
|       | 2      | 2,03     | 280                   | 9                    | 384      | 0,04  | 3        | 0,36                 | 34                 | 32                   |

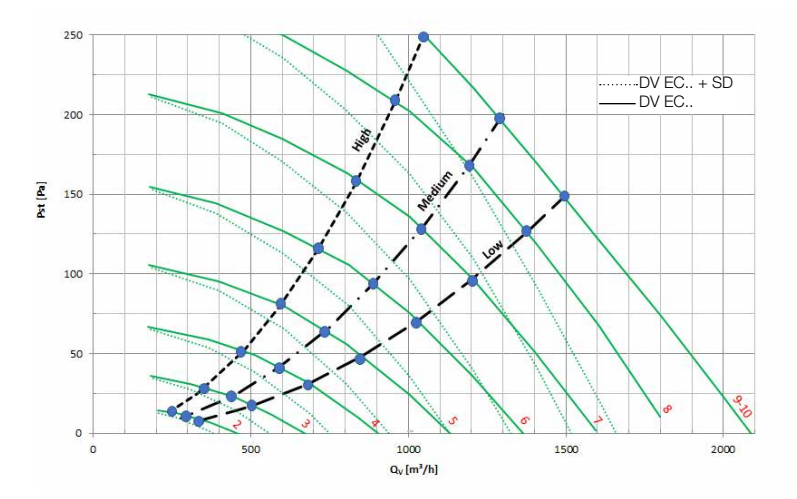

#### DV EC 250 Eco/Pro

|       | Einst. | Spannung | Durchsatz             | Druck                | Drehzahl             | Strom | Leistung | Leistungs-<br>faktor | Scha               | llpegel              |
|-------|--------|----------|-----------------------|----------------------|----------------------|-------|----------|----------------------|--------------------|----------------------|
|       | [#]    | [V]      | Q <sub>v</sub> [m³/h] | P <sub>st</sub> [Pa] | [min <sup>-1</sup> ] | [A]   | [W]      | [-]                  | Gehäuse<br>[dB(A)] | Ansaugung<br>[dB(A)] |
| gh    | 10     | 10,00    | 2400                  | 250                  | 1605                 | 1,7   | 380      | 1,0                  | 77                 | 74                   |
| e: Hi | 9      | 9,08     | 2200                  | 210                  | 1471                 | 1,3   | 293      | 1,0                  | 75                 | 71                   |
| well  | 8      | 8,11     | 2050                  | 182                  | 1372                 | 1,1   | 239      | 1,0                  | 73                 | 70                   |
| ssch  | 7      | 7,09     | 1780                  | 138                  | 1200                 | 0,75  | 166      | 0,96                 | 69                 | 66                   |
| ands  | 6      | 6,08     | 1520                  | 100                  | 1023                 | 0,53  | 110      | 0,89                 | 65                 | 62                   |
| erst  | 5      | 5,06     | 1250                  | 68                   | 844                  | 0,35  | 68       | 0,83                 | 60                 | 57                   |
| Wid   | 4      | 4,04     | 1000                  | 43                   | 675                  | 0,22  | 39       | 0,76                 | 54                 | 53                   |
|       | 3      | 3,04     | 750                   | 24                   | 505                  | 0,10  | 18       | 0,72                 | 47                 | 46                   |
|       | 2      | 2,03     | 550                   | 13                   | 371                  | 0,050 | 8        | 0,68                 | 40                 | 39                   |

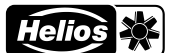

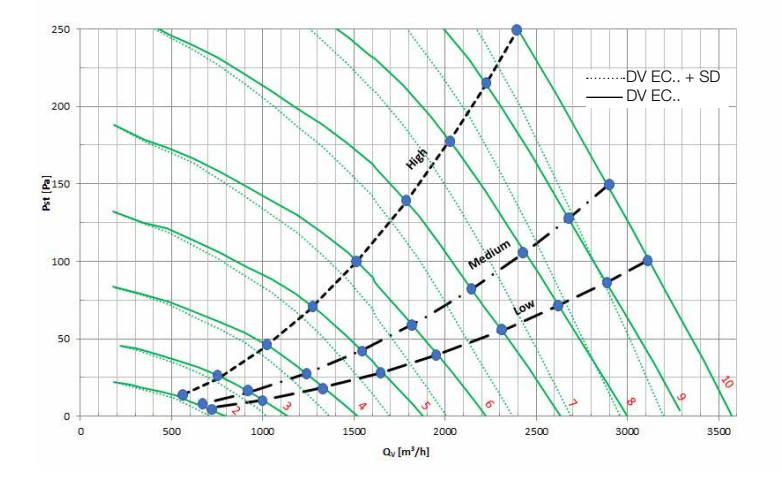

#### DV EC 400A Eco/Pro

|       | Einst. | Spannung | Durchsatz             | Druck                | Drehzahl             | Strom | Leistung | Leistungs-<br>faktor | Scha               | llpegel              |
|-------|--------|----------|-----------------------|----------------------|----------------------|-------|----------|----------------------|--------------------|----------------------|
|       | [#]    | [V]      | Q <sub>v</sub> [m³/h] | P <sub>st</sub> [Pa] | [min <sup>-1</sup> ] | [A]   | [W]      | [-]                  | Gehäuse<br>[dB(A)] | Ansaugung<br>[dB(A)] |
| щ.    | 10     | 10,00    | 2900                  | 200                  | 1112                 | 1,70  | 378      | 1,00                 | 74                 | 71                   |
| Med   | 9      | 9,08     | 2820                  | 189                  | 1081                 | 1,50  | 349      | 1,00                 | 73                 | 70                   |
| elle: | 8      | 8,11     | 2550                  | 155                  | 978                  | 1,10  | 258      | 0,99                 | 71                 | 68                   |
| sche  | 7      | 7,09     | 2180                  | 113                  | 840                  | 0,79  | 170      | 0,94                 | 66                 | 64                   |
| ands  | 6      | 6,08     | 1900                  | 86                   | 733                  | 0,59  | 118      | 0,87                 | 63                 | 61                   |
| ersta | 5      | 5,06     | 1580                  | 59                   | 609                  | 0,41  | 73       | 0,78                 | 59                 | 57                   |
| Wide  | 4      | 4,04     | 1250                  | 37                   | 487                  | 0,25  | 41       | 0,7                  | 52                 | 52                   |
|       | 3      | 3,04     | 950                   | 21                   | 368                  | 0,13  | 20       | 0,64                 | 46                 | 45                   |
|       | 2      | 2,03     | 650                   | 10                   | 253                  | 0,06  | 8        | 0,59                 | 37                 | 37                   |

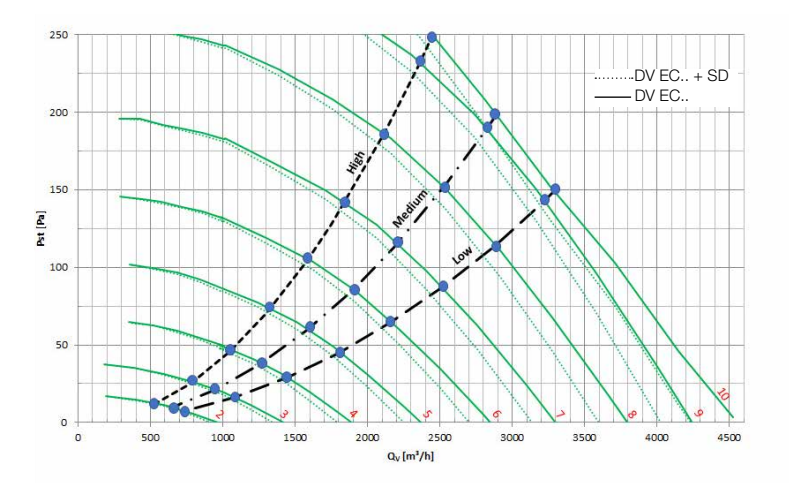

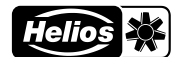

DV EC 400B Eco/Pro

|       | Einst. | Spannung | Durchsatz             | Druck                | Drehzahl             | Strom | Leistung | Leistungs-<br>faktor | Schall            | pegel              |
|-------|--------|----------|-----------------------|----------------------|----------------------|-------|----------|----------------------|-------------------|--------------------|
|       | [#]    | [V]      | Q <sub>v</sub> [m³/h] | P <sub>st</sub> [Pa] | [min <sup>-1</sup> ] | [A]   | [W]      | [-]                  | casing<br>[dB(A)] | suction<br>[dB(A)] |
| lium  | 10     | 10,00    | 4100                  | 250                  | 1380                 | 3,00  | 690      | 1,00                 | 82                | 78                 |
| Med   | 9      | 9,08     | 3800                  | 215                  | 1280                 | 2,40  | 550      | 1,00                 | 80                | 76                 |
| elle: | 8      | 8,11     | 3400                  | 172                  | 1149                 | 1,80  | 402      | 1,00                 | 77                | 73                 |
| chw   | 7      | 7,09     | 3000                  | 134                  | 1020                 | 1,30  | 289      | 0,97                 | 73                | 70                 |
| sspu  | 6      | 6,08     | 2550                  | 97                   | 868                  | 0,94  | 187      | 0,87                 | 70                | 66                 |
| rstar | 5      | 5,06     | 2200                  | 72                   | 752                  | 0,70  | 128      | 0,79                 | 66                | 63                 |
| /idei | 4      | 4,04     | 1700                  | 43                   | 582                  | 0,38  | 66       | 0,75                 | 58                | 56                 |
| 5     | 3      | 3,04     | 1250                  | 23                   | 432                  | 0,20  | 30,1     | 0,65                 | 51                | 49                 |
|       | 2      | 2,03     | 900                   | 12                   | 312                  | 0,09  | 12       | 0,59                 | 43                | 42                 |

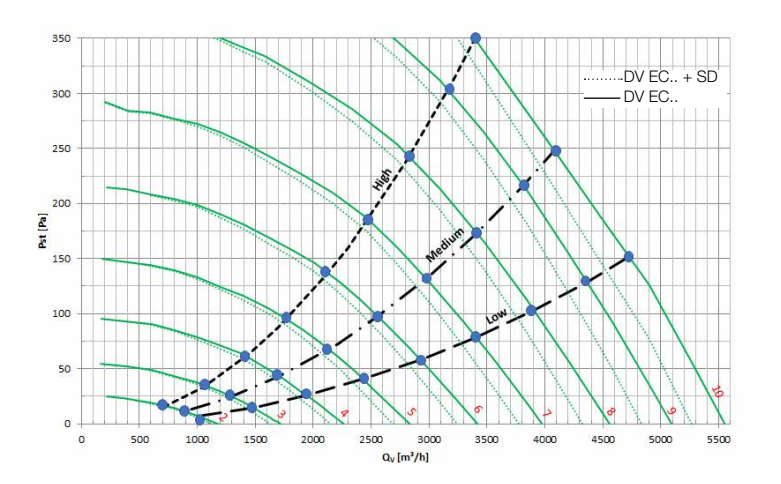

## 14 CE-Konformitätserklärung

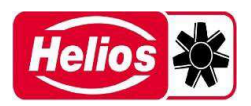

#### EU-Konformitätserklärung nach der EG-Maschinenrichtlinie 2006/42 EG Anhang II Teil 1 A / EU Declaration of Conformity to EC Machinery Directive 2006/42/EC Annex II Part 1A / Déclaration de conformité UE selon la Directive CE relative aux machines 2006/42 Note II Partie 1A

#### Helios Ventilatoren GmbH + Co KG Lupfenstr. 8, D-78056 Villingen-Schwenningen

Hiermit erklären wir, dass die Produkte in Übereinstimmung mit den untenstehenden Richtlinien entwickelt, gefertigt und in Verkehr gebracht werden / We hereby declare, that the below mentioned products are developed, produced and distributed in accordance / Nous déclarons que les produits ont été développés, fabriqués et mis en circulation conformément aux directives ci-dessous:

Bezeichnung, Typ, Baureihe oder Modell / Name, type, series or model / Désignation, Type, Série ou modèle

#### Dachventilatoren / roof fans / Tourelle de toiture

DV EC ...

#### Richtlinien und Verordnungen / Directives and regulations/ Directives et règlements:

EU-Maschinenrichtlinie MD (2006/42/EG) EU-EMV-Richtlinie EMCD (2014/30/EU) EU-ErP-Richtlinie (2009/125/EG), Ökodesign-Verordnung (1253/2014/EU) EU-RoHS-Richtlinie (2011/65/EU), (2015/863/EU)

#### Angewandte harmonisierte Normen / Applied harmonised standards / Normes harmonisées appliquées:

EN 55014-1:2017/A11:2020 EN 60335-1:2012/AC:2014/A11:2014/A13:2017/A1:2019/A14:2019/A2:2019 EN 61000-3-2:2014 EN 61000-3-3:2013 EN ISO 13857:2019

Hinweis: Die Einhaltung der EN ISO 13857 bezieht sich nur dann auf den montierten Berührungsschutz, sofern dieser zum Lieferumfang gehört. Für einen vollständigen Berührungsschutz ist anderenfalls der Anlagenbauer verantwortlich / Note: Compliance with EN ISO 13857 only on the mounted protection against accidental contact, provided it is supplied. For a complete protection against accidental contact otherwise the system manufacturer is responsible / Remarque: l'observation de la norme EN ISO 13857 ne s'applique que si le système de protection est monté et fourni à la livraison. Dans le cas contraire, l'installateur est responsable de la mise en place d'un système de protection adéquat.

Angewandte nationale Normen und technische Spezifikationen / Applied national standards and technical specifications / Normes nationales appliquées et spécifications techniques:

Bevollmächtigter für die Zusammenstellung der technischen Unterlagen / Authorized person for the composition of technical information / Reesponsable des supports techniques:

Helios Ventilatoren GmbH + Co KG, Lupfenstraße 8, 78056 Villingen-Schwenningen

#### Helios Ventilatoren GmbH + Co KG · Lupfenstraße 8

78056 VS-Schwenningen · Germany Tel. 0 77 20 / 6 06 - 0 · Fax 6 06 - 1 66

Villingen-Schwenningen, 02.12.2022 (Ort und Datum der Ausstellung / Place and date of issue / Lieu et date de délivrance)

gance lan

i.V. Franz Lämmer Technischer Leiter/Technical Director/ Directeur Technique (Name und Unterschrift oder gleichwertige Kennzeichnung des Befugten / Name and signature or equivalent marking of authorized person / Nom et signature ou identification équivalente de la personne autorisée)

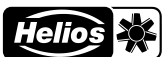

#### Deutschland (Germany)

HELIOS Ventilatoren GmbH + Co KG Lupfenstraße 8 78056 Villingen-Schwenningen Tel.: +49 7720 606-0 Internet: www.heliosventilatoren.de E-Mail: info@heliosventilatoren.de

#### Schweiz (Suisse)

HELIOS Ventilatoren AG Tannstraße 4 8112 Otelfingen Tel.: +41 44 735 36 36 Internet: www.helios.ch E-Mail: info@helios.ch

#### Österreich (Austria)

HELIOS Ventilatoren Siemensstraße 15 6063 Rum/Innsbruck Tel.: +43 512 26 59 88 Internet: www.heliosventilatoren.at E-Mail: info@heliosventilatoren.at

#### Frankreich (France)

HELIOS Ventilateurs Le Carré des Aviateurs 157 av. Charles Floquet 93115 Le Blanc Mesnil Cedex Tel.: +33 1 48 65 75 61 Internet: www.helios-fr.com E-Mail: info@helios-fr.com

#### England (Great Britain)

HELIOS Ventilation Systems 5 Crown Gate, Wyncolls Road Severalls Industrial Park Colchester, Essex CO4 9HZ Tel.: +44 1206 228 500 Internet: www.heliosfans.co.uk E-Mail: sales@heliosfans.co.uk

# Roof ventilator DV EC 200/250/400A/400B Pro/Eco

Installation and service manual

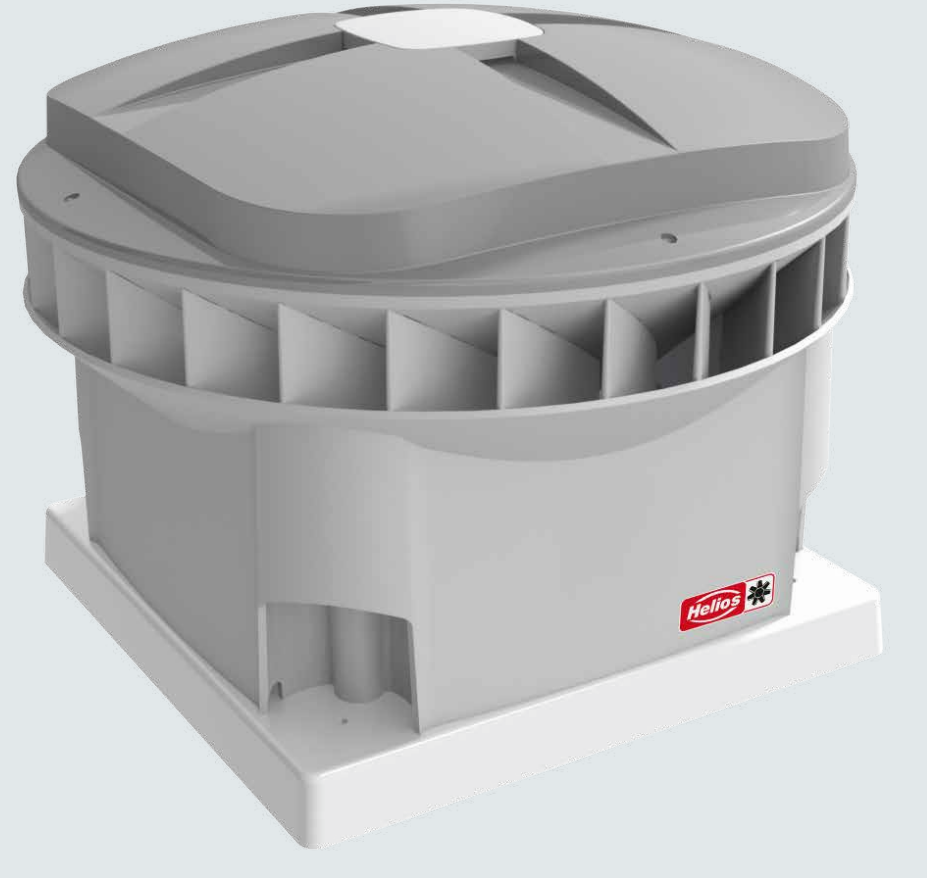

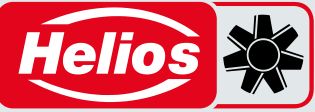

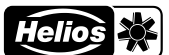

#### All rights reserved.

This manual has been compiled with the greatest of care. However, the manufacturer cannot be held responsible for any damage caused by missing information or incorrect instructions or details in this document. In case of any translation of this manual, the Dutch version is legally binding.

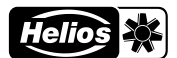

#### Table of Contents

| For | eword                                                         | . 56 |
|-----|---------------------------------------------------------------|------|
| 1   | Table of terms and abbreviations                              | 58   |
| 2   | Safety                                                        | . 59 |
| 3   | Exploded View                                                 | 60   |
| 4   | Top view inside                                               | 61   |
| 5   | Sticker overview                                              | . 62 |
| 6   | Operation of the DV EC. Pro/Eco roof ventilator               | 64   |
| 7   | Technical data                                                | 65   |
|     | 7.1 Tables and graphs                                         | 65   |
| 8   | Wiring diagram                                                | . 65 |
|     | 8.1 Control Box assemblies                                    | 65   |
|     | 8.2 DV EC Eco 200/250/400A/400B                               | . 66 |
|     | 8.3 DV EC Pro 200/250/400A/400B                               | . 66 |
|     | 8.4 Overview of connectors and components EMC and Control PCB | . 67 |
|     | 8.5 External output – Potential-free fault contact            | . 67 |
|     | 8.6 External controller                                       | . 67 |
|     | 8.7 Motorstop examples                                        | . 67 |
| 9   | Installation                                                  | . 68 |
|     | 9.1 Installation conditions                                   | 68   |
|     | 9.2 Transport and storage                                     | . 68 |
|     | 9.3 Checking delivery                                         | 68   |
|     | 9.4 Damages and defects                                       | 68   |
|     | 9.5 Factory settings                                          | 68   |
|     | 9.6 Installation general                                      | . 69 |
|     | 9.7 Placing the DV EC roof ventilator                         | 69   |
| 10  | Commissioning                                                 | . 71 |
|     | 10.1 Commissioning DV EC Eco                                  | . 71 |
|     | 10.2 Commissioning DV EC Pro                                  | 72   |
| 11  | Commissioning Tool - Embedded Web Server                      | 73   |
|     | 11.1 Introduction                                             | 73   |
|     | 11.2 System requirements                                      | 73   |
|     | 11.3 Menu structure                                           | . 74 |
|     | 11.4 Explanation of the interface and menu items              | . 75 |
|     | 11.4.1 Warnings and error messages                            | 88   |
|     | 11.5 Setting                                                  | 88   |
| 12  | Inspection and maintenance                                    | 92   |
|     | 12.1 Instructions for inspection and maintenance              | 92   |
|     | 12.2 Procedure Inspection and maintenance                     | 92   |
|     | 12.3 Motor bearings                                           | . 98 |
|     | 12.4 Spare parts                                              | . 98 |
| 13  | Malfunctions                                                  | . 98 |
| Арр | endix                                                         | . 99 |
| 14  | Declaration of conformity                                     | 103  |

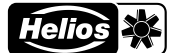

## Foreword

About this manual

## Read the manual carefully before use.

Using this manual, you can install, commission or maintain the DV EC.. Pro/Eco safely and optimally. The DV EC.. Pro/Eco is constantly being developed and improved. As a result, your device may differ from the description in this manual.

#### Versions

This installation and maintenance manual covers the following roof ventilator versions:

DV EC 200/250/400A/400B Pro/Eco.

The DV EC.. Eco version is adjustable with a builtin mode switch.

The DV EC.. Pro version is adjustable using an Embedded Web Server, includes a timer and can be controlled with an external 0-10V control voltage. The DV EC.. Pro version also includes a pressure sensor controller.

In the remainder of this manual, the DV EC.. will be referred to as roof ventilator or DV EC.. Pro / Eco roof ventilator.

#### Icons used

The following icons may appear in the manual:

| Symbol     | Meaning                                               |
|------------|-------------------------------------------------------|
| F          | Point of attention.                                   |
| $\bigcirc$ | Risk of incomplete operation or damage to the device. |
| Â          | Risk of personal injury.                              |

## **!?** Questions

For all questions, the latest manual and (firmware) updates, please contact your nearest Helios office. Contact details are listed on the back of this guide.

#### Intended use

The DV EC.. roof ventilator is designed to extract non-explosive and non-corrosive indoor air, which is blown outdoors diagonally. Any other use is considered 'unintended use' and may result in damage to the DV EC.. roof ventilator or personal injury for which the manufacturer cannot be held liable.

#### Application

The DV EC.. roof ventilator is connected to a ventilation channel. The ventilation system can be fitted with a unpowered extractor hood, placed above the cooker. Thanks to the extractor hood, cooking odours and moisture are optimally removed to outside via the central system.

(!)

Motorised extractor hoods are not allowed under any circumstances. Unpowered range hoods are only allowed if they are closable.

The design of the ventilation system assumes that the installation operates 24 hours a day. Therefore, to ensure an optimal indoor climate, it is strongly discouraged to switch off the roof ventilator. To maximise energy efficiency, an electric motor with low power consumption is used.

# 

HELIOS Ventilatoren GmbH + Co KG Lupfenstraße 8 78056 Villingen-Schwenningen Telefon: +49 7720 606-0 E-Mail: info@heliosventilatoren.de

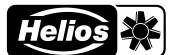

#### Warranty claims and exclusion of liability

The use of accessory parts, which are not recommended or offered by Helios, is not permitted. Any possible damages are not covered by the warranty. **Damages due to improper transportation, storage or putting into operation are not liable for warranty**.

# The production date is shown on the CE type plate (see chapter "5 Sticker overview".)

All versions of this documentation must be observed, otherwise the warranty shall cease to apply. The same applies to liability claims against Helios.

- The installation was not carried out according to the applicable regulations;
- Parts are used that are not supplied by the manufacturer;
- The defects were caused by incorrect connection, improper use or contamination of the DV EC.. Pro/Eco roof ventilator;
- Changes have been made to the wiring or repairs have been made by unauthorised persons;
- Unauthorised changes and/or modifications have been made to the installation;
- Unauthorised changes and/or modifications have been made to the ventilation duct;
- The instructions in this manual have not been followed;
- If the ventilator components or procedures are used in a way other than that described in this manual, or if modifications are made to the DV EC.. Pro/Eco roof ventilator without the manufacturer's consent, the validity of the CE mark will lapse.

Helios reserves the right to change the construction and/or configuration of its products at any time without the obligation to modify previously delivered products. The data in this manual refers to the latest information. They may be changed at a later date without prior warning.

#### Personnel qualification

Installation, servicing, maintenance, removal, assembly, repairs and the installation of spare parts may be carried out by qualified personnel (e.g.: industrial mechanics, mechatronics engineers, metal workers or persons with compatible training) with the exception of electrical work.

All electrical work must only be carried out by qualified electricians.

Operating, simple maintenance and cleaning work on the unit (e.g. filter replacement, maintenance of the condensate drain) must only be carried out by instructed end users.

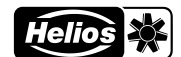

## **1** Table of terms and abbreviations

| Term / Abbreviation    | Abbreviation meaning                                           | Description                                                                                                    |
|------------------------|----------------------------------------------------------------|----------------------------------------------------------------------------------------------------|
| channel                |                                                                | air tube/air pipe                                                                                                    |
| Control PCB            |                                                                | PCB with microcontroller for DV EC Pro                                                                                                    |
| DV EC Eco PCB          |                                                                | PCB with mode switch for DV EC Eco version                                                                                                    |
| Embedded Web<br>Server |                                                                | Embedded Web Server for DV EC Pro running on the microcontroller on the Control PCB                                                                   |
| EMC-PCB                | EMC/EMI-filter-PCB                                             | PCB that reduces electromagnetic interference to an acceptable level                                                                                  |
| GND                    | signal ground                                                  | signal ground                                                                                                    |
| Ι/Ο                    | Input/Output                                                   | input/output                                                                                                    |
| IP-code                | International Protection Rating / Ingress<br>Protection Rating | indication of the dust resistance and water resistance of a device                                                                                    |
| LF                     | Left Front                                                     | front left (throughput)                                                                                                    |
| LR                     | Left Rear                                                      | rear left (throughput)                                                                                                    |
| Motorstop              |                                                                | with the motorstop option active, the roof ventilator stops when the (external) control value is lower than 1.5V [DV EC Pro]                          |
| NC                     | Normally Closed (relay)                                        | when the roof ventilator motor is operating normally, the circuit<br>is closed; in the event of a fault or malfunction, the circuit is<br>interrupted |
| Ра                     | Pascal                                                         | pressure unit                                                                                                    |
| PCB                    | Printed Circuit Board                                          | electronics board                                                                                                    |
| PE                     | Protective Earth                                               | protective earth (PE)                                                                                                    |
| pressing side          |                                                                | outlet side                                                                                                    |
| QR-code-WiFi-AP        |                                                                | QR code with WiFi login details (SSID and Password) of the WiFi<br>Access Point                                                                       |
| QR-code-EW-URL         |                                                                | QR code with URL address of the Embedded Web Server                                                                                                   |
| rev                    |                                                                | increasing the speed of the roof ventilator                                                                                                    |
| RF                     | Right Front                                                    | front right (throughput)                                                                                                    |
| RR                     | Right Rear                                                     | rear right (throughput)                                                                                                    |
| RTC                    | Real Time Clock                                                | built-in clock with current date and time                                                                                                    |
| SPL                    | Sound Pressure Level                                           | sound pressure level measured in dB(A)                                                                                                    |
| SSID                   | Service Set IDentifier                                         | WiFi network name                                                                                                    |
| tapping                |                                                                | reducing the speed of the roof ventilator                                                                                                    |
| WiFi-AP                | WiFi-Access-Point                                              | wireless access point                                                                                                    |

## 2 Safety

]}

Please read all safety information to ensure a safe and correct assembly, installation and commissioning of the device. Refer to and follow this installation manual for detailed information, the technical specifications and applicable safety and installation regulations.

# The entire installation must comply with the applicable (safety) regulations as stated in:

- The local EU standard on safety provisions for low-voltage installations.
- The assembly and installation instructions of the manufacturer.
- All work on/in the unit may only be carried out by qualified personnel in accordance with "Personnel qualification".
  - Assembly, installation, commissioning and service activities may only be carried out by an installer approved by Helios, unless otherwise indicated.
  - Only qualified personnel in accordance with EN 50110-1/-2 or DIN VDE 0105-100 may carry out work on the maintenance switch.
  - Work on the 230 VAC mains must only be carried out by authorised electrical installers.
  - The signal inputs and outputs of the DV EC.. Box comply with the SELV standard (IEC 60335-1). External devices, switches and sensors connected to the signal inputs and outputs of the Control Box must also comply with this SELV standard.
    - An incorrect connection may damage the device.
    - Only use suitable tools and mounting material to assemble the device.
  - <sup>2</sup> Only use undamaged connection cables. Any excess length of the connection cable should not be coiled or bundled near the DV EC.
  - Mount the device at a height of min. 2.50 m. Or connect an air duct to the device with a length of min. 0.90 m and a diameter of max. 0.30 m. Only then may you turn on the device. This ensures that you cannot touch moving parts in the device when it is in operation.

The device can only function properly and safely in an ambient temperature of max. 60°C.

After correct assembly and installation, parts that could cause injuries are safely located in the housing.

- It is not allowed to modify the device or specifications in this document. An adjustment may cause personal injury or damage the functioning of the device.
- Angerous electrical voltage! Danger of death or injury due to electrical voltage of 230 VAC.
- A Make sure the device is de-energised before starting work.
- Work on the roof ventilator should only be carried out when it is dry and no dirt or moisture can penetrate it.
- Keep children and animals away from the installation area during installation.
- Abount the device only as described in this manual.
- Always follow the local safety regulations while mounting the device.
- The device can be used by: Children aged 8 years and older, people with physical disabilities, people with sensory impairments, people with mental disabilities and people with a lack of experience and knowledge only if they are supervised or have received instructions on the safe use of the device and understand the risks involved.
- Children should not play with the device.
- Children must not clean and maintain the device by themselves.
- A Wait for the fan to stop before opening the lid. The ventilator is visible through the outlet.

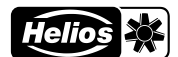

## 3 Exploded View

|   | No | ). | Description                                       |
|---|----|----|---------------------------------------------------|
|   | 1  |    | air cover                                         |
|   | 2  |    | foam ring                                         |
| 3 | 3  |    | roof ventilator cover                             |
|   | 4  |    | Control Box cover                                 |
|   | 5  |    | Control Box casing (containing PCBs)              |
| 4 | 6  |    | metal frame                                       |
| 5 | 7  |    | engine                                            |
| 6 | 8  |    | wing                                              |
|   | 9  |    | vibration damper (4x)                             |
|   | 10 |    | roof ventilator housing                           |
|   | 11 |    | QR-code-EW-URL [2] *)                             |
|   | 12 |    | type plate                                        |
|   | 13 |    | QR-code-WiFi-AP [1] *)                            |
|   | 14 |    | maintenance switch                                |
|   | 15 |    | max. ambient<br>temperature on type<br>plate (12) |

\*) only with DV EC.. Pro

Source Contact your Helios office for spare parts. Contact details are listed on the back of this guide.

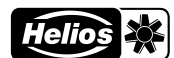

## 4 Top view inside

|         | No. | Description                                |
|---------|-----|--------------------------------------------|
| 6       | 1   | Control Box casing (containing PCBs)       |
|         | 2   | QR-code-WiFi-AP [1] *)                     |
| 0       | 3   | QR-code-EW-URL [2] *)                      |
| LR RR 7 | 4   | SELV-sticker (IEC<br>60335-1)              |
|         | 5   | maintenance switch                         |
|         | 6   | roof ventilator housing                    |
|         | 7   | motor, turns clockwise,<br>seen from above |
| 3 LF    | 8   | metal frame                                |
| 4       |     |                                            |
| 5       |     |                                            |

#### \*) only with DV EC.. Pro

| LR | vertical throughput on the rear left (through the corner leg of the housing) to the open air;                                                                                                    | RR | vertical throughput at rear right (through the corner leg of the housing) to the ventilation duct; "SUPPLY CABLE" inscription on inside of housing [this throughput is slightly lowered] |
|----|----------------------------------------------------------------------------------------------------|----|----------------------------------------------------------------------------------------------------|
| LF | vertical throughput on the front left (through the corner leg<br>of the housing) to the open air; "CABLE" inscription on inside<br>of housing, on the DV EC Pro/Eco, the pressure measuring<br>hose to the open air is passed through here | RF | vertical throughput on the front right (through the corner leg<br>of the housing) to the open air; "CABLE" inscription on inside<br>of housing                                           |

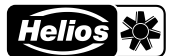

#### 5 **Sticker overview**

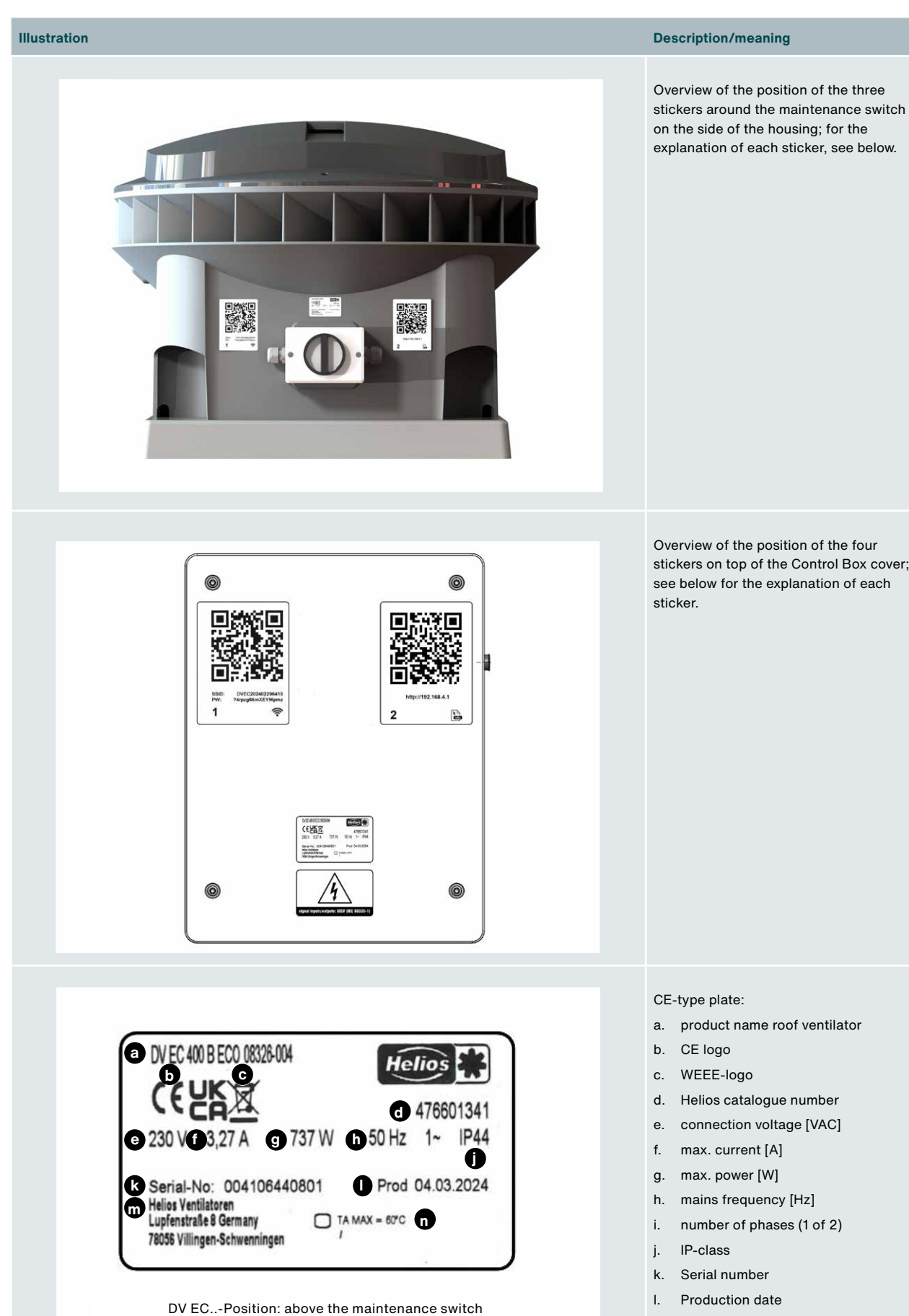

Overview of the position of the four stickers on top of the Control Box cover; see below for the explanation of each

- a. product name roof ventilator
- d. Helios catalogue number
- connection voltage [VAC]

- m. manufacturer's address
- n. Maximum ambient temperature

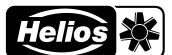

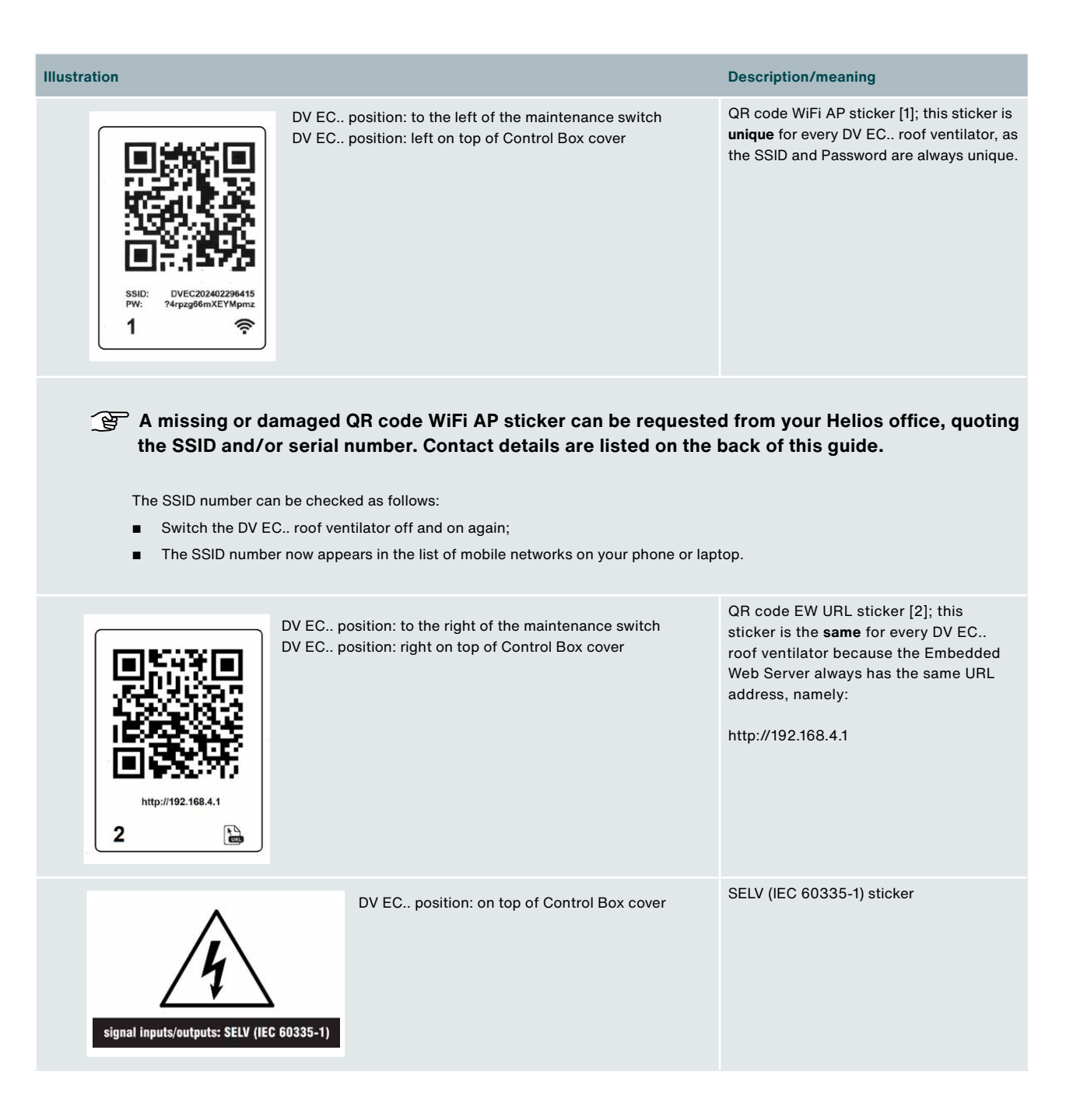

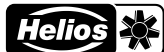

| Illustration |                                                                                                    | Description/meaning                                   |
|--------------|----------------------------------------------------------------------------------------------------|-------------------------------------------------------|
|              | Control Box position: on power cable between<br>Control PCB (connector CN9) and EMC-PCB<br>(connector K7) | DV EC CONTROL PCB<br>200/250/400A/400B<br>[red label] |

## 6 Operation of the DV EC.. Pro/Eco roof ventilator

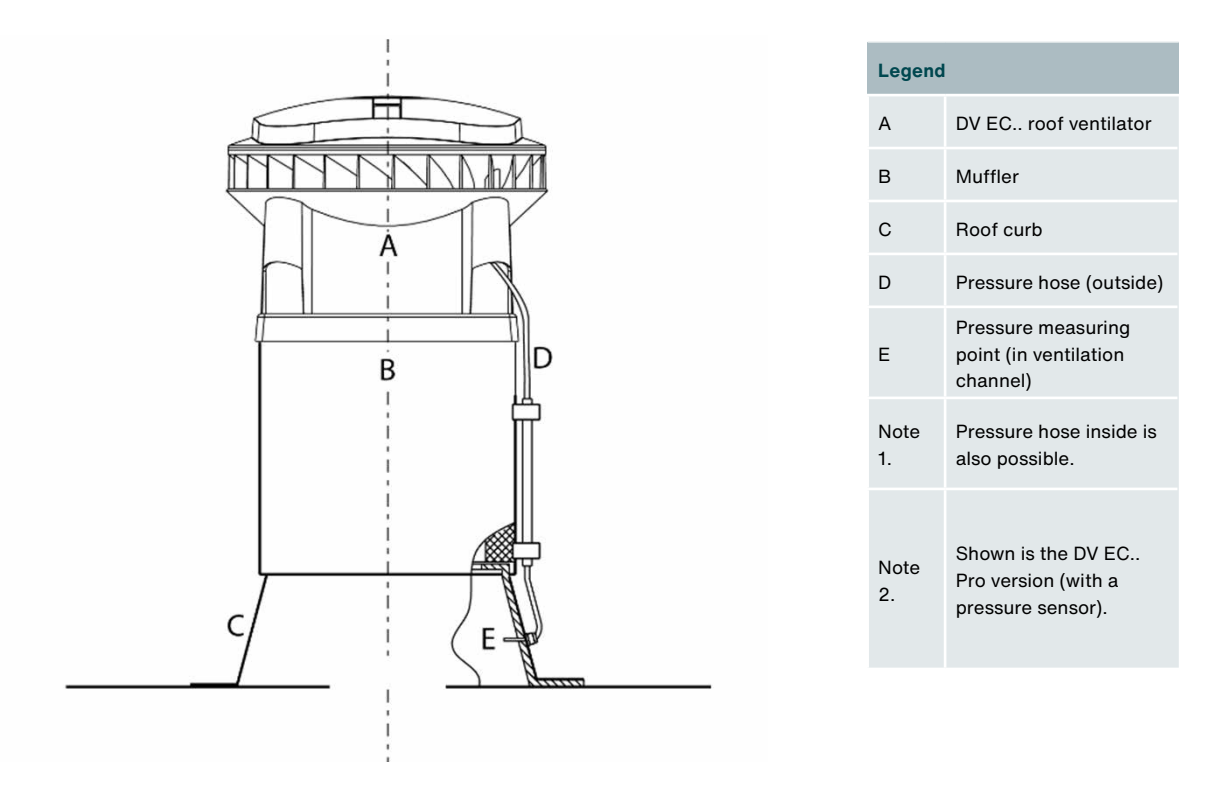

The DV EC.. roof ventilator is on a roof and draws in indoor air at the bottom and blows it out diagonally to the open air. The DV EC.. roof ventilator is typically mounted on top of a muffler. Whereby this muffler is again placed on a roof curb that connects to the ventilation duct inside the building.

The DV EC. roof ventilator can always run at the same preset number of revolutions (with the DV EC.. Eco), or it can run at a number of revolutions based on the measured pressure difference between the ventilation duct and the outside air (with the DV EC. Pro).

The DV EC.. roof ventilator can also be operated with a built-in timer (on the DV EC.. Pro).

It is also possible to control the DV EC.. roof ventilator externally via the analogue 0-10V input present (with the DV EC.. Pro).

The DV EC.. Pro is fully configurable using the Embedded Web Server.

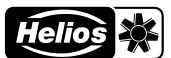

## 7 Technical data

#### **Roof ventilator versions**

The DV EC.. is available in a 230 VAC (one phase) version.

#### **Roof ventilator characteristics**

The roof ventilator characteristics give the air performance at different speeds. Mounting the DV EC.. roof ventilator on a muffler (GD) will slightly change the air performance due to the air resistance of the muffler. Therefore, the air performance of the DV EC.. roof ventilator with GD is also shown (with a dotted line).

#### Pressure-side noise

The sound pressure level in dB(A) is measured at the press (= outlet side) of the roof ventilator at a distance of four metres in a horizontal direction, under free field conditions, at 150 Pa. As the distance from the noise source (= roof ventilator) increases, the noise will decrease, with the understanding that doubling the distance will reduce the noise by 6 dB(A).

#### Suction-side noise

The suction-side sound power was measured at the suction side of the roof ventilator. Given is the suction-side sound power of the roof ventilator and the suction-side sound power of the roof ventilator + muffler.

#### 7.1 Tables and graphs

The tables and graphs for the different versions are included in the Appendix.

## 8 Wiring diagram

#### 8.1 Control Box assemblies

| DV EC Eco               |                                   | DV EC Pro                                      |                                                          |  |
|-------------------------|-----------------------------------|------------------------------------------------|----------------------------------------------------------|--|
| 200                     | 250/400A/400B                     | 200                                            | 250/400A/400B                                            |  |
| DV EC<br>EMC-PCB<br>200 | DV EC<br>EMC-PCB<br>250/400A/400B | DV EC<br>EMC-PCB<br>200                        | DV EC<br>EMC-PCB<br>250/400A/400B                        |  |
| DV EC Eco-PCB           | DV EC Eco-PCB                     | DV EC Pro<br>CONTROL PCB<br>200<br>[red label] | DV EC Pro<br>CONTROL PCB<br>250/400A/400B<br>[red label] |  |
|                         |                                   | Relay/ potential-free fault<br>contact<br>(NC) | Relay/ potential-free fault<br>contact<br>(NC)           |  |
|                         |                                   | 0-10V-input                                    | 0-10V-input                                              |  |
|                         |                                   | Modbus TCP<br>(Ethernet)                       | Modbus TCP<br>(Ethernet)                                 |  |
|                         |                                   | Time switch                                    | Time switch                                              |  |
|                         |                                   | Pressure sensor                                | Pressure sensor                                          |  |

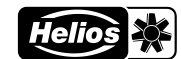

## 8.2 DV EC Eco 200/250/400A/400B

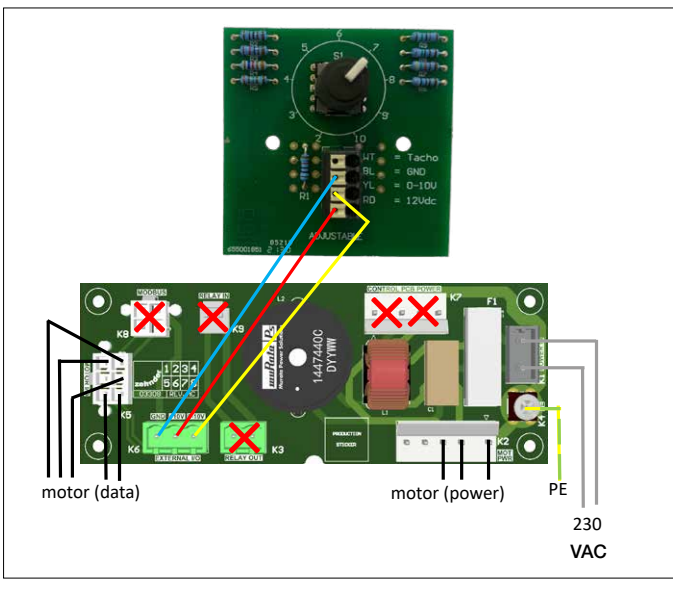

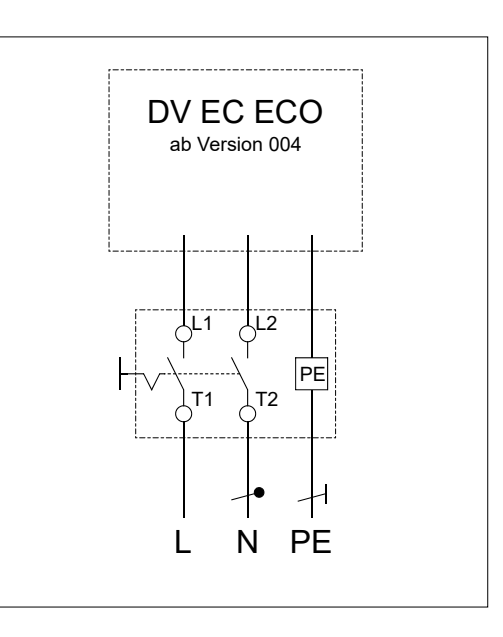

## 8.3 DV EC Pro 200/250/400A/400B

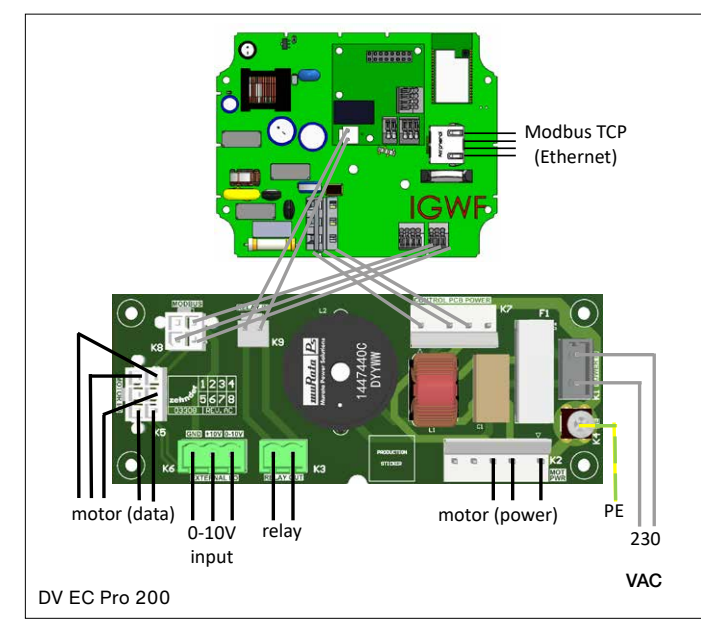

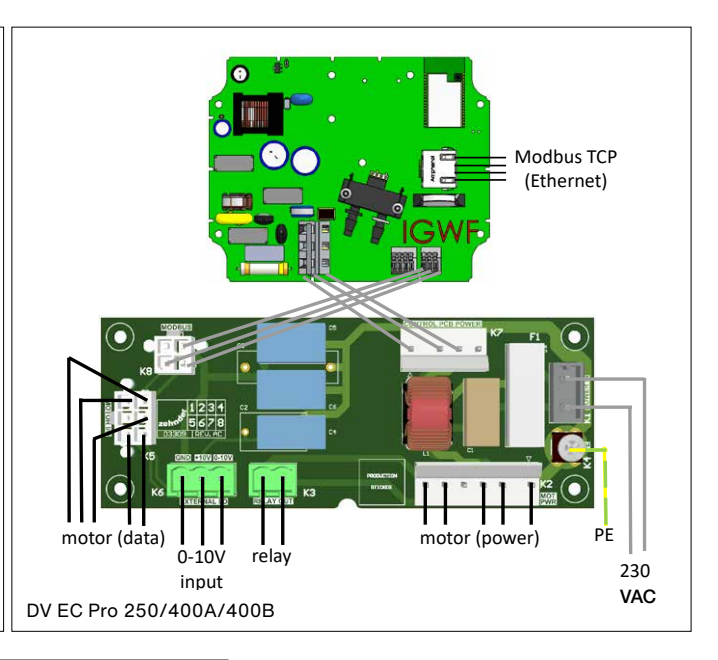

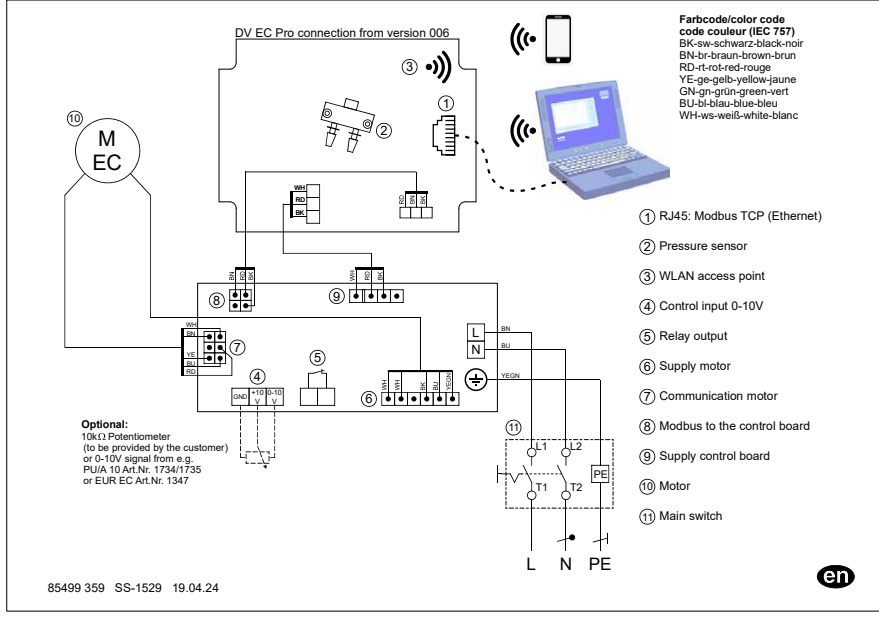

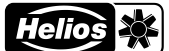

#### 8.4 Overview of connectors and components EMC and Control PCB

| EMC-PCB (connectors and components)                       | Control PCB (connectors and components)                                           |
|-----------------------------------------------------------|-----------------------------------------------------------------------------------|
| K1: 230 VAC $\leftarrow$ Maintenance switch / Transformer |                                                                                   |
| K2: Motor Power $\rightarrow$ Motor                       |                                                                                   |
| K3: Relay Out (NC); max 250 VAC @ 2 A                     |                                                                                   |
| K4: PE ← Maintenance switch / Transformer                 |                                                                                   |
| K5: Motor I/O (Data) → Motor                              |                                                                                   |
| K6: External I/O (0-10V input & +10Vdc supply max 10mA)   |                                                                                   |
| K7: Control PCB - Power output → Control PCB              | CN9: Power input $\rightarrow$ EMC-PCB                                            |
| K8: Modbus RS-485 → Control PCB                           | CN5: Modbus RS-485 → EMC-PCB                                                      |
| K9: Relay In → Control PCB                                | CN203: Relay In → EMC-PCB                                                         |
|                                                           | DV EC Pro: Pressure sensor: two connections for a pressure hose                   |
|                                                           | RJ45: Modbus TCP (Ethernet, IEEE 802.3, 10/100 Mbps)                              |
|                                                           | WiFi-AP: WiFi-AP 2.4 GHz; WiFi 802.11 b/g/n                                       |
| EMC-PCB 200 F1: Glass Fuse 5x20mm 2AT                     |                                                                                   |
| EMC-PCB 250/400A/400B F1: Glass Fuse 5x20mm 4AT           |                                                                                   |
|                                                           | BT1: Non-Rechargeable Lithium Coin Cell Battery CR2032 (backup power for the RTC) |

## 8.5 External output – Potential-free fault contact

The DV EC.. is equipped with a potential-free fault contact to remotely visualise a fault, or power failure. The fault contact is connected to connector/relay K3 and 'normally closed', i.e. closed when there is no fault.

#### 8.6 External controller

An external controller can be connected to the DV EC.. Pro version. The controllers below are available for speed control of one or two DV EC.. roof ventilators. These controllers are connected to the K6 connector on the EMC-PCB ("External I/O").

In the DV EC.., the EN (release) contact is omitted. This can be controlled in the user interface of the Embedded Web Server via Motorstop: On/Off.

If the motorstop is set to 'On', the DV EC .. will stop at a 0-10V control lower than 1.5V.

#### 8.7 Motorstop examples

For a DV EC.. Pro, the Embedded Web Server can be used to set whether the motorstop option is active or not.

Example of motorstop option OFF
Min: 50%, max 100%
External control voltage:
0-10 V = 50%...100%

Example of motorstop option ON

Min: 50%, max 100%

External control voltage:

- 0.0-1.5V = 0% [roof ventilator has stopped]
- 1.5-10 V = 50%...100%

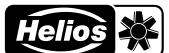

## 9 Installation

#### 9.1 Installation conditions

 $\Delta$  All work on/in the unit may only be carried out by qualified personnel in accordance with "Personnel qualification".

The DV EC.. must be installed according to the general and locally applicable safety and installation regulations.

The DV EC.. must be mounted in such a way that there is no danger of contact by persons on the suction side of the roof ventilator (see EN-ISO 13857);

 $\xi$  The permissible temperature of the indoor air to be discharged is -30°C to +60°C.

The DV EC.. is designed for continuous operation and should not be switched on and off more frequently than once every five minutes.

#### 9.2 Transport and storage

- The DV EC.. roof ventilator should be transported horizontally;
- During storage, the DV EC.. roof ventilator should be placed horizontally;
- Lift preferably at the cavities in the side of the housing or at the base;
- Ensure that packaging material is disposed of in an environmentally friendly manner. Never dispose of the device as household waste.

#### 9.3 Checking delivery

First of all, check that the type plate details match the order. Then check that the packaging contains the following and check that everything is undamaged:

- Roof Ventilator DV EC 200/250/400A/400B Pro/Eco
- Quick Guide
- Declaration of performance for non-residential ventilation systems according to EU regulation No. 1253/2014 [DV EC..Pro-Version]:
  - Transparent 0.25-metre pressure measuring hose (outer diameter 6 mm) [pre-assembled]
  - Transparent 0.5-metre pressure measuring hose (outer diameter 6 mm) [pre-assembled]
  - Black UV-resistant pressure measuring hose of 2.5 metres (outer diameter 6 mm) [pre-assembled]
  - Pressure measuring hose mounting kit: snap-in coupling (6 to 6 mm), push-in coupling, swivel and union nut, pressure measuring hose clamps with self-drilling screws

#### 9.4 Damages and defects

Contact Helios if any items are missing or if there are any defects/damage. Also, if with the DV EC.. Pro the QR code WiFi AP stickers (to the left of the maintenance switch and on top of the Control Box cover) are no longer legible please contact Helios (see the last page).

#### 9.5 Factory settings

From the factory, the DV EC roof ventilator is set as follows:

- DV EC.. Eco: ventilation setting 100% (position 10 on the mode switch)
- DV EC.. Pro: ventilation setting 70%

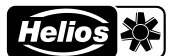

#### 9.6 Installation general

- It is important that the roof structure or foundation on which the DV EC.. is placed has sufficient rigidity. If the roof structure is too weak, unwanted vibrations may occur during operation of the roof ventilator.
- The DV EC.. must be mounted with bolts and washers (not supplied). Make sure that both the foundation and the surface into which the bolts are screwed have enough strength to hold the DV EC.., even under severe weather conditions;
- The DV EC.. must be mounted horizontally to prevent rain and wind penetration. Maximum permissible mounting angle is 5° relative to the horizon;
- Make sure that the four corners of the surface on which the DV EC.. will be mounted are in one plane;
- Depending on local regulations, the roof ventilator may require lightning protection.

#### 9.7 Placing the DV EC roof ventilator

Depending on weight, the DV EC.. roof ventilator will have to be placed on the roof using, for example, a construction lift, and 2 people are needed for placement.

# The DV EC.. roof ventilator is supplied without fasteners. The roof curb and mufflers are already fitted with fasteners.

- 1. Mount the roof curb first.
- 2. Connect the DV EC.. to the channel:
  - For residential construction:
    - without a fixed connection between the DV EC.. (with or without damper) and the channel (down pipe), where the channel is mounted airtight in the roof (often protruding slightly above it) and the (insulated) roof curb acts as a plenum.
    - Using a roof ventilator connection plate, this does not require the duct to be routed airtight through the roof but connects the duct to the roof ventilator connection plate, which is placed on the roof curb (between the base plate of the DV EC.. and the DOS).
  - For non-residential applications\*) (e.g. offices, production halls, schools, etc.) in addition to round connections, square or rectangular ducts are used, as well as a combination of muffler + roof penetration ducts. This can also involve using a base attenuator (for free suction from a room).
- 3. For DV EC.. Pro versions (otherwise continue with point 4): Mount the end of the pressure hose perpendicular to the airflow direction. The pressure hose itself can run inside or outside.
- 4. Then fit the muffler (if applicable).
- 5. Finally, install the DV EC...

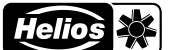

- Do not install a thermal maintenance switch or engine protection switch for the DV EC.. roof ventilator, as this will adversely affect the (DC) motor. The motor electronics are already equipped with the necessary safeguards. However, a circuit breaker with a slow C characteristic is necessary.
- In roof-mounted configurations of groups of DV EC.. fans interconnected by a power network or control cable: lightning strikes on this cable connection can also cause failures. Especially in ring-shaped networks, this risk is present because of the high induction voltages in the event of lightning strikes.
- The power cable, any control cables and possibly a pressure hose, can be fed through a conduit from under the base of the DV EC.. roof ventilator to under the hood. This conduit is marked 'supply cable' under the hood. For feed-through to the maintenance switch, a conduit to one of the cavities at the corners of the DV EC.. Pro/Eco roof ventilator can be used. These conduits are marked 'cable'.
- Ensure that the air hose in the pressure measuring point is always mounted outside the airflow or flush with the wall. With nonperpendicular mounting, not only static pressure but also dynamic pressure is measured, preventing the control from controlling accurately at a constant static pressure.

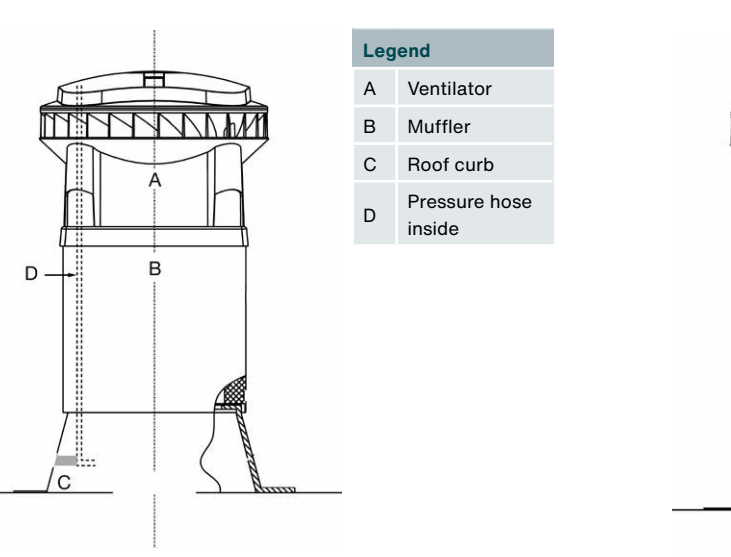

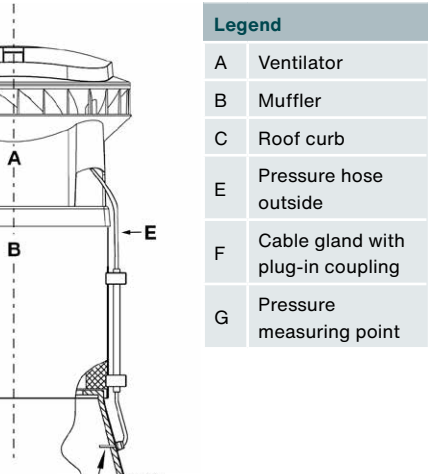

Pressure hose in the channel

Pressure hose outside the channel

F, G

C

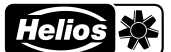

## 10 Commissioning

All work on/in the unit may only be carried out by qualified personnel in accordance with "Personnel qualification".

#### 10.1 Commissioning DV EC.. Eco

For the DV EC.. Eco, perform the following steps to commission the roof ventilator.

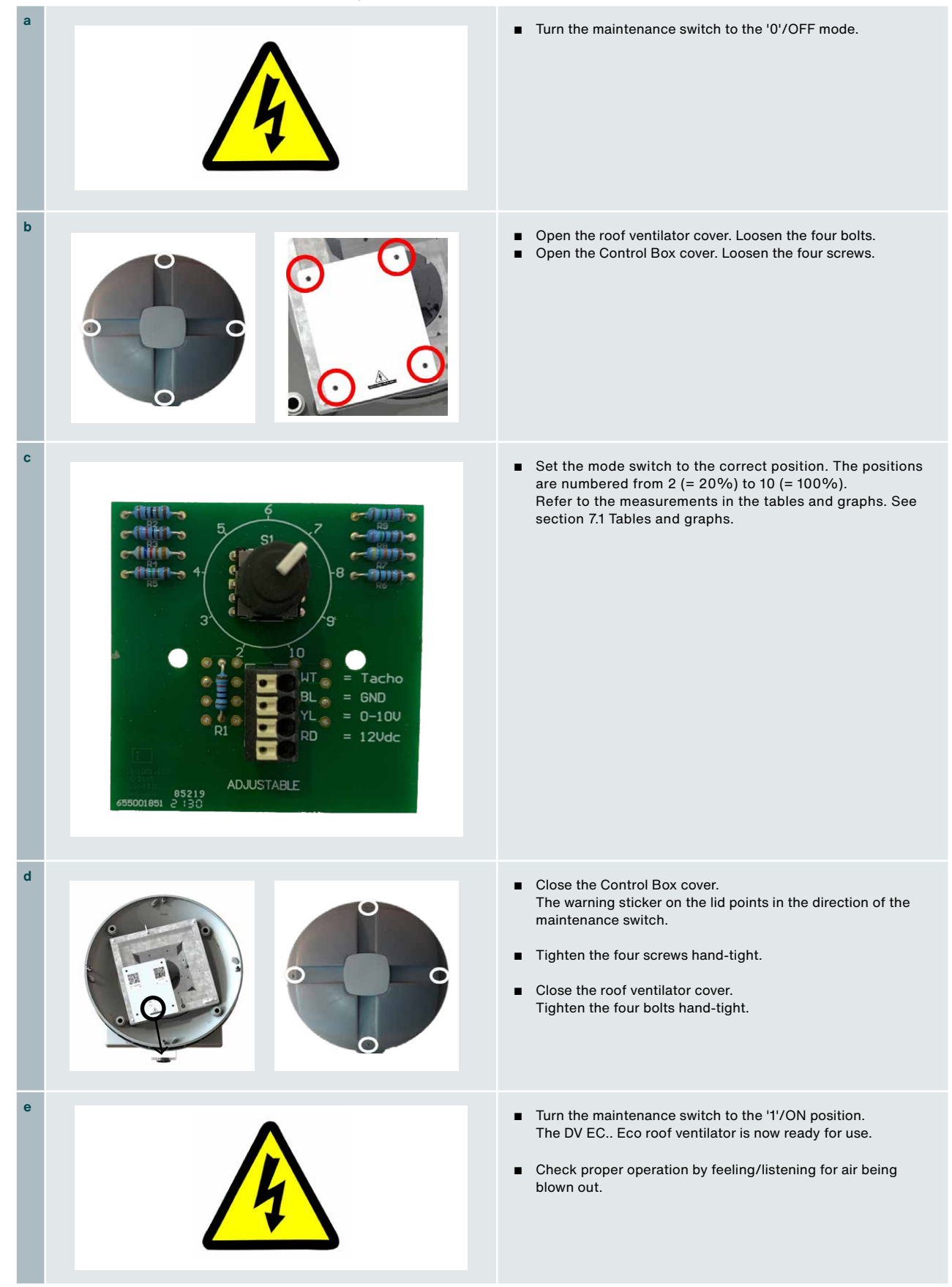

Roof ventilator DV EC.. Pro / Eco

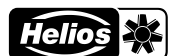

## 10.2 Commissioning DV EC.. Pro

For the DV EC.. Pro, perform the following steps to commission the roof ventilator.

| а |                                                                                                    | <ul> <li>Turn the maintenance switch to the '1'/ON mode. Then wait<br/>one minute for the roof ventilator to start up completely.</li> </ul>                                                                                                    |
|---|----------------------------------------------------------------------------------------------------|----------------------------------------------------------------------------------------------------|
| b | SID: DVCC220415<br>PW: PergedentSYMprix<br>1 E                                                                                     | <ul> <li>Scan the left QR code WiFi AP sticker [1] using a<br/>smartphone or tablet and connect it to the local WiFi Access<br/>Point (WiFi AP).</li> <li>With a laptop: use the SSID and Password shown on the QR<br/>code WiFi AP sticker [1].</li> </ul>                                          |
| с | Intervired Later 2                                                                                                    | <ul> <li>Scan the right QR code-EW URL sticker [2] and connect to the Embedded Web Server (EW). With a laptop: open a web browser and type the URL address http://192.168.4.1 in the address bar.</li> <li>Then log in by choosing the username Installer and typing the password Helios.</li> </ul> |
| d | de      de      NONE     NONE     SSID: DVEC202403203001     27.03.2024, 11:02     Hardware-Version: 1.0.0 Firmware-Version: 1.0.0 | After logging in, check that connection has been made to<br>the correct DV EC Pro ventilator: compare the SSID on<br>the QR code WiFi AP sticker [1] with the SSID at the top of<br>the web page.                                                                                                    |
| е |                                                                                                    | <ul> <li>Now configure the DV EC Pro roof ventilator.<br/>For more information, see chapter "11 Commissioning Tool<br/>- Embedded Web Server". Changes are only active after<br/>clicking Save.</li> </ul>                                                                                           |
| f | *                                                                                                    | <ul> <li>Check for proper operation:</li> <li>Go to tab Live and check the current values of the DV EC<br/>Pro roof ventilator.</li> <li>Click the Identify DV EC Pro button on the Live tab and check whether the roof ventilator is revving up.</li> </ul>                                         |
| g | <b>≜</b> ~                                                                                                    | <ul> <li>Click Logout. The WiFi connection is disconnected.</li> <li>The DV EC Pro roof ventilator is now ready for use.</li> <li>Should changes be needed again, you can reactivate the WiFi by switching the device off and on again. After completion continue at point b.</li> </ul>             |
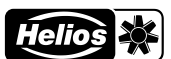

# 11 Commissioning Tool - Embedded Web Server

## 11.1 Introduction

The DV EC.. Pro roof ventilator is linked to an Embedded Web Server with an SSID serial number. By scanning the QR code on the roof ventilator, it is quick and easy to connect to this Web Server and control the roof ventilator.

The user interface of the Web Server is made up of tabs and the login level determines which functionality is visible and can be set up.

## **11.2** System requirements

Minimum screen size: 1280 x 720 px Operating system:

- Windows 11
- Android 12 & 13
- iOS 16
- iPad OS 16 / Google Chrome 113
- Safari 16
- Microsoft Edge 113

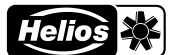

## 11.3 Menu structure

The overview below shows the full menu structure of the Embedded Web Server as visible at the highest login level. The login level determines which menu items are visible.

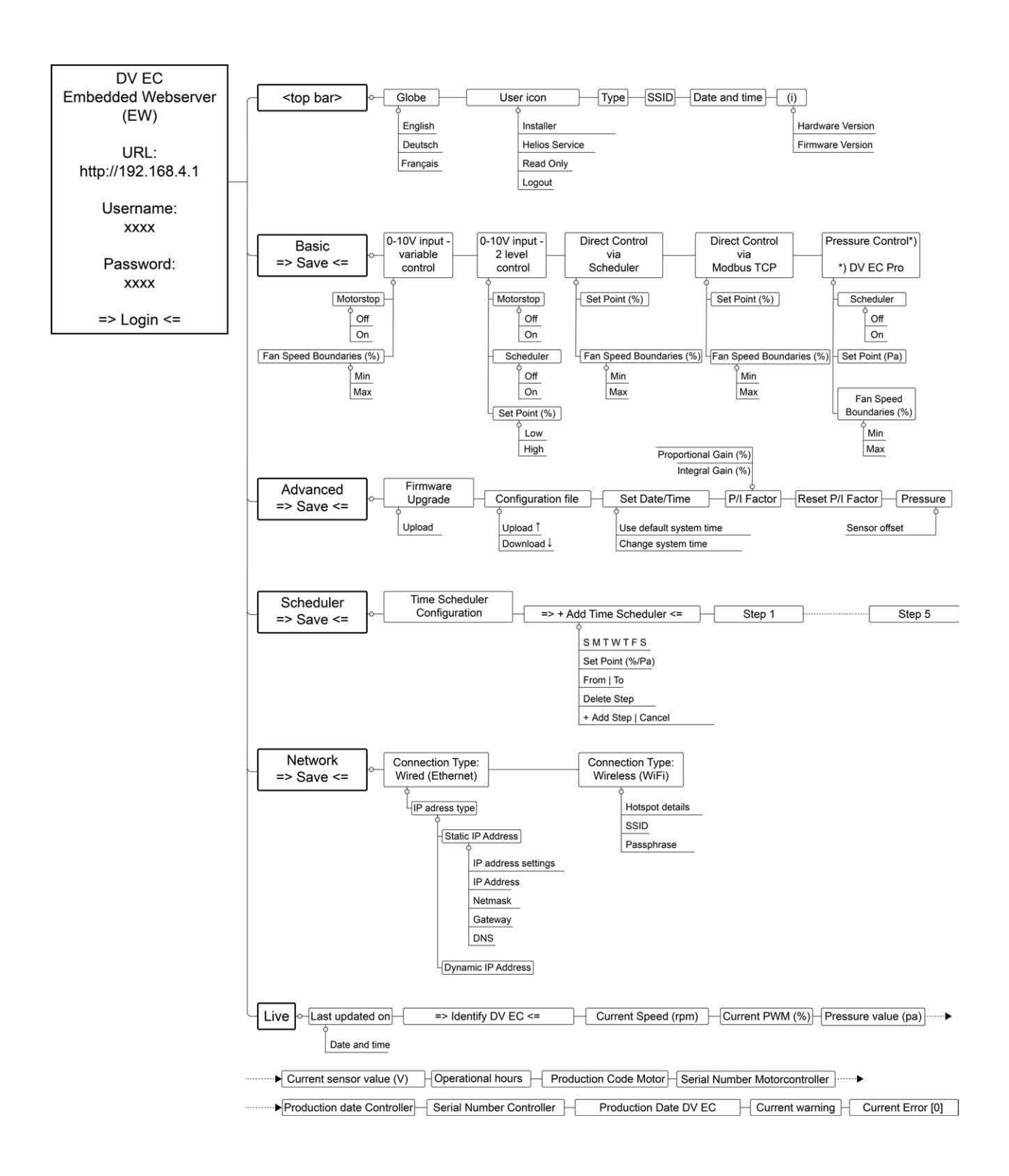

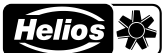

# **11.4** Explanation of the interface and menu items

The following is an explanation of the Web Server interface and the various menu items.

| Login                                                                                                  |                                                                                                    |
|----------------------------------------------------------------------------------------------------|----------------------------------------------------------------------------------------------------|
|                                                                                                    | Login                                                                                                    |
| Deutsch      English     Deutsch     Français                                                          | <ol> <li>Follow steps a to d under Commissioning DV EC Pro to connect<br/>to the Web Server.</li> <li>After the connection is established, you'll see the Login screen.</li> </ol>                                     |
|                                                                                                    | 2. Select the language at the top right.                                                                                                    |
| Kennwort                                                                                               | <ul> <li>3. Select the Username:</li> <li>Installer (password: Helios)</li> <li>Helios Service</li> <li>Read Only</li> </ul>                                                                                           |
| Anmeldung                                                                                              | The login level determines which functionality is visible.<br>At the <b>Installer</b> level, theDV EC Pro can be adjusted.<br>Choose <b>Read Only</b> to view the values.                                              |
|                                                                                                    | Note: If the connection to the Web Server is not<br>in action, the WLAN connection will deactivate<br>after 4 hours. Activation of the WLAN is<br>possible by setting the maintenance switch to<br>OFF and then to ON. |
| ⊕ de × ≜ ×                                                                                             | After logging in, the login level and the following data about the respective roof ventilator become visible at the top:  Model name DV EC Pro SSID (WiFi network name)                                                |
| Kone<br>SSID: DVEC202403203001<br>27.03.2024, 11:02<br>Hardware-Version: 1.0.0 Firmware-Version: 1.0.0 | <ul> <li>Hardware Version</li> <li>Firmware Version</li> </ul>                                                                                                    |
|                                                                                                    |                                                                                                    |
|                                                                                                    |                                                                                                    |
| Helios Service                                                                                         |                                                                                                    |
| are-Version: 1. Abmeldung                                                                              |                                                                                                    |
|                                                                                                    |                                                                                                    |
|                                                                                                    |                                                                                                    |
|                                                                                                    |                                                                                                    |
|                                                                                                    |                                                                                                    |

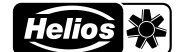

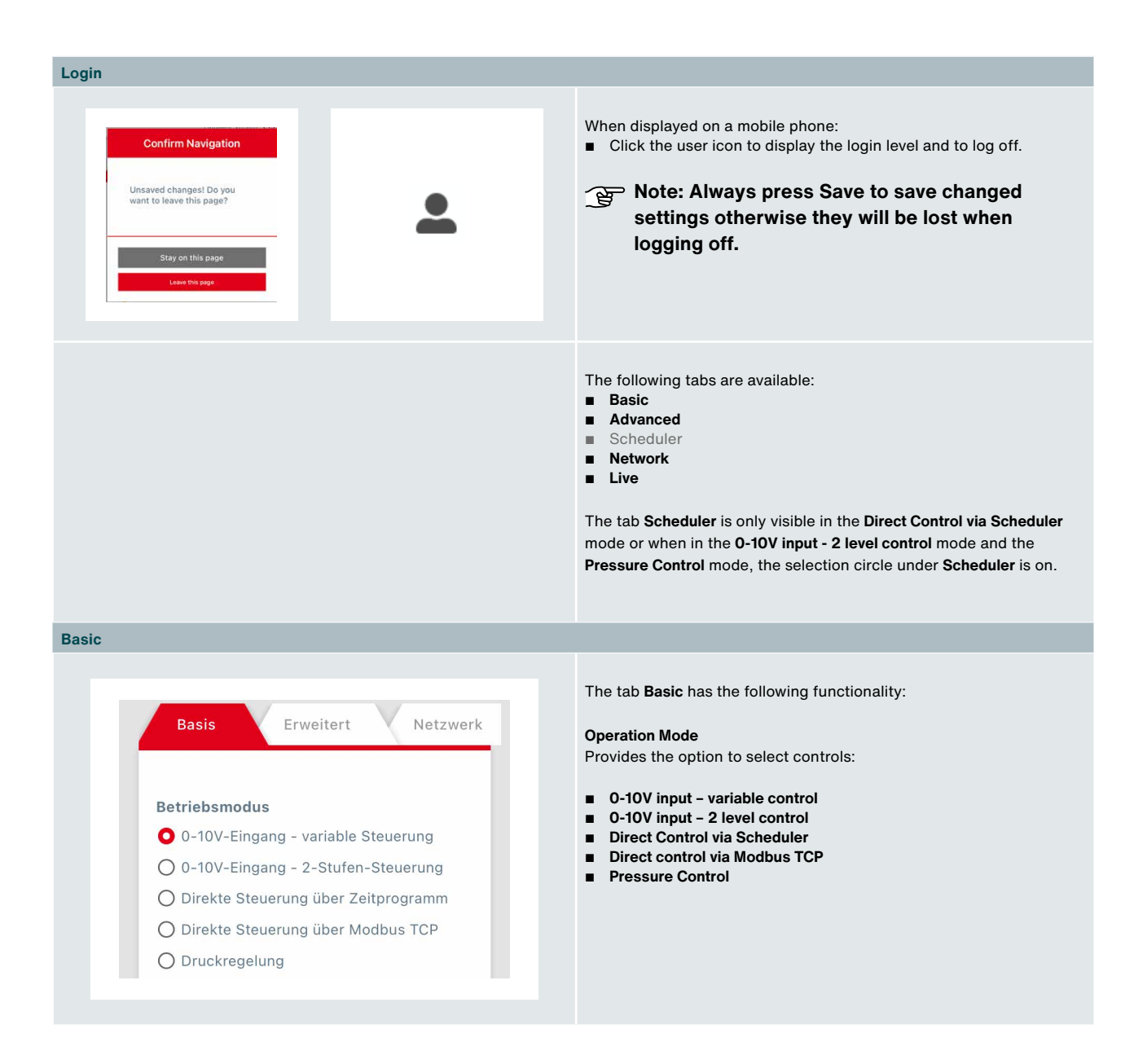

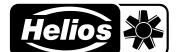

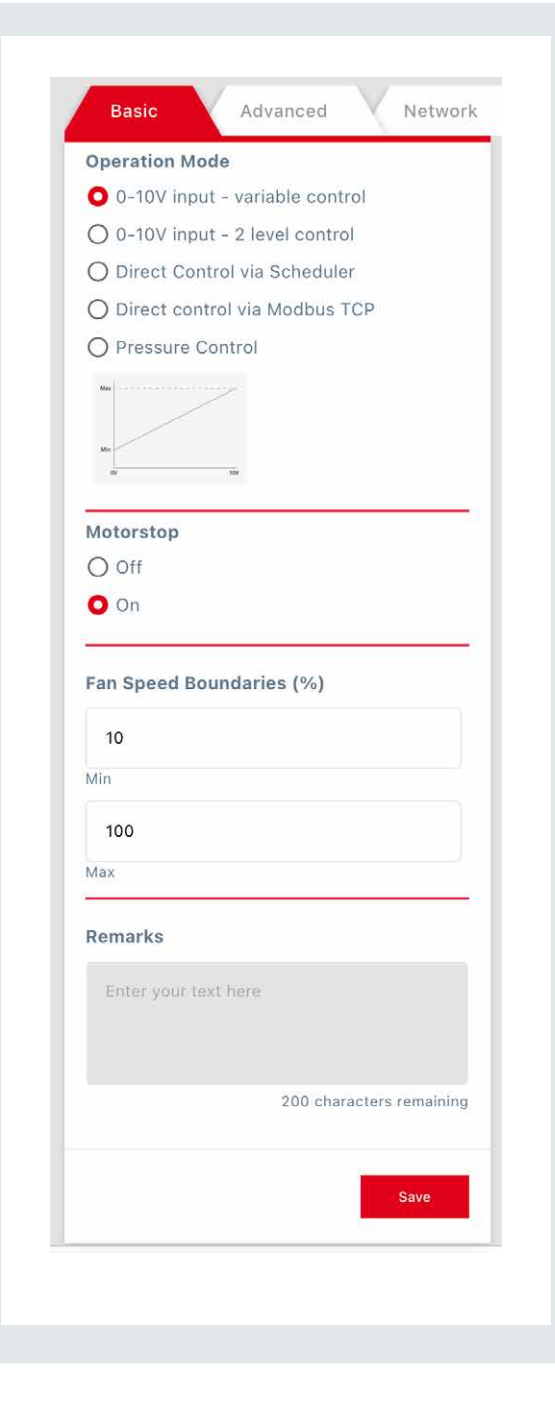

### Operation Mode > 0-10V input - variable control

This control is defined by the **Min** and **Max** setting under **Fan Speed Boundaries**.

Activating this operation mode opens the following fields:

### Motorstop

Here you can set whether the motorstop is active.

### ■ Off ■ On

If the motorstop option is set to  $\mathbf{On}$ , the roof ventilator stops when the (external) control value is below 1.5V.

For more information on motorstop, see section chapter "8.7 Motorstop examples".

### Fan Speed Boundaries (%)

The entered **Min** and **Max** percentages determine the **Fan Speed Boundaries**. The range in this case is between 10 and 100. The fan speed boundaries have priority over the other input values.

### Remarks

A field to enter remarks as free text.

### Save

Note: Always press Save to save changed settings otherwise they will be lost when logging off. Basic

## Roof ventilator DV EC.. Pro / Eco

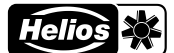

| Basic               | Advanced            | Schedu         | uler |
|---------------------|---------------------|----------------|------|
| Operation Mo        | de                  |                |      |
| 0 0-10V inpu        | t - variable contro | I              |      |
| <b>O</b> 0-10V inpu | t - 2 level control |                |      |
| O Direct Con        | trol via Scheduler  |                |      |
| O Direct cont       | rol via Modbus TC   | P              |      |
| O Pressure C        | ontrol              |                |      |
| High                |                     |                |      |
|                     |                     |                |      |
|                     |                     |                |      |
| Motorstop           |                     |                |      |
| O Off               |                     |                |      |
| O On                |                     |                |      |
|                     |                     |                |      |
| Scheduler           |                     |                |      |
| O Off               |                     |                |      |
| O On                |                     |                |      |
|                     |                     |                |      |
| Set Point (%)       |                     |                |      |
| 10                  |                     |                |      |
| _ow                 |                     |                |      |
|                     |                     |                |      |
| 100                 |                     |                |      |
| High                |                     |                |      |
| Remarks             |                     |                |      |
| Entremente          | at his sec          |                |      |
| Enter your te       |                     |                |      |
|                     |                     |                |      |
|                     | 200 charac          | ters remaining | 3    |
|                     |                     |                | 2.°  |
|                     |                     | Save           |      |
|                     | h                   |                |      |
|                     | 100 100 1 1         | 2              |      |

### on Mode > 0-10V input - 2 level control

ntrol is defined by the values for **Low** and **High** under **Set Point** 

ng this operation mode opens the following fields:

### ор

ou can set whether the motorstop is active.

otorstop option is set to **On**, the roof ventilator stops when the al) control value is below 1.5V.

re information on motorstop, see section chapter "8.7 top examples".

### ler

a selection circle to activate or deactivate a Scheduler. Setting edulers takes place on the Scheduler tab.

cheduler is On, the Set Point is overwritten. If no Scheduler is the Set Point is active.

schedulers can be set. Daylight saving time, winter time and ys are automatically copied.

### nt (%)

Id displays the ventilation setting as a percentage. In the mode nput – 2 level control 0-5V gives the "low set point" and 5-10V ne "high set point".

to enter remarks as free text.

Note: Always press Save to save changed settings otherwise they will be lost when ogging off.

Bas

## Roof ventilator DV EC.. Pro / Eco

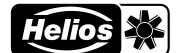

|                              | Operation Mode > Direct Control via Scheduler                                                                             |
|------------------------------|----------------------------------------------------------------------------------------------------|
| Basic Advanced Network       | Select this operation mode to control via <b>Scheduler</b> .                                                              |
| ration Mode                  | The following fields are opened:                                                                                          |
| 10V input - variable control | Set Point (%)                                                                                                    |
| V input - 2 level control    | This field displays the ventilation setting as a percentage.                                                              |
| t Control via Scheduler      | The default value is 70.                                                                                                  |
| ect control via Modbus TCP   | Fan Speed Boundaries (%)                                                                                                  |
| re Control                   | The entered <b>Min</b> and <b>Max</b> percentages determine the <b>Fan Spee</b>                                           |
|                              | Boundaries. The range in this case is between 10 and 100. The speed boundaries have priority over the other input values. |
| <u>.</u>                     |                                                                                                    |
| 9                            | Remarks<br>A field to enter remarks as free text.                                                                         |
|                              |                                                                                                    |
| Point (%)                    | Save                                                                                                    |
|                              | settings otherwise they will be lost when                                                                                 |
|                              | logging off.                                                                                                    |
|                              |                                                                                                    |
| ad Roundarias (0()           |                                                                                                    |
| u boundaries (%)             |                                                                                                    |
|                              |                                                                                                    |
|                              |                                                                                                    |
|                              |                                                                                                    |
|                              |                                                                                                    |
|                              |                                                                                                    |
| ks                           |                                                                                                    |
| r vour text here             |                                                                                                    |
| i your text here             |                                                                                                    |
|                              |                                                                                                    |
| 200 characters remaining     |                                                                                                    |
|                              |                                                                                                    |
|                              |                                                                                                    |
| Save                         |                                                                                                    |
|                              |                                                                                                    |

Basic

## Roof ventilator DV EC.. Pro / Eco

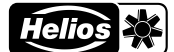

| Basic                                         | Advanced Network                   |
|-----------------------------------------------|------------------------------------|
| Operation M                                   | lode                               |
| O 0-10V inp                                   | out - variable control             |
| O 0-10V inp                                   | out - 2 level control              |
| O Direct Co                                   | ontrol via Scheduler               |
| O Direct co                                   | ntrol via Modbus TCP               |
| O Pressure                                    | Control                            |
| Mod                                           | bus<br>TCP                         |
| Set Point (%                                  | 6)                                 |
| 70                                            |                                    |
| Fan Speed B                                   | Soundaries (70)                    |
| Fan Speed E                                   | oundaries (70)                     |
| Fan Speed E<br>10<br>Min<br>100<br>Max        |                                    |
| Fan Speed E 10 Min 100 Max Remarks            |                                    |
| Fan Speed E 10 Min 100 Max Remarks Enter your | text here                          |
| Fan Speed E 10 Min 100 Max Remarks Enter your | text here 200 characters remaining |

### Operation Mode > Direct control via Modbus TCP

Select this operation mode to link the control of the roof ventilator to the building management system.

The following fields are opened:

### Set Point (%)

This field displays the ventilation setting as a percentage.

The default value is 70.

### Fan Speed Boundaries (%)

The entered **Min** and **Max** percentages determine the **Fan Speed Boundaries**. The range in this case is between 10 and 100. The fan speed boundaries have priority over the other input values.

### Remarks

A field to enter remarks as free text.

### Save

Note: Always press Save to save changed settings otherwise they will be lost when logging off.

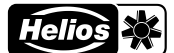

| sic                                                                                                    |                                                                                                    |
|----------------------------------------------------------------------------------------------------|----------------------------------------------------------------------------------------------------|
| Basic     Advanced     Network       Operation Mode     O     0-10V input - variable control       O     0-10V input - 2 level control | Operation Mode > Pressu<br>This operation mode is o<br>the DV EC<br>The following fields are o<br>Scheduler |
| O Direct Control via Modbus TCP                                                                                                    | Off     On                                                                                                  |
| Pressure Control                                                                                                    | Select a selection circle t<br>the schedulers takes place<br>If the <b>Scheduler</b> is <b>On</b> , th      |
| Schedular                                                                                                    | set then the <b>Set Point</b> is a<br>Several schedulers can b<br>leap days are automatica                  |
| O Off<br>On                                                                                                    | Set Point (Pa)<br>This field displays the ve<br>negative pressure in the                                    |
| Set Point (Pa)<br>150                                                                                                    | Fan Speed Boundaries (%<br>The entered Min and Max<br>Boundaries. The range in<br>speed boundaries have p   |
| Fan Speed Boundaries (%)                                                                                                    | <b>Remarks</b><br>A field to enter remarks a                                                                |
| 10<br>Min<br>100<br>Max                                                                                                    | Save<br>Save<br>Note: Always<br>settings other<br>logging off.                                              |
| Remarks<br>Enter your text here                                                                                                    |                                                                                                    |
| 200 characters remaining                                                                                                    |                                                                                                    |
| Save                                                                                                    |                                                                                                    |
|                                                                                                    |                                                                                                    |
|                                                                                                    |                                                                                                    |

### re Control

nly available for the DV EC.. Pro versions of

pened:

to activate or deactivate a scheduler. Setting ce on the **Scheduler** tab.

e Set Point is overwritten. If no scheduler is active.

e set. Daylight saving time, winter time and ally copied.

ntilation setting. The value entered is the channel, which defaults to 150.

### ⁄₀)

percentages determine the Fan Speed this case is between 10 and 100. The fan riority over the other input values.

as free text.

press Save to save changed wise they will be lost when

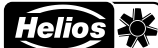

### Advanced The tab Advanced has the following functionality: Firmware Upgrade Basic Advanced Scheduler Upload The Upload button can be used to upload the Firmware file. **Firmware Upgrade Configuration file** Upload Upload Download After saving the settings, the configuration can be downloaded. This allows the settings to be saved for backup or while replacing **Configuration file** the Control PCB. The configuration file can also be used to control multiple roof ventilators with the same settings. Upload The Upload and Download buttons can be used to upload and download the configuration file. Download On the left you can see an example of a downloaded configuration file. Set Date/Time Set Date/Time Use default system time Change system time O Use default system time O Change system time The built-in clock can be set here. It could be stationary when the CR2032 battery of the built-in clock is spent and the ComfoRoof MX is de-energised. 10:59 6 jun. 2023 Language selection of notification is based on the language setting of D Q ... & Downloads the device in use. Wie möchten Sie mit "helios\_template.xlsx" verf., 0 Öffner Speichern unter В A Value 1 Settings 2 3 opmode 1 4 fixedspeedmax 100 5 fixedspeedmin 10 6 pfactor 10 7 ifactor 2 8 cfunc 0 9 sensoradj 0 10 scheduler [] 11 scheduledmode 0 12 mtr\_stop\_en 0 13 timestamp\_cfg\_en 0 14 default\_setpoint 150 15 setpoint\_low 10 16 setpoint\_high 100 17 ifc eth 18 iptype dynamic 19 ip 192.168.5.1 20 mask 255.255.255.0 192.168.5.254 21 gateway 22 dns 192.168.5.254 EBM AP 23 ssid 24 password 12345678

.

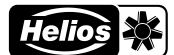

| Advanced |                                                                                                 |                        |                                                                                                    |
|----------|-------------------------------------------------------------------------------------------------|------------------------|----------------------------------------------------------------------------------------------------|
|          | P/I Factor<br>10<br>Proportional Gain (%)<br>Reset P/I Factor<br>Pressure<br>0<br>Sensor offset | 2<br>Integral Gain (%) | <ul> <li>P/I Factor</li> <li>Under P/I Factor, the proportional and integrating values are given as a percentage: <ul> <li>Proportional Gain (%) - Integral Gain (%)</li> </ul> </li> <li>These fields are only visible in Pressure Control mode and only the login level Helios Service has the authority to change these settings. Default values are equal to:</li> <li>Proportional Gain (%) = 10 and Integral Gain (%) = 2.</li> <li>Reset P/I Factor</li> <li>The Reset P/I Factor button resets the default values.</li> </ul> Pressure <ul> <li>Sensor offset</li> <li>This field is only available at the Helios Service login level.</li> </ul> Save Mote: Always press Save to save changed settings otherwise they will be lost when logging off. |
|          |                                                                                                 |                        |                                                                                                    |

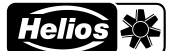

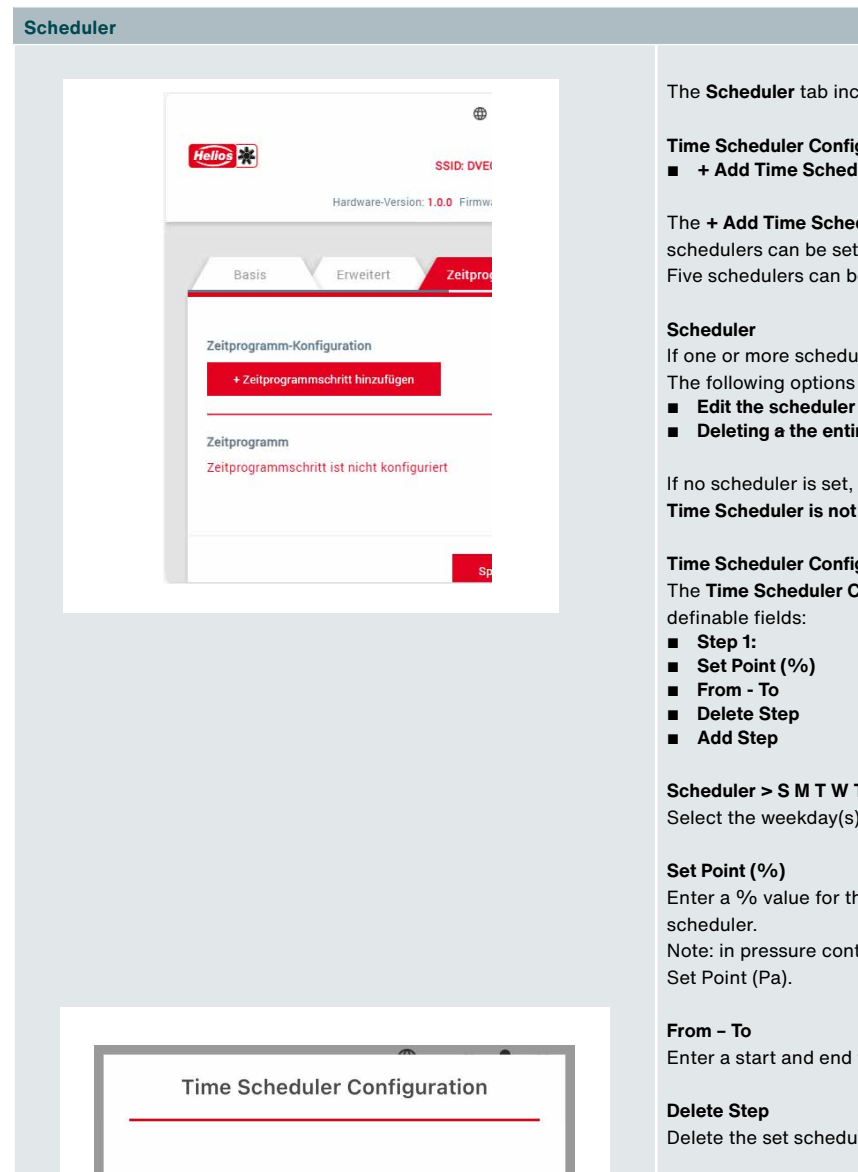

Step 1: S Μ S Set Point (%) From To **Delete Step** <u>+ Add Step</u> さ Cancel Save

The Scheduler tab includes the following fields:

### **Time Scheduler Configuration**

+ Add Time Scheduler

The + Add Time Scheduler button opens a pane where one or more schedulers can be set.

Five schedulers can be set for each weekday.

If one or more schedulers have been set, they are displayed here. The following options are then available:

- Deleting a the entire scheduler

If no scheduler is set, the following text appears: Time Scheduler is not configured.

### **Time Scheduler Configuration**

The Time Scheduler Configuration pane includes a number of definable fields:

- Set Point (%)

Scheduler > S M T W T F S

Select the weekday(s) on which the scheduler should be active.

Enter a % value for the ventilation mode during the specified Note: in pressure control mode, the input value is the pressure value: Set Point (Pa).

Enter a start and end time for the scheduler.

Delete the set scheduler.

Add Step

Add a subsequent scheduler.

Cancel Close the setting window.

### Save

Note: Always press Save to save changed settings otherwise they will be lost when logging off.

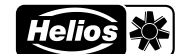

| letwork                                                                                                    |                                                                                                    |
|----------------------------------------------------------------------------------------------------|----------------------------------------------------------------------------------------------------|
| Scheduler Network Live Connection Type Wired (Ethernet) Wireless (WiFi)                                                                                                    | The Network tab includes the following fields:<br>Connection Type<br>Wired (Ethernet)<br>Wireless (WiFi)                                                                                                    |
| Scheduler Live     Connection Type   Wired (Ethernet)   Wireless (WiFi)   P Address type   Static IP Address   Dynamic IP Address   Dynamic IP Address   J2:168.4.1   IP Address   U.o.0   Netmask   0.0.0.0   Gateway   0.0.0.0   DNS | <ul> <li>Wired (Ethernet)Selection option for the Building Management System (BMS)</li> <li>When the Wired radio button is activated under Connection Type, a pane appears to specify the IP address:</li> <li>IP Address type <ul> <li>Static IP Address</li> <li>Dynamic IP Address</li> </ul> </li> <li>IP Address settings <ul> <li>When a static IP address is selected, the lower pane specifies the data for: <ul> <li>IP Address</li> <li>Net mask</li> <li>Gateway</li> <li>DNS</li> </ul> </li> <li>Mote: It is important to fill in each of these fields completely and correctly!</li> </ul></li></ul> |

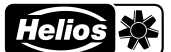

| Scheduler | Netwo        | ork | Live   |
|-----------|--------------|-----|--------|
| Connect   | tion Type    |     |        |
| O Wire    | d (Ethernet) |     |        |
| O Wirel   | ess (WiFi)   |     |        |
| Hotspot   | details      |     |        |
| 3310      |              |     | $\sim$ |
| Passpł    | nrase        |     | ø      |
|           |              | _   |        |
|           |              |     | Save   |

## Wireless (WiFi)

When the **Wireless** radio button is activated under **Connection Type**, a pane appears in which the **Hotspot details** becomes visible:

### SSID

This is the name of a wireless network available within the building management system (BMS), to which a ComfoRoof MX can be connected.

### Passphrase

This the password for the wireless network of the building management system (BMS) to which a ComfoRoof MX can be connected.

### Save

Note: Always press Save to save changed settings otherwise they will be lost when logging off.

Live

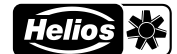

On the Live tab, the current values of the roof ventilator can be viewed. This tab includes the fields: Network Live Last updated on The date and time of the last change are shown here. Last updated on: 28.06.2023, 18:48:31 Identify DV EC Identify DV EC Pressing this button causes the roof ventilator to speed up to the maximum. Allows identification of the connected roof Current Speed (rpm) ventilator from a range of ventilators. Current Speed (rpm) Display of current speed/revolutions per minute. Current PWM (%) Current PWM (%) Display of current pulse width modulation as a percentage. Pressure value (pa) Pressure value (pa) Display of the current pressure value measured by the pressure sensor. This field is only visible in Pressure Control mode. Current sensor value (v) Current sensor value (v) The measured value on the 0-10V input. **Operational hours Operational hours** Total number of operational hours run by the roof ventilator. **Production Code Motor** The engine's production code consists of a week number and a year. Motorcontroller The motor controller serial number consists of a 4-digit number. Production date Controller The controller production date consists of a week number and a year number. Controller The-controller. Production Date DV EC The production date of the ComfoRoof MX consists of a week number and a year. Current warning ng If no alert is active, "No alert" is shown here. The current warning appears in the text field and also as a banner at the top of the screen. Current Error The current error appears in the text field. If no malfunction is active, it says "No malfunction".

Advanced

48

| and the second second sec |
|----------------------------------------------------------------------------------------------------|
| Production Code Motor                                                                                                    |
| 6/2023                                                                                                    |
| Serial Number Motorcontroller                                                                                                    |
| BSFK                                                                                                    |
| Production date Controller                                                                                                    |
| 49/2003                                                                                                    |
| Serial Number Controller                                                                                                    |
| GKC-349454026E2C                                                                                                    |
| Production Date DV EC                                                                                                    |
| 10/2022                                                                                                    |
| Current warning                                                                                                    |
| A warning occurred due to follow.<br>reason                                                                                                    |
| Power limitation triggered                                                                                                    |
| Current Error [0]                                                                                                    |
|                                                                                                    |

No Error

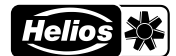

## **11.4.1** Warnings and error messages

| Warnings                                                              | Possible cause                             |
|-----------------------------------------------------------------------|--------------------------------------------|
| Current limit activated                                               | Motor overloaded                           |
| Current speed is lower than the speed limit set for speed monitoring  | External control is off                    |
| Mains impedance too high (DC-link voltage unstable)                   | Power supply is not stable                 |
| Motor brake activated                                                 | Motor is actively braked                   |
| Motor electronics temperature too high                                | Engine does not get enough air for cooling |
| Motor temperature too high                                            | Engine does not get enough air for cooling |
| Output stage temperature too high                                     | Engine does not get enough air for cooling |
| Power limit activated                                                 | Motor overloaded                           |
| Undervoltage of DC link                                               | Power supply is not stable                 |
|                                                                       |                                            |
| Error messages                                                        | Possible cause                             |
| Communication error between bus controller and commutation controller | Internal problem in the motor              |
| Fan defect                                                            | Internal problem in the motor              |
| Hall sensor error                                                     | Internal problem in the motor              |

Object in fan Engine does not get enough air for cooling Engine does not get enough air for cooling

## 11.5 Setting

Motor blocked

Motor overheated

Output stage overheated

DV EC.. settings overview

Set the DV EC.. and any control equipment according to the applicable column. The DV EC.. Pro is set at the factory to the specified values.

| DV EC            | DV EC Pro        |
|------------------|------------------|
| Mode             | Pressure-control |
| Setpoint         | 150 Pa           |
| Minimum capacity | 10%              |
| Maximum capacity | 100%             |
| Scheduler        | -                |
| Motorstop        | Off              |

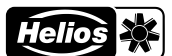

**Steps for setting** If the DV EC.. Pro is intended for residential ventilation, use this table. Follow the ticked instructions from top to bottom according to the applicable column.

|                                                                                                    | DV EC Pro                                                             |                                                                                                    |                                         |                                                              |
|----------------------------------------------------------------------------------------------------|-----------------------------------------------------------------------|----------------------------------------------------------------------------------------------------|-----------------------------------------|--------------------------------------------------------------|
|                                                                                                    | Constant-volume<br>ventilation valves<br>only, without<br>2-positions | Constant-volu-<br>me ventilation<br>valves including<br>2-position and/or<br>unpowered range<br>hoods | Adjustable venti-<br>lation valves only | Adjustable venti-<br>lation valves and<br>unpowered<br>hoods |
| Set the DV EC according to the table above.<br>Check the vacuum behind the valve furthest<br>from the ventilator.                                                                                                    | x                                                                     | х                                                                                                    | х                                       | х                                                            |
| Also set the calculated constant pressure.                                                                                                    | x                                                                     | x                                                                                                    | x                                       | x                                                            |
| Also set the calculated maximum capacity.                                                                                                    |                                                                       |                                                                                                    |                                         |                                                              |
| Set any external controllers to the highest setting.                                                                                                    | x                                                                     | x                                                                                                    | x                                       | x                                                            |
| Close windows and doors.                                                                                                    | х                                                                     | х                                                                                                    | х                                       | х                                                            |
| Open all intended supply openings.                                                                                                    | х                                                                     | х                                                                                                    | x                                       | x                                                            |
| Check the presence of structural overflow devices [min. 12 cm per I/s].                                                                                                    | x                                                                     | x                                                                                                    | x                                       | x                                                            |
| Fit the valves and set them according to the calculated setting mode.                                                                                                    |                                                                       |                                                                                                    | x                                       | x                                                            |
| Fit the right valves in the right space.                                                                                                    | х                                                                     |                                                                                                    |                                         |                                                              |
| Fit the right valves in the right space. Close the 2-position valves.                                                                                                    |                                                                       | x                                                                                                    |                                         |                                                              |
| Fit the unpowered hood(s) and the setting valve.                                                                                                    |                                                                       | x                                                                                                    |                                         | x                                                            |
| Check the air volumes through the valves.<br>Start as close to the ventilator as possible.                                                                                                    |                                                                       |                                                                                                    |                                         |                                                              |
| Check the air volumes through the valves.<br>Start as close as possible to where the<br>pressure is measured.                                                                                                    |                                                                       |                                                                                                    | x                                       | x                                                            |
| Check the vacuum behind the valve furthest<br>from the ventilator. This should be at least<br>50 Pa. Check the vacuum behind the valve<br>closest to the fan. This should be a maximum<br>of 200 Pa. Make additional resistance in the<br>branch duct if necessary. | x                                                                     | x                                                                                                    |                                         |                                                              |
| If most of the deviations are minus [or plus]<br>make sure all deviations are minus [or plus].<br>Also make sure the least favourable valve is<br>fully open.                                                                                                    |                                                                       |                                                                                                    |                                         |                                                              |
| If necessary, adjust the desired % maximum capacity. See the table. The lower, the less energy consumption.                                                                                                    |                                                                       |                                                                                                    |                                         |                                                              |
| If necessary, adjust the desired pressure.<br>See chart + table. The lower, the less<br>energy consumption. Also adjust the desired<br>pressure(s) in the time schedule if necessary.                                                                               | x                                                                     | x                                                                                                    | x                                       | x                                                            |
| Open unpowered range hoods.                                                                                                    |                                                                       |                                                                                                    |                                         |                                                              |
| Open the 2-position valves and unpowered hoods.                                                                                                    |                                                                       | x                                                                                                    |                                         |                                                              |
| Check the air volumes through the valves again.                                                                                                    |                                                                       |                                                                                                    | x                                       |                                                              |
| Check the vacuum behind the valve furthest<br>from the ventilator.<br>This should be at least 50 Pa.                                                                                                    | x                                                                     |                                                                                                    |                                         |                                                              |
| Check the air volumes through the valves again.                                                                                                    |                                                                       |                                                                                                    | х                                       |                                                              |
| Check air volumes through unpowered hoods.<br>Check the vacuum behind the valve furthest<br>from the ventilator. This should be at least<br>50 Pa.                                                                                                    |                                                                       | x                                                                                                    |                                         |                                                              |
| Create a measurement report.                                                                                                    | x                                                                     | x                                                                                                    | x                                       | x                                                            |
| Reset any external controllers.                                                                                                    | х                                                                     | х                                                                                                    | х                                       | х                                                            |

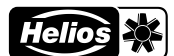

## **Checking air volume**

The air volume is determined by the speed of the fan and the static vacuum in the roof curb. See section **Tables and graphs** for the air volume as a function of speed and static vacuum.

### The speed can be determined by:

- The speed can be read from the Live tab in the Web Server's user interface.Only possible with the variant DV EC.. Pro.
- Measurable using a strobe.

## The vacuum can be determined by:

- Measure the vacuum in the roof curb using an external pressure gauge.
- Read out the vacuum on the Live tab in the Web Server's user interface.Only possible with the variant DV EC.. Pro.

### The air volume can be determined by:

- Determine whether it is a system without or with a muffler (GD).
- Using the speed found, determine the corresponding setting using the table values in section Tables and graphs.
- Using the speed found, determine the corresponding control percentage (%) and the setting using the table values in section
   Tables and graphs and possible interpolation.
- Determine the corresponding air-line in the figure below based on the found setting and then draw a line at the found vacuum to the right.
- From the intersection point found, draw a line down and determine the air volume.

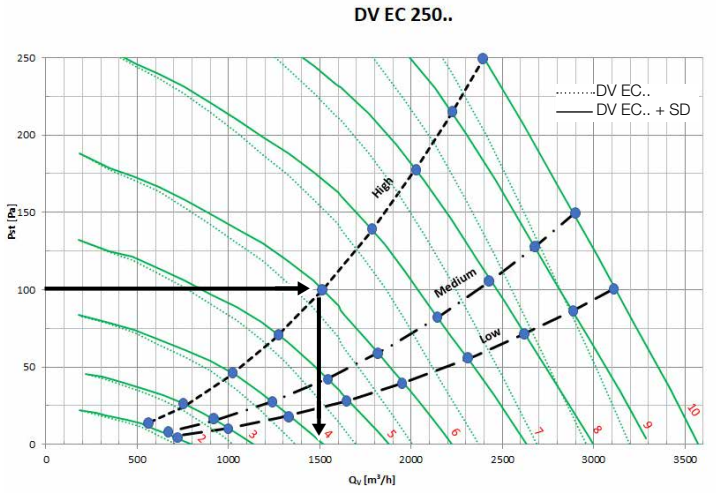

### Example

- Found speed with a DV EC 250 equals 1023 min-1.
- This is a DV EC 250 with a roof curb without a muffler.
- The control percentage is 60% and the setting is thus 6.
- Using the figure above, an intersection can be determined between air-line with setting 6 and the vacuum of 100 Pa. This results in 1520 m<sup>3</sup>/hr.

Compare the air volume to the total measured air volume through the valves. If it is found that the determined flow rate does not correspond to the design value, it means that the resistance in the system is lower or higher than the design value.

### Possible causes for a relatively higher value:

- Lower channel resistances than assumed.
- Valves or grilles not fitted or adjusted (open too far).
- Leakage in the channel system.

### Possible causes for a relatively lower value:

- Higher channel resistances than assumed.
- Valves or grille not adjusted (closed too far).
- Blockage in the channel system.

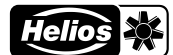

| Type ventilator:                       |          |         |          |            |  |
|----------------------------------------|----------|---------|----------|------------|--|
| Group:                                 | Address: |         |          | Set Point: |  |
| Press set to Pa:                       |          |         |          |            |  |
| Max speed (control) set to:            |          |         |          |            |  |
| Grid:                                  |          |         |          |            |  |
| Space:                                 | Kitchen  | Kitchen | Bathroom | Toilet     |  |
| Required airflow high: in I/s or m3/h* |          |         |          |            |  |
| Type of valve                          |          |         |          |            |  |
| Air volume in I/s or m3/h*             |          |         |          |            |  |
| Setting the valve or unpowered hood    |          |         |          |            |  |
| Air volume in I/s or m3/h*             |          |         |          |            |  |
| Setting the valve or unpowered hood    |          |         |          |            |  |
| Air volume in I/s or m3/h*             |          |         |          |            |  |
| Setting the valve or unpowered hood    |          |         |          |            |  |
| Setting the valve or unpowered hood    |          |         |          |            |  |
| Air volume in I/s or m3/h*             |          |         |          |            |  |
| Setting the valve or unpowered hood    |          |         |          |            |  |
| Air volume in I/s or m3/h*             |          |         |          |            |  |
| Setting the valve or unpowered hood    |          |         |          |            |  |
| Air volume in I/s or m3/h*             |          |         |          |            |  |
| Setting the valve or unpowered hood    |          |         |          |            |  |
| Air volume in I/s or m3/h*             |          |         |          |            |  |
| Setting the valve or unpowered hood    |          |         |          |            |  |
| Air volume in I/s or m3/h*             |          |         |          |            |  |
| Setting the valve or unpowered hood    |          |         |          |            |  |
| Air volume in I/s or m3/h*             |          |         |          |            |  |
| Setting the valve or unpowered hood    |          |         |          |            |  |
| Air volume in I/s or m3/h*             |          |         |          |            |  |
| Setting the valve or unpowered hood    |          |         |          |            |  |
| Air volume in I/s or m3/h*             |          |         |          |            |  |
| Setting the valve or unpowered hood    |          |         |          |            |  |
| Air volume in I/s or m3/h*             |          |         |          |            |  |
| Setting the valve or unpowered hood    |          |         |          |            |  |
| Air volume in I/s or m3/h*             |          |         |          |            |  |

FIRST FLOOR

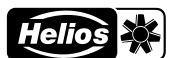

# 12 Inspection and maintenance

## 12.1 Instructions for inspection and maintenance

The DV EC.. Pro/Eco ventilator should be inspected once every 2 years. This depends on the pollution in the air. If extreme pollution occurs, inspection should be more frequent. Examples include extraction of large kitchens or industrial processes.

All work on/in the unit may only be carried out by qualified personnel in accordance with "Personnel qualification".

If the maintenance work is not carried out (periodically), the roof ventilator will eventually stop functioning optimally.

Always take into account the safety instructions in this manual. Failure to follow the safety instructions, warnings, notes and instructions may result in personal injury or damage to the roof ventilator.

BY We recommend hiring a specialised cleaning company to clean the entire ventilation system. Never clean the appliance with liquids or use cleaning agents.

Ensure that any (parts of the) roof ventilator and tools not (yet) anchored cannot fall or blow off the roof, or otherwise cause damage or personal injury.

When the roof ventilator is fully or partially dismantled, ensure that no one touches rotating or live parts.

Do not leave a (partially) dismantled roof ventilator connected to the power supply unattended.

 $\triangle$  Ensure that live parts do not get wet.

## 12.2 Procedure Inspection and maintenance

| Ins | pection steps |                                                                                                    |
|-----|---------------|----------------------------------------------------------------------------------------------------|
| 1   |               | Turn the DV EC off with the maintenance switch.                                                                                                    |
| 2   |               | <ul> <li>Unscrew the 4 M6 bolts from the roof ventilator cover and remove the cover.</li> <li>Use the PH2 screwdriver.</li> <li>Ensure that no moisture or dirt can enter the housing during assembly.</li> </ul> |

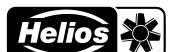

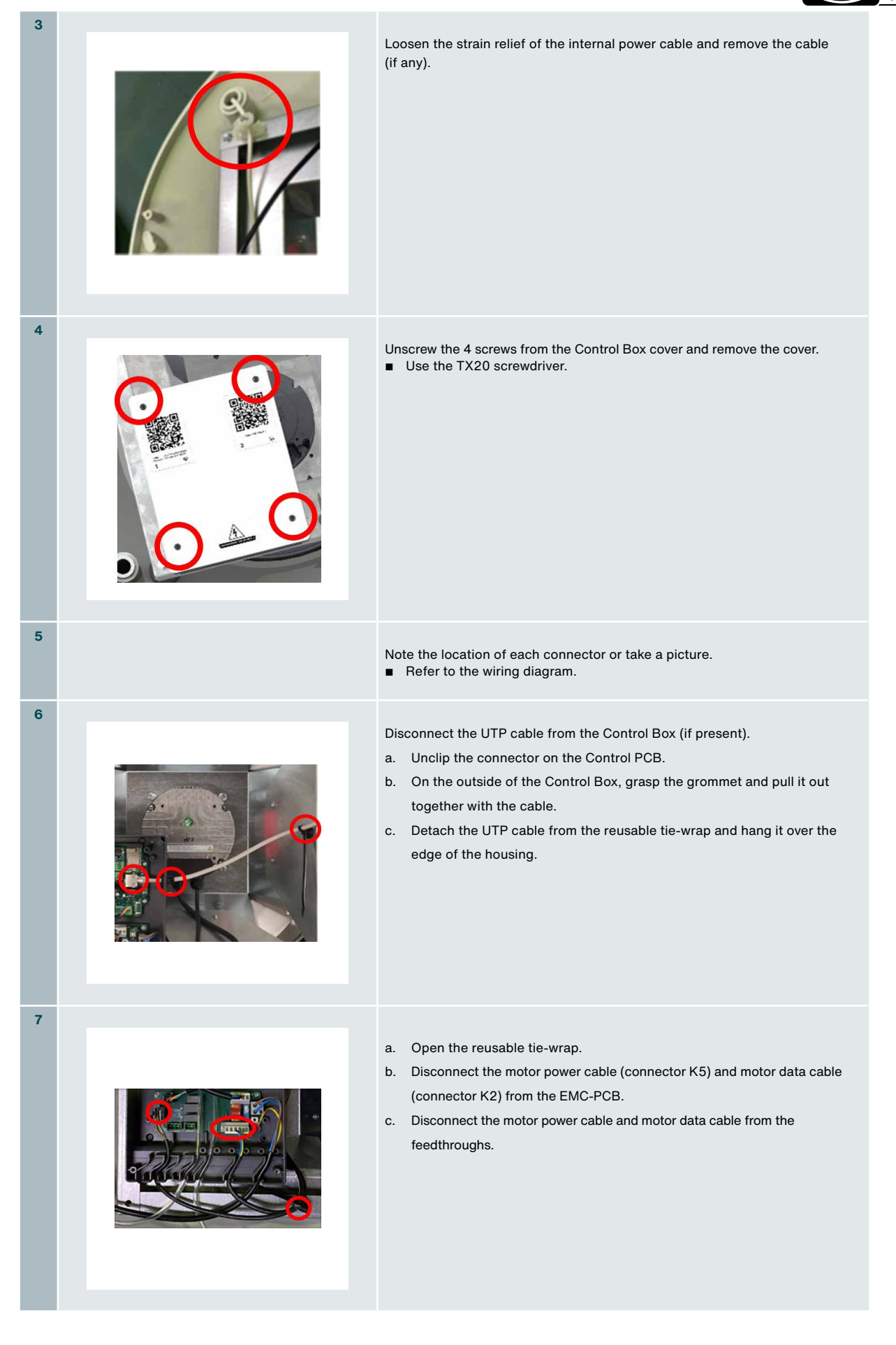

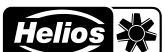

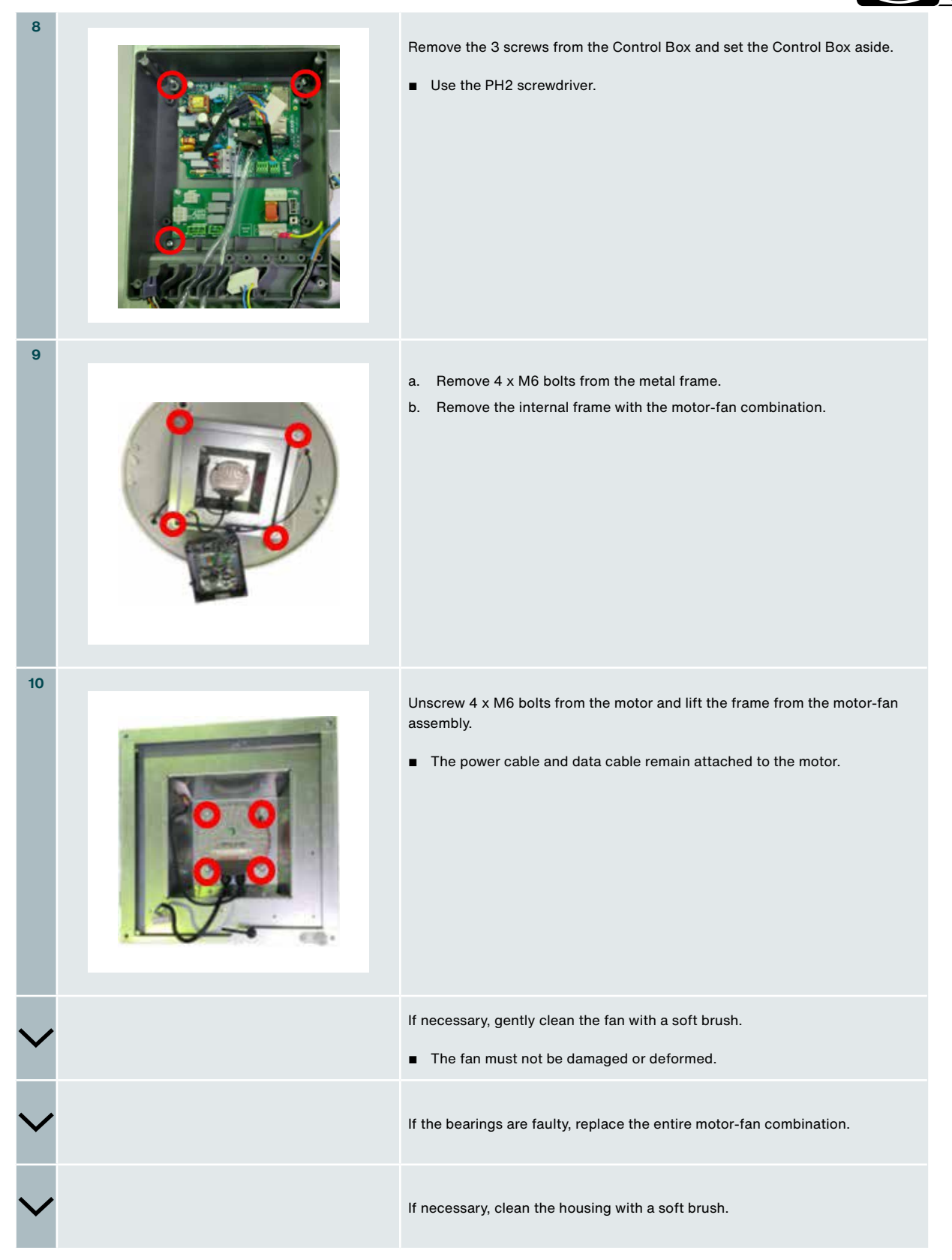

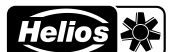

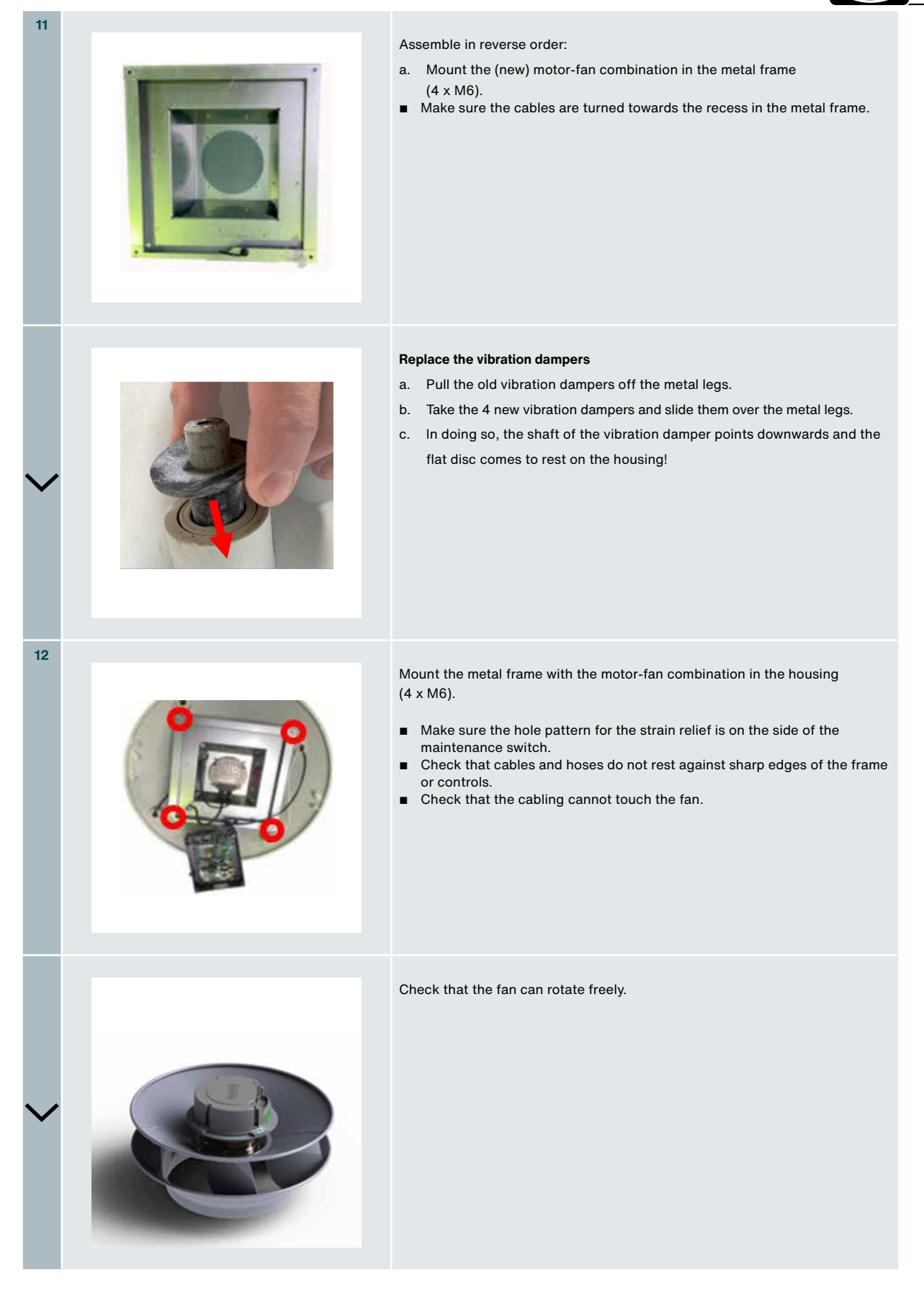

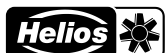

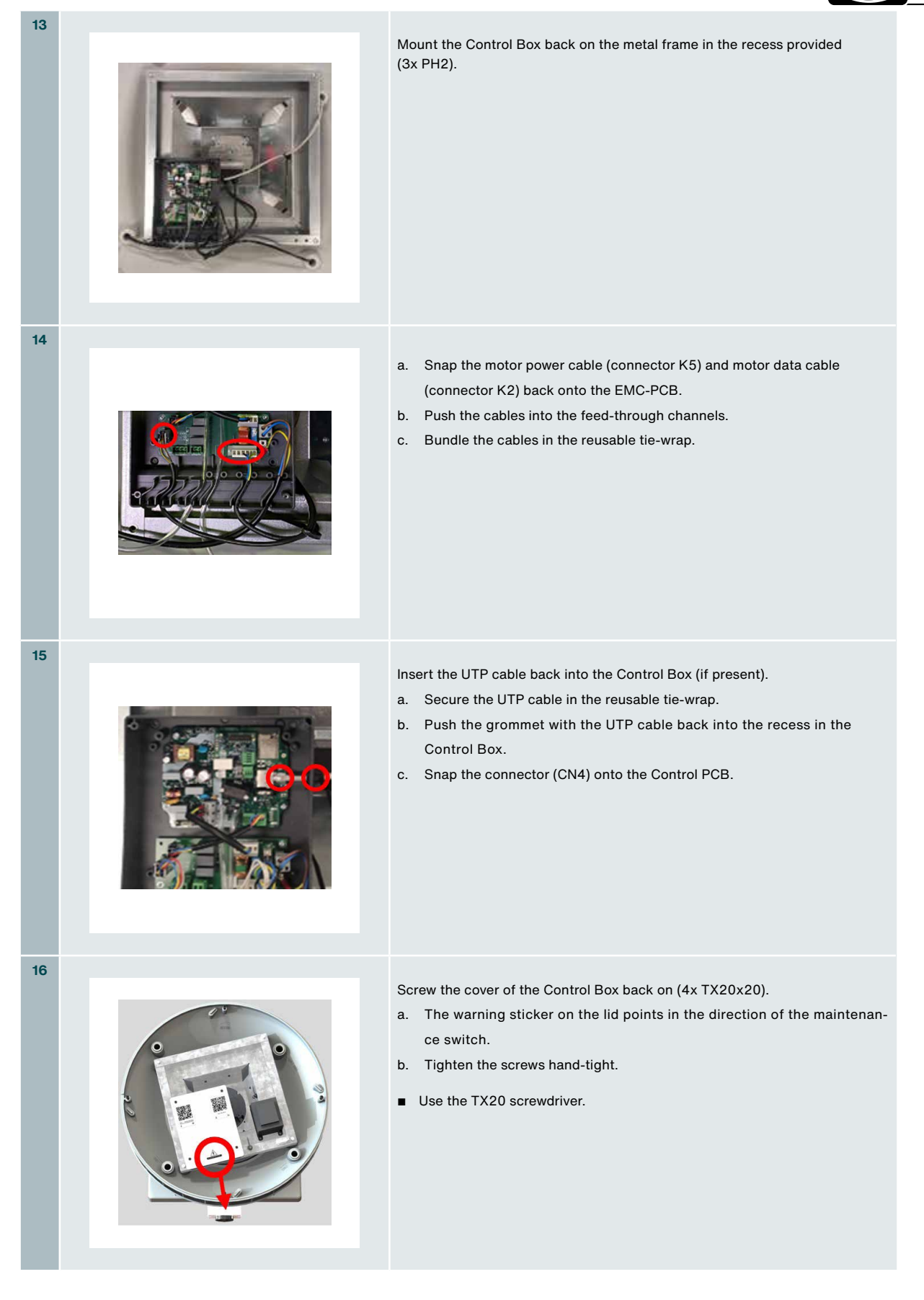

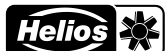

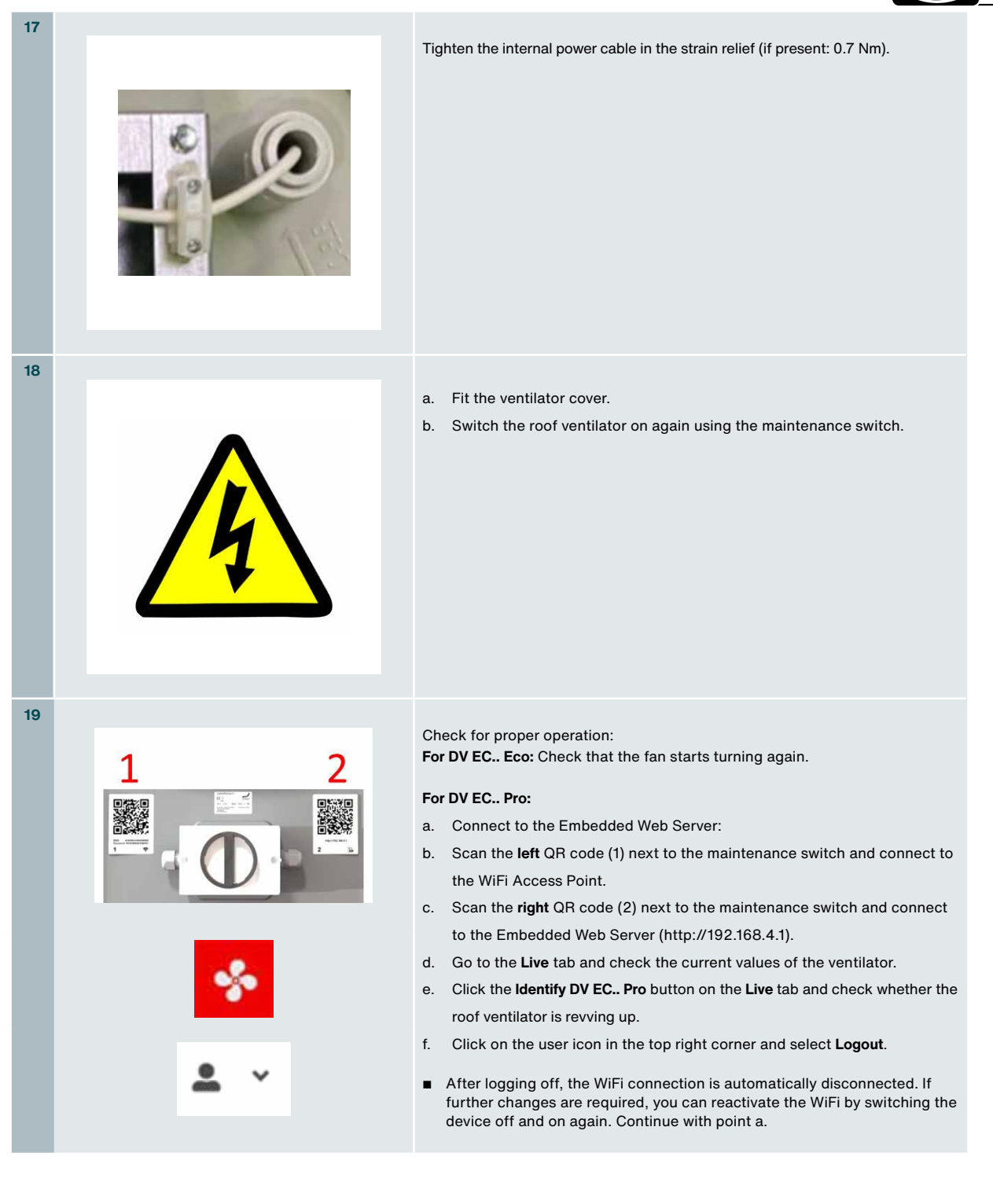

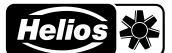

## 12.3 Motor bearings

The service life of motor bearings is highly dependent on usage, speed and ambient temperature. Motor bearings are not available as a separate service part. Helios recommends replacing the entire engine wing when engine bearings fail. The engine wing is available as a separate service part and comes with replacement instructions.

## 12.4 Spare parts

If a part needs to be replaced, service parts are available. Each service part contains replacement instructions.

Tontact your Helios office for spare parts. Contact details are listed on the back of this guide.

## 13 Malfunctions

Always take into account the safety instructions in this manual. Failure to follow the safety instructions, warnings, notes and instructions may result in personal injury or damage to the roof ventilator.

 $(\tilde{})$ 

Only qualified personnel in accordance with EN 50110-1/-2 or DIN VDE 0105-100 may carry out work on the maintenance switch and perform measurements.

| Problem                                  | Diagnosis                                                                                                    |
|------------------------------------------|----------------------------------------------------------------------------------------------------|
| Roof ventilator vibrates                 | <ul> <li>If the motor-fan is dirty, clean it first.</li> <li>If the motor-fan is clean and the roof ventilator still vibrates, replace the motor-fan using a service part.</li> </ul>                                                                                                    |
| Roof ventilator makes too much<br>noise  | <ul> <li>If it is a whistling sound, find the air gap in question and seal it.</li> <li>If it is not a whistling sound, check that the motor-fan rotates freely.</li> <li>If it rotates freely, replace the muffler.</li> <li>If it cannot rotate freely, replace the motor-fan using a service part.</li> </ul>                                                                                                    |
| Roof ventilator only runs at high speeds | <ul> <li>Only with the DV EC Pro version: one of the pressure hoses is trapped, contaminated or measuring in the wrong place.</li> <li>Check and replace the pressure hose if necessary. (For spare parts, contact your local Helios office. Contact details are listed on the back of this manual.)</li> </ul>                                                                                                    |
| Roof ventilator does not run             | <ul> <li>Is the maintenance switch on? If not, switch it on.</li> <li>Can the motor-fan rotate freely? if not, remove any blockage.</li> <li>[DV EC Eco] check that the mode switch on the 9Pos-PCB is properly set to a specific value [2, 3, 4, 5, 6, 7, 8, 9, 10]; and that the mode switch is not inadvertently set between two positions; carry out this check only when the maintenance switch is off.</li> <li>Is the correct voltage (230 VAC) being supplied to the EMC-PCB (connector K1)? this can be measured using a suitable voltmeter as follows:</li> <li>a. set the maintenance switch to the '0'/OFF position; the inner part of the roof ventilator is now de-energised;</li> <li>b. remove the plug pressed onto connector K1 on the EMC-PCB;</li> <li>c. insert two suitable and well-fitting test pins into this plug;</li> <li>d. connect these measuring pins to the voltage meter;</li> <li>e. keep enough distance and switch on the maintenance switch;</li> <li>f. read the voltage meter screen; it should read 230 VAC;</li> <li>g. return the maintenance switch to the '0'/OFF mode; the inner part of the roof ventilator will now be de-energised;</li> <li>h. restore the original situation.</li> </ul> |

| Installation and service n                           | Roof ventilator DV EC Pro                                                                                                    | / Eco Helios 💥                                                                                                    |
|------------------------------------------------------|----------------------------------------------------------------------------------------------------|----------------------------------------------------------------------------------------------------|
| Time display inc                                     | orrect Replace the battery (CR2032) and                                                                                                    | adjust the time in the Web Server.                                                                                                    |
| Time switch doe<br>the desired mon<br>(With DV EC Pr | <ul> <li>Check the set date and time</li> <li>If these do not match the current date<br/>This can be configured in the user inte<br/>a. Log in to the Web Server</li> <li>Go to the Advanced &gt; Set Date/Tim<br/>If these do not match the current date</li> <li>Change system time and enter the cur<br/>See H11.4 Advanced tab.</li> </ul> | and/or time, the time switch will switch at an incorrect moment.<br>erface of the Web Server.<br>ne tab and check the displayed time and date.<br>and/or time, select:<br>rrent date and time. |
|                                                      |                                                                                                    |                                                                                                    |

# Appendix

# Contents

| A. Tables and graphs |  |
|----------------------|--|
|----------------------|--|

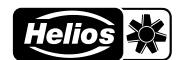

# A Tables and graphs

## DV EC 200 Eco/Pro

|        | Setting | Duty  | Flow rate             | Pressure             | Speed                | Current | Power | Power<br>factor | Noi               | se                 |
|--------|---------|-------|-----------------------|----------------------|----------------------|---------|-------|-----------------|-------------------|--------------------|
|        | [#]     | [V]   | Q <sub>v</sub> [m³/h] | P <sub>st</sub> [Pa] | [min <sup>-1</sup> ] | [A]     | [W]   | [-]             | casing<br>[dB(A)] | suction<br>[dB(A)] |
| ۶      | 10      | 10,00 | 1300                  | 200                  | 1785                 | 1,40    | 174   | 0,52            | 73                | 69                 |
| ədiur  | 9       | 9,08  | 1300                  | 200                  | 1785                 | 1,40    | 174   | 0,52            | 73                | 69                 |
| : Me   | 8       | 8,11  | 1190                  | 168                  | 1636                 | 1,10    | 134   | 0,52            | 70                | 67                 |
| e line | 7       | 7,09  | 1050                  | 130                  | 1438                 | 0,85    | 94    | 0,48            | 66                | 63                 |
| ance   | 6       | 6,08  | 890                   | 94                   | 1221                 | 0,59    | 61    | 0,45            | 62                | 59                 |
| sist   | 5       | 5,06  | 750                   | 67                   | 1030                 | 0,40    | 39    | 0,43            | 58                | 55                 |
| Re     | 4       | 4,04  | 590                   | 41                   | 814                  | 0,24    | 21    | 0,38            | 52                | 50                 |
|        | 3       | 3,04  | 450                   | 24                   | 622                  | 0,12    | 10    | 0,37            | 45                | 44                 |
|        | 2       | 2,03  | 280                   | 9                    | 384                  | 0,04    | 3     | 0,36            | 34                | 32                 |

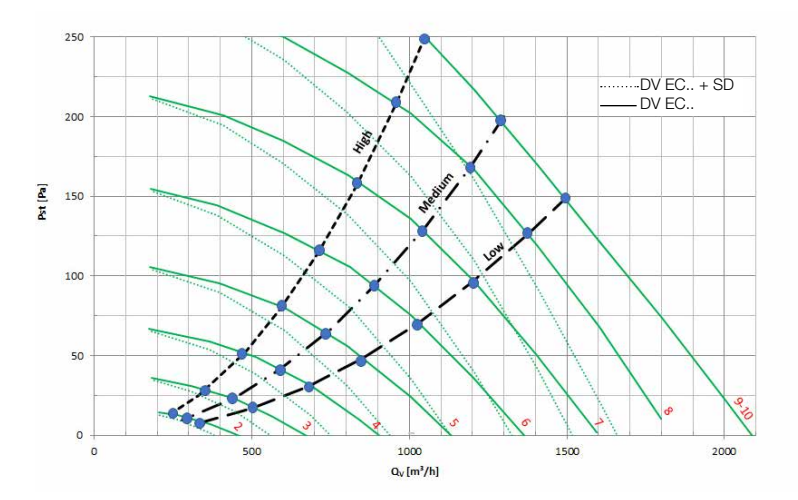

## DV EC 250 Eco/Pro

|          | Setting | Duty  | Flow rate             | Pressure             | Speed                | Current | Power | Power<br>factor | Noi               | se                 |
|----------|---------|-------|-----------------------|----------------------|----------------------|---------|-------|-----------------|-------------------|--------------------|
|          | [#]     | [V]   | Q <sub>v</sub> [m³/h] | P <sub>st</sub> [Pa] | [min <sup>-1</sup> ] | [A]     | [W]   | [-]             | casing<br>[dB(A)] | suction<br>[dB(A)] |
|          | 10      | 10,00 | 2400                  | 250                  | 1605                 | 1,7     | 380   | 1,0             | 77                | 74                 |
| ligh     | 9       | 9,08  | 2200                  | 210                  | 1471                 | 1,3     | 293   | 1,0             | 75                | 71                 |
| ne: F    | 8       | 8,11  | 2050                  | 182                  | 1372                 | 1,1     | 239   | 1,0             | 73                | 70                 |
| ce li    | 7       | 7,09  | 1780                  | 138                  | 1200                 | 0,75    | 166   | 0,96            | 69                | 66                 |
| stan     | 6       | 6,08  | 1520                  | 100                  | 1023                 | 0,53    | 110   | 0,89            | 65                | 62                 |
| Resis    | 5       | 5,06  | 1250                  | 68                   | 844                  | 0,35    | 68    | 0,83            | 60                | 57                 |
| <b>"</b> | 4       | 4,04  | 1000                  | 43                   | 675                  | 0,22    | 39    | 0,76            | 54                | 53                 |
|          | 3       | 3,04  | 750                   | 24                   | 505                  | 0,10    | 18    | 0,72            | 47                | 46                 |
|          | 2       | 2,03  | 550                   | 13                   | 371                  | 0,050   | 8     | 0,68            | 40                | 39                 |

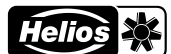

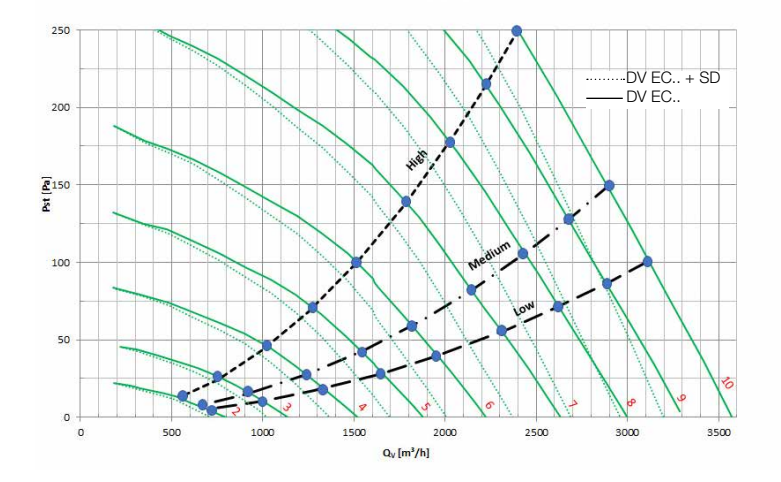

## DV EC 400A Eco/Pro

|             | Setting | Duty  | Flow rate             | Pressure             | Speed                | Current | Power | Power<br>factor | Noi               | se                 |
|-------------|---------|-------|-----------------------|----------------------|----------------------|---------|-------|-----------------|-------------------|--------------------|
|             | [#]     | [V]   | Q <sub>v</sub> [m³/h] | P <sub>st</sub> [Pa] | [min <sup>-1</sup> ] | [A]     | [W]   | [-]             | casing<br>[dB(A)] | suction<br>[dB(A)] |
| E           | 10      | 10,00 | 2900                  | 200                  | 1112                 | 1,70    | 378   | 1,00            | 74                | 71                 |
| ediur       | 9       | 9,08  | 2820                  | 189                  | 1081                 | 1,50    | 349   | 1,00            | 73                | 70                 |
| M<br>M<br>M | 8       | 8,11  | 2550                  | 155                  | 978                  | 1,10    | 258   | 0,99            | 71                | 68                 |
| line        | 7       | 7,09  | 2180                  | 113                  | 840                  | 0,79    | 170   | 0,94            | 66                | 64                 |
| ance        | 6       | 6,08  | 1900                  | 86                   | 733                  | 0,59    | 118   | 0,87            | 63                | 61                 |
| sist        | 5       | 5,06  | 1580                  | 59                   | 609                  | 0,41    | 73    | 0,78            | 59                | 57                 |
| Be          | 4       | 4,04  | 1250                  | 37                   | 487                  | 0,25    | 41    | 0,7             | 52                | 52                 |
|             | 3       | 3,04  | 950                   | 21                   | 368                  | 0,13    | 20    | 0,64            | 46                | 45                 |
|             | 2       | 2,03  | 650                   | 10                   | 253                  | 0,06    | 8     | 0,59            | 37                | 37                 |

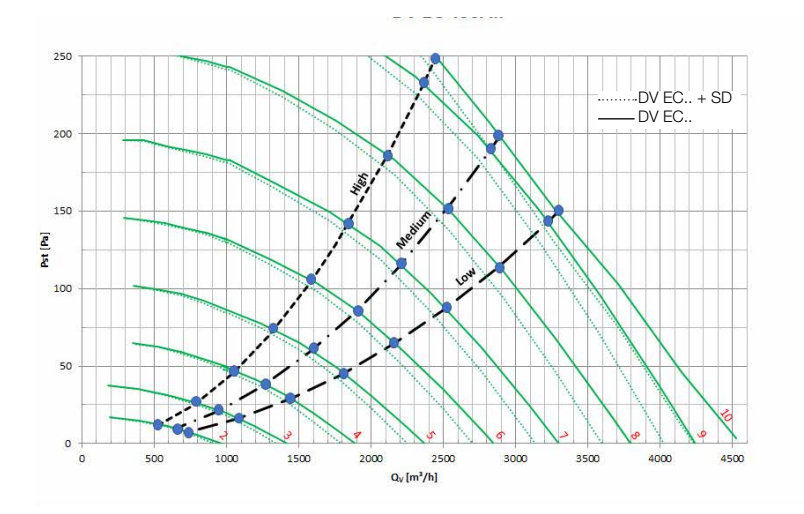

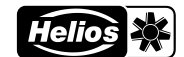

## DV EC 400B Eco/Pro

|        | Setting | Duty  | Flow rate             | Pressure             | Speed                | Current | Power | Power<br>factor | Noi               | se                 |
|--------|---------|-------|-----------------------|----------------------|----------------------|---------|-------|-----------------|-------------------|--------------------|
|        | [#]     | [V]   | Q <sub>v</sub> [m³/h] | P <sub>st</sub> [Pa] | [min <sup>-1</sup> ] | [A]     | [W]   | [-]             | casing<br>[dB(A)] | suction<br>[dB(A)] |
| ۶      | 10      | 10,00 | 4100                  | 250                  | 1380                 | 3,00    | 690   | 1,00            | 82                | 78                 |
| diur   | 9       | 9,08  | 3800                  | 215                  | 1280                 | 2,40    | 550   | 1,00            | 80                | 76                 |
| e: Me  | 8       | 8,11  | 3400                  | 172                  | 1149                 | 1,80    | 402   | 1,00            | 77                | 73                 |
| e line | 7       | 7,09  | 3000                  | 134                  | 1020                 | 1,30    | 289   | 0,97            | 73                | 70                 |
| ance   | 6       | 6,08  | 2550                  | 97                   | 868                  | 0,94    | 187   | 0,87            | 70                | 66                 |
| esist  | 5       | 5,06  | 2200                  | 72                   | 752                  | 0,70    | 128   | 0,79            | 66                | 63                 |
| Re     | 4       | 4,04  | 1700                  | 43                   | 582                  | 0,38    | 66    | 0,75            | 58                | 56                 |
|        | 3       | 3,04  | 1250                  | 23                   | 432                  | 0,20    | 30,1  | 0,65            | 51                | 49                 |
|        | 2       | 2,03  | 900                   | 12                   | 312                  | 0,09    | 12    | 0,59            | 43                | 42                 |

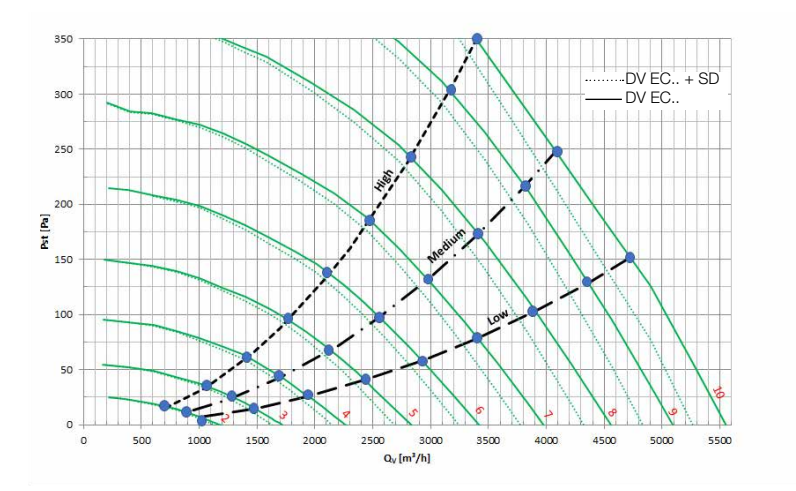

# 14 Declaration of conformity

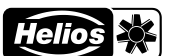

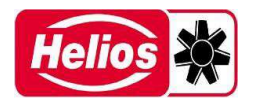

## UK Declaration of Conformity to Supply of Machinery (Safety) Regulations 2008 (SI 2008 No. 1597)

### Helios Ventilatoren GmbH + Co KG Lupfenstr. 8, 78056 Villingen-Schwenningen Germany

We hereby declare, that the below mentioned products are developed, produced and distributed in accordance:

Name, type, series or model

### **Roof fans**

DV EC ...

## Directive:

Supply of Machinery (Safety) Regulations 2008 (SI 2008 No. 1597) Electromagnetic Compatibility Regulations 2016 (SI 2016 No. 1091) The Ecodesign for Energy-Related Products Regulations 2010 (SI 2010 No. 2617) Commission Regulation (EU) No 1253/2014 Restriction of the Use of Certain Hazardous Substances in Electrical and Electronic Equipment Regulations 2012 (SI 2012 No. 3032)

### Applied designated standards:

EN 55014-1:2017/A11:2020 EN 55014-2:2015 EN 60335-1:2012/AC:2014/A11:2014/A13:2017/A1:2019/A14:2019/A2:2019 EN 61000-3-2:2014 EN 61000-3-3:2013 EN ISO 13857:2019

**Note:** Compliance with EN ISO 13857 only on the mounted protection against accidental contact, provided it is supplied. For a complete protection against accidental contact otherwise the system manufacturer is responsible.

Applied national standards and technical specifications:

## Authorized person for the composition of technical information:

Helios Ventilatoren GmbH + Co KG, Lupfenstrasse 8, 78056 Villingen-Schwenningen

Helios Ventilatoren GmbH + Co KG · Lupfenstraße 8 78056 VS-Schwenningen · Germany Tel. 07720/606-0 · Fax 606-166

Villingen-Schwenningen, 02.12.2022 (Place and date of issue)

Have farmy

i.V. Franz Lämmer Technical Director (Name and signature or equivalent marking of authorized person)

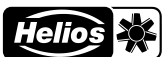

## Deutschland (Germany)

HELIOS Ventilatoren GmbH + Co KG Lupfenstraße 8 78056 Villingen-Schwenningen Tel.: +49 7720 606-0 Internet: www.heliosventilatoren.de E-Mail: info@heliosventilatoren.de

### Schweiz (Suisse)

HELIOS Ventilatoren AG Tannstraße 4 8112 Otelfingen Tel.: +41 44 735 36 36 Internet: www.helios.ch E-Mail: info@helios.ch

### Österreich (Austria)

HELIOS Ventilatoren Siemensstraße 15 6063 Rum/Innsbruck Tel.: +43 512 26 59 88 Internet: www.heliosventilatoren.at E-Mail: info@heliosventilatoren.at

### Frankreich (France)

HELIOS Ventilateurs Le Carré des Aviateurs 157 av. Charles Floquet 93115 Le Blanc Mesnil Cedex Tel.: +33 1 48 65 75 61 Internet: www.helios-fr.com E-Mail: info@helios-fr.com

### England (Great Britain)

HELIOS Ventilation Systems 5 Crown Gate, Wyncolls Road Severalls Industrial Park Colchester, Essex CO4 9HZ Tel.: +44 1206 228 500 Internet: www.heliosfans.co.uk E-Mail: sales@heliosfans.co.uk